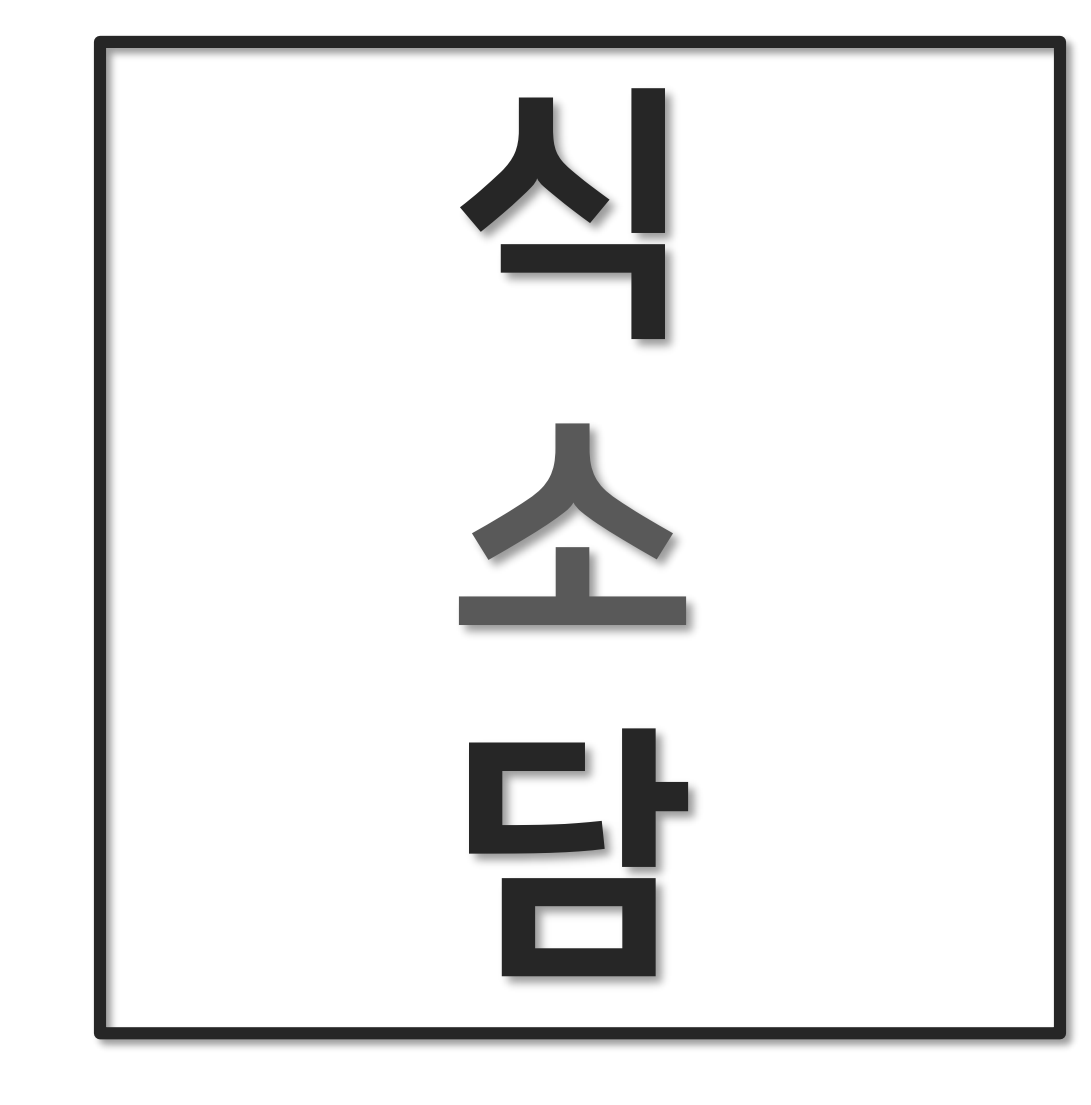

훈 련 과 정 명: 자바(JAVA)개발자 & 안드로이드 앱 개발 양성 과정 훈련기간: 2020.10.14 ~ 2021.03.26 (880시간 / 110일) 주 제 : 음식 레시피 웹사이트

팀명:식소담

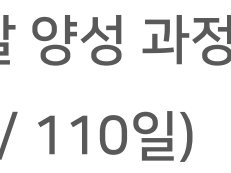

## Contents

### 화면 설계

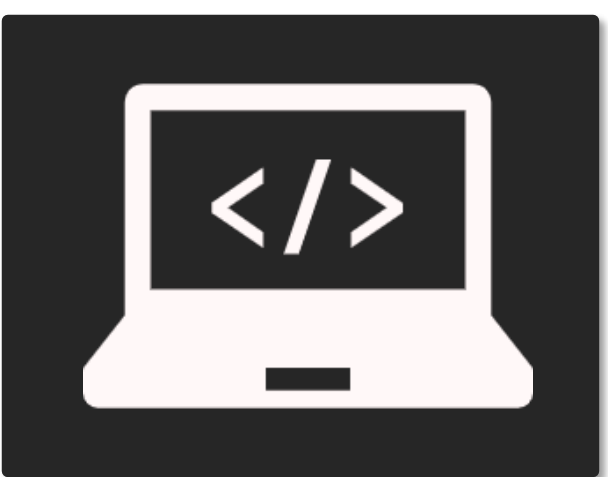

- 메인 화면
- 로고
- 로그인 화면
- 회원가입 화면
- 개인정보 탈퇴 및 수정
- 음식 레시피 목록 및 댓글
- 자료실 검색 및 업로드
- 공지사항 목록 및 댓글
- Q&A 페이지 업로드 및 글수정

### 프로젝트 소개

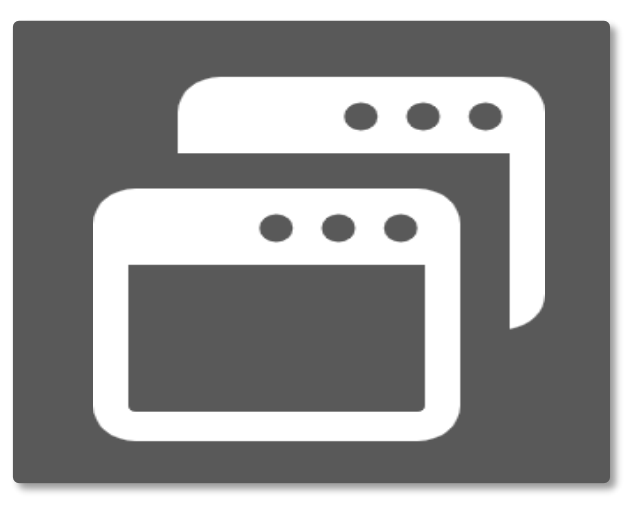

- 프로젝트 소개
- 서비스 소개
- 서비스 구성
- 테이블 구성
- 프로젝트 개인별 역할
- 프로젝트 개발 환경
- 프로젝트 일정표

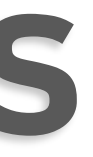

# 질문 시간

• 질의응답

### 프로젝트 소개

### Project Introduction

#### 01 프로젝트 소개 - Project Introduction

### **프로젝트 명** 식 소 담 Cooking Recipe Website

### **프로젝트 기간** 2021.02 ~ 2021.03.25

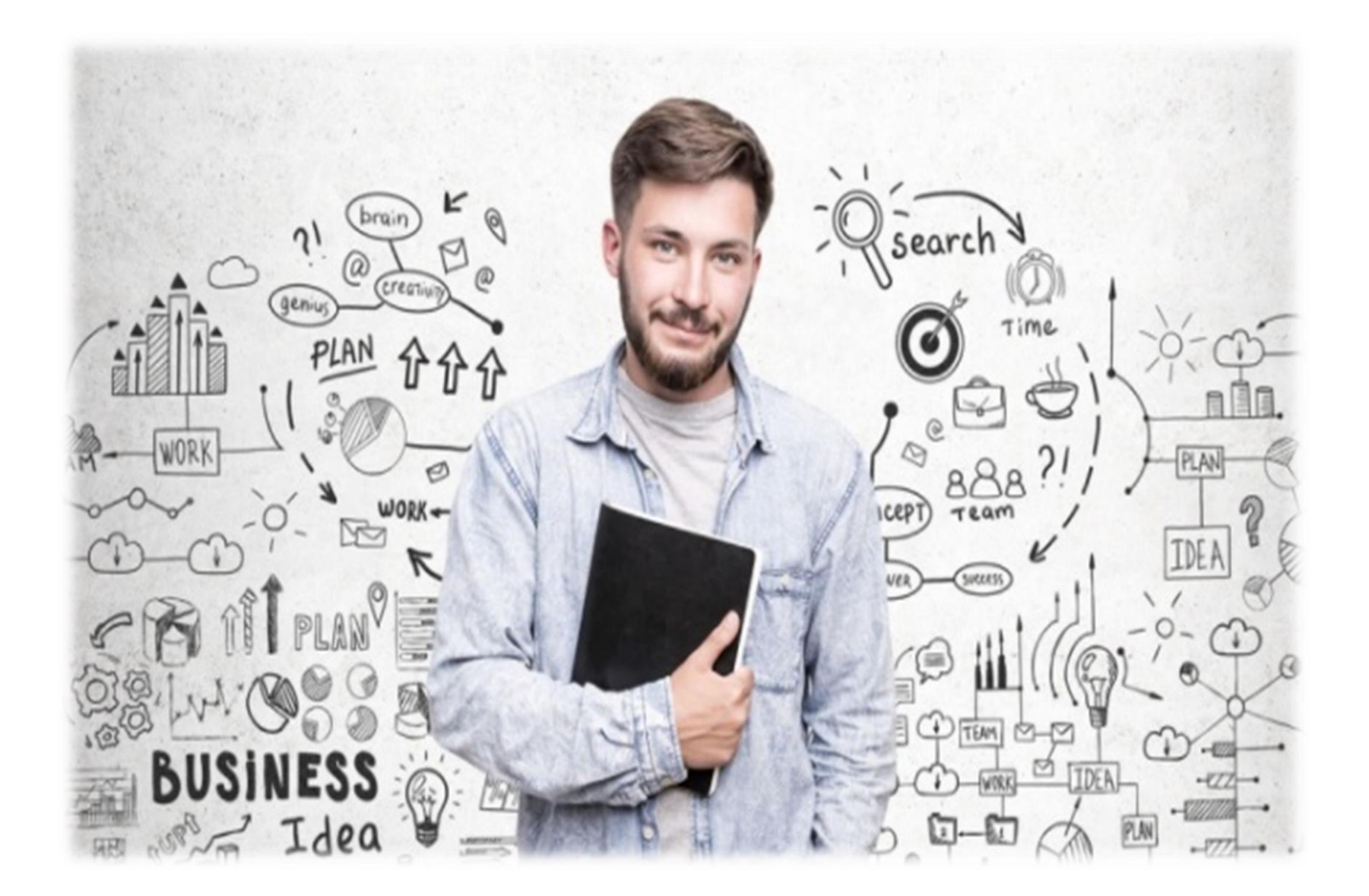

### - <mark>식 소 담</mark> - 입니다.

### 쿡(Cook)방과 먹방의 열풍으로 직접 집에서 요리를 해먹는 것이 대세인 요즘, 요리를 좋아하고 자취하는 분들의 위해서 각종 맛집 음식을 집에서 쉽게 해먹을 수 있도록 레시피를 서로 공유하고 요리로 소통의 장을 만들어줄 웹 서비스를 제공하고 있는 저희는

코로나19로 인해 밖에 나가기 꺼려지는 일상에

### 01 서비스 소개 - Service Introduction

01 서비스 구성 - Service Configuration

### 1. 회원가입 로그인-로그인 정보 저장 개인정보 조회 / 수정 회원 탈퇴

2. 관리자 댓글 관리 및 수정

3. 유저 개인정보 수정 자료실 파일 업로드 및 다운로드 레시피 업로드 및 다운로드 댓글 기능 사용 검색 기능 사용

4. 커뮤니티 공지사항 게시판 Q&A 게시판 조회수 기능

### 자료실 파일 등록 및 관리 레시피 파일, 사진 등록 및 관리

### 01 프로젝트 개발 환경 - Project Development Environment

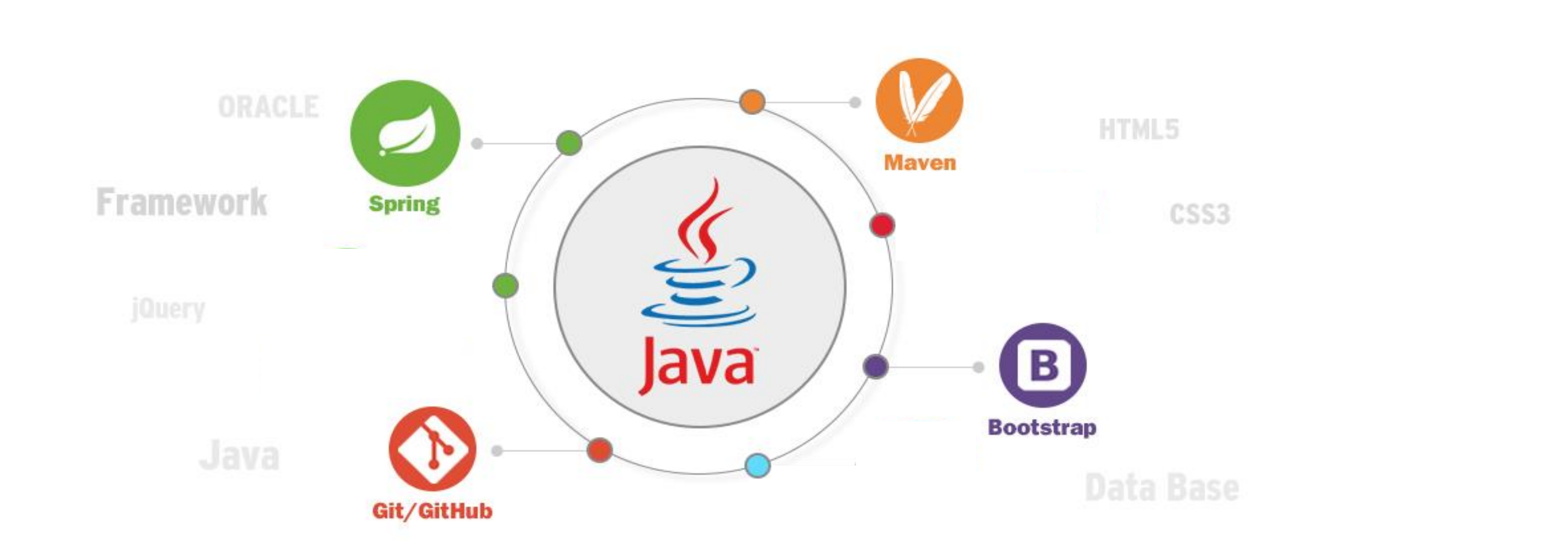

| OS                   | Window 10                            | Front End |
|----------------------|--------------------------------------|-----------|
| DB                   | Oracle 10g                           | Back End  |
| Development<br>Tools | Eclipse, SQL, Apache Tomcat, Git Hub |           |

XML, JavaScript, Ajax(jSon), Jquery, Bootstrap, Css3

Java, AOP, Servlet / Jsp, Spring Framework, MyBatis

### 01 테이블 구성 - Table Configuration

#### MK USERS 테이블 (가입, 로그인)

| 테이블 명   | mk_users                                 |
|---------|------------------------------------------|
| 테이블 시퀀스 | <pre>CREATE SEQUENCE mk_users_seq;</pre> |
|         | id VARCHAR2(100) PRIMARY KEY, 아이디        |
|         | pwd VARCHAR2(100), 비밀번호                  |
| 칼럼명     | email VARCHAR2(100), 이메일                 |
|         | profile VARCHAR2(200), 프로필               |
|         | regdate DATE, 날짜                         |

#### MK GALLERY 테이블 (레시피)

| 테이블 명   | mk_gallery                      |
|---------|---------------------------------|
| 테이블 시퀀스 | CREATE SEQUENCE mk_gallery_seq; |
|         | num NUMBER PRIMARY KEY, 이미지번호   |
|         | writer VARCHAR2(30), 작성자        |
| 카러며     | caption VARCHAR2(500), 설명       |
| 220     | content CLOB, 스마트에디터            |
|         | imagepath VARCHAR2(100), 이미지경로  |
|         | regdate DATE 날짜                 |

#### MK FILE 테이블 (파일 업로드, 파일 다운로드)

| 테이블 명   | mk_file                              |
|---------|--------------------------------------|
| 테이블 시퀀스 | CREATE SEQUENCE mk_file_seq;         |
|         | num NUMBER PRIMARY KEY, 파일번호         |
|         | writer VARCHAR2(30), 작성자             |
|         | title VARCHAR2(30), 제목               |
| 칼럼명     | orgfilename VARCHAR2(100), 원본 파일이름   |
|         | savefilename VARCHAR2(100), 저장된 파일이름 |
|         | filesize NUMBER, 파일크기                |
|         | regdate DATE 날짜                      |

#### MK BOARD CAFE 테이블(Q&A)

| 테이블 명   | mk_board_cafe                                 |
|---------|-----------------------------------------------|
| 테이블 시퀀스 | <pre>CREATE SEQUENCE mk_board_cafe_seq;</pre> |
|         | num NUMBER <b>PRIMARY KEY,</b> 글번호            |
|         | writer VARCHAR2(30), 작성자                      |
| 카러며     | title VARCHAR2(30), 제목                        |
| 200     | content CLOB, 내용                              |
|         | viewcount NUMBER, 조회수                         |
|         | regdate DATE 날짜                               |

#### MK NOTICE 테이블 (공지사항)

| 테이블 명   | mk_notice                                |
|---------|------------------------------------------|
| 테이블 시퀀스 | <pre>CREATE SEQUENCE mk_users_seq;</pre> |
|         | num NUMBER <b>PRIMARY KEY,</b> 글번호       |
|         | writer VARCHAR2(30), 작성자                 |
| 카러며     | title VARCHAR2(30), 제목                   |
| 202     | content VARCHAR2(500), 내용                |
|         | viewcount NUMBER, 조회수                    |
|         | regdate DATE 날짜                          |

#### MK BOARD CAFE COMMENT 테이블 (댓글)

|         | ( )                                                   |
|---------|-------------------------------------------------------|
| 테이블 명   | mk_board_cafe_comment                                 |
| 테이블 시퀀스 | <pre>CREATE SEQUENCE mk_board_cafe_comment_seq;</pre> |
|         | num NUMBER PRIMARY KEY, 댓글의 글번호                       |
|         | writer VARCHAR2(30), 작성자                              |
|         | content VARCHAR2(500), 내용                             |
|         | target_id VARCHAR2(30), 댓글 대상자의 아이디                   |
| 칼럼명     | ref_group NUMBER, 원글의 글번호                             |
|         | comment_group NUMBER,댓글의 그룹번호                         |
|         | deleted CHAR(3) DEFAULT 'no', 삭제된 댓글인지 여부             |
|         | 'yes' or 'no'                                         |
|         | regdate DATE 댓글 작성일                                   |

#### MK NOTICE COMMENT 테이블 (댓글)

| 테이블 명   | mk_notice_comment                                 |
|---------|---------------------------------------------------|
| 테이블 시퀀스 | <pre>CREATE SEQUENCE mk_notice_comment_seq;</pre> |
|         | num NUMBER <b>PRIMARY KEY,</b> 댓글의 글번호            |
|         | writer VARCHAR2(30), 작성자                          |
|         | content VARCHAR2(500), 내용                         |
|         | target_id VARCHAR2(30), 댓글 대상자의 아이디               |
| 칼럼명     | ref_group NUMBER, 원글의 글번호                         |
|         | comment_group NUMBER, 댓글의 그룹번호                    |
|         | deleted CHAR(3) DEFAULT 'no', 삭제된 댓글인지            |
|         | 여부 'yes' or 'no'                                  |
|         | regdate DATE 댓글 작성일                               |

#### MK COMMENT 테이블 (댓글)

| 테이블 명   | mk_comment                                 |
|---------|--------------------------------------------|
| 테이블 시퀀스 | <pre>CREATE SEQUENCE mk_comment_seq;</pre> |
|         | num NUMBER <b>PRIMARY KEY,</b> 댓글의 글번호     |
|         | writer VARCHAR2(30), 작성자                   |
|         | content VARCHAR2(500), 내용                  |
|         | target_id VARCHAR2(30), 댓글 대상자의 아이디        |
| 칼럼명     | ref_group NUMBER, 원글의 글번호                  |
|         | comment_group NUMBER, 댓글의 그룹번호             |
|         | deleted CHAR(3) DEFAULT 'no', 삭제된 댓글인      |
|         | 지 여부 'yes' or 'no'                         |
|         | regdate DATE 댓글 작성일                        |

### 01 프로젝트 개인별 역할 – Project Individual Role

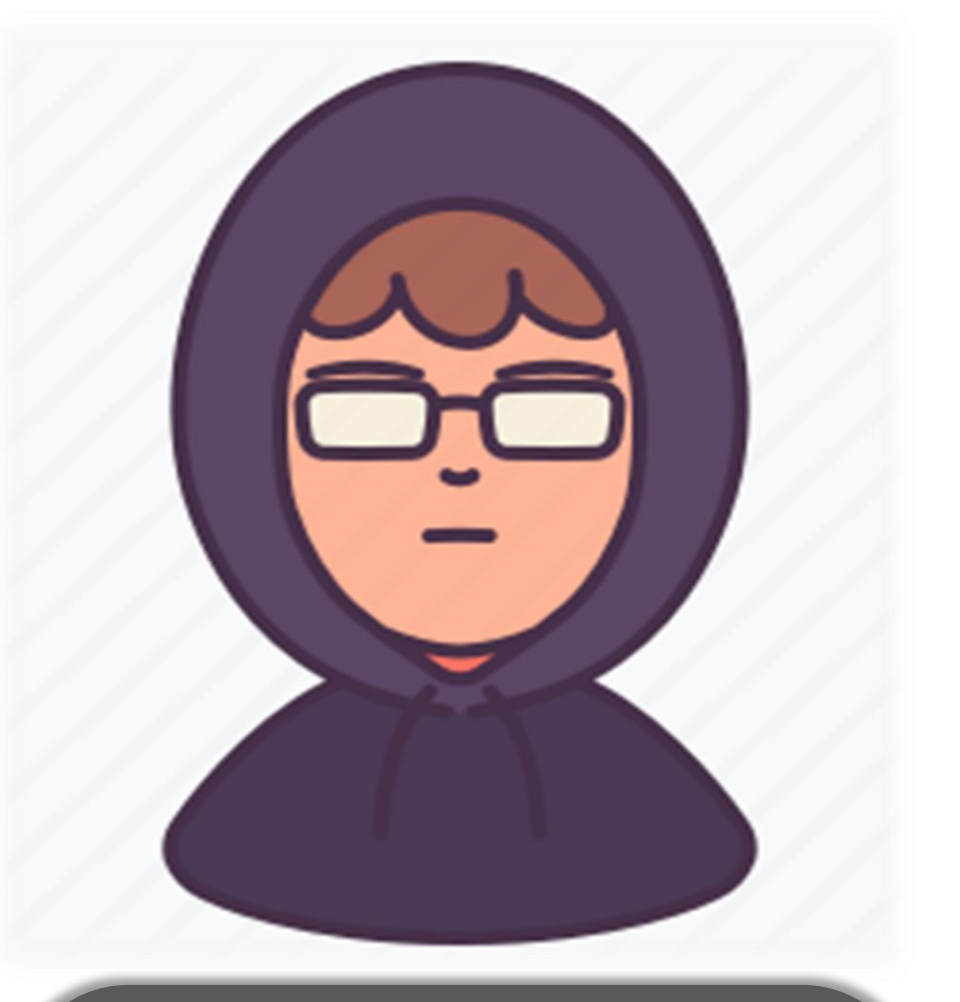

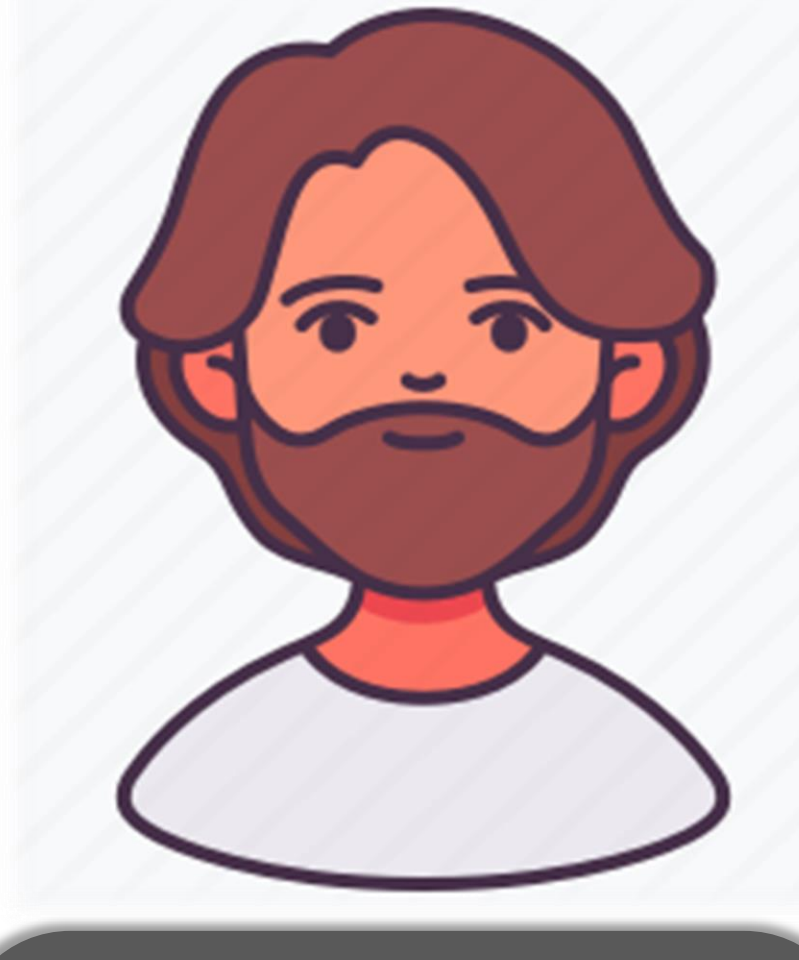

### 팀장: 김민\*

- DB설계, 레시피 / Q&A / 공지사항/ 자료실 설계
- 삭제 기능
- Git 저장소 관리
- 댓글 기능 설계
- 조회수 기능 설계
- 푸터 설계
- AOP 적용

### 팀원: 이규\*

- 로그인 / 로그아웃 설계
- 메인 프론트엔드 개발 (부트스트랩, CSS 적용)
- 레이아웃 설계
- 자료 조사
- PPT 작성
- 로고 디자인

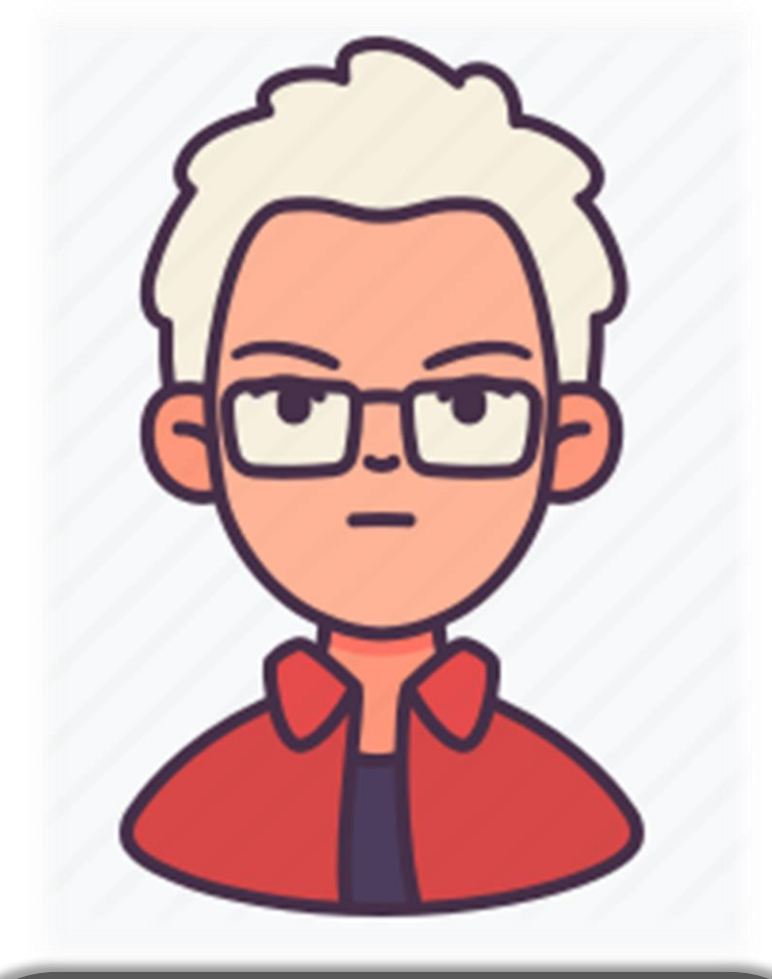

### 팀원: 이요\*

- 회원가입 / 탈퇴 설계
- 서브 프론트엔드 개발 (부트스트랩, CSS 적용)
- 레이아웃 설계
- 프로젝트 기술서 작성

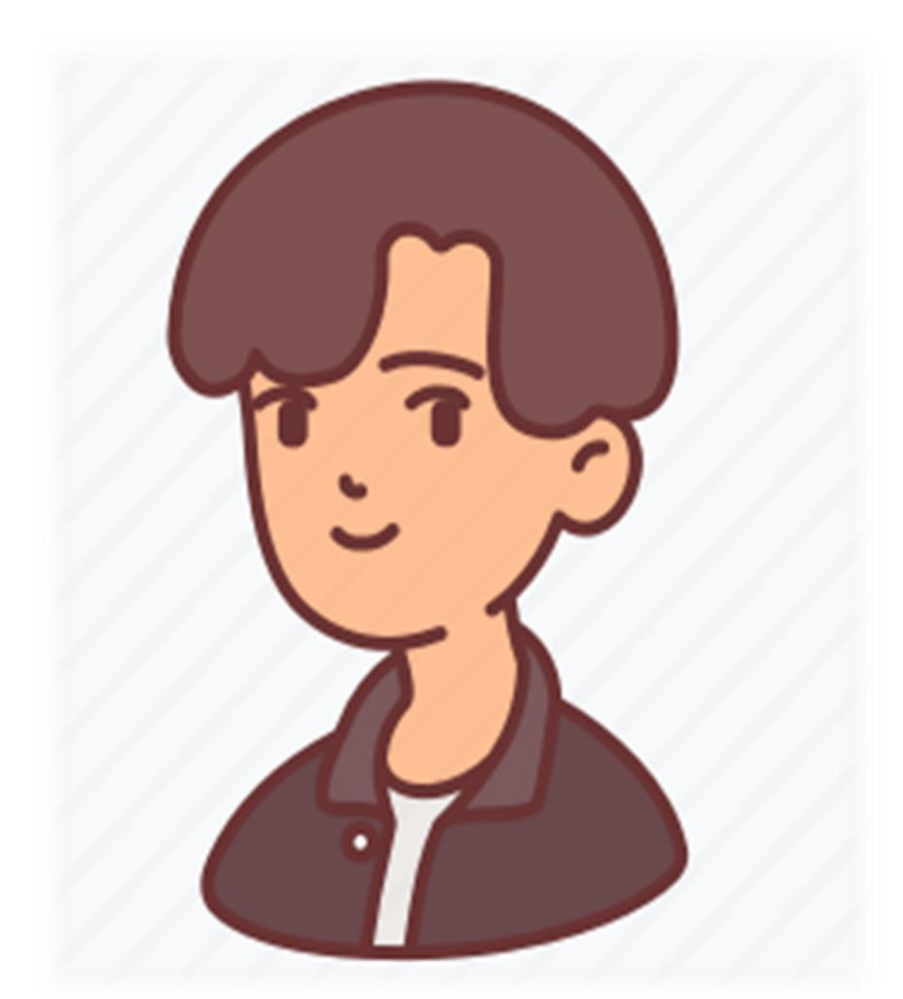

### 팀원: 최윤\*

- 메인 설계
- 위로 가기 기능 설계
- 개인정보 / 비밀번호 / 프로필 수정 설계
- Ajax 적용
- 자료 조사
- PPT 작성

### 01 프로젝트 일정표 - PROJECT SCHEDULE 2021년 2-3월

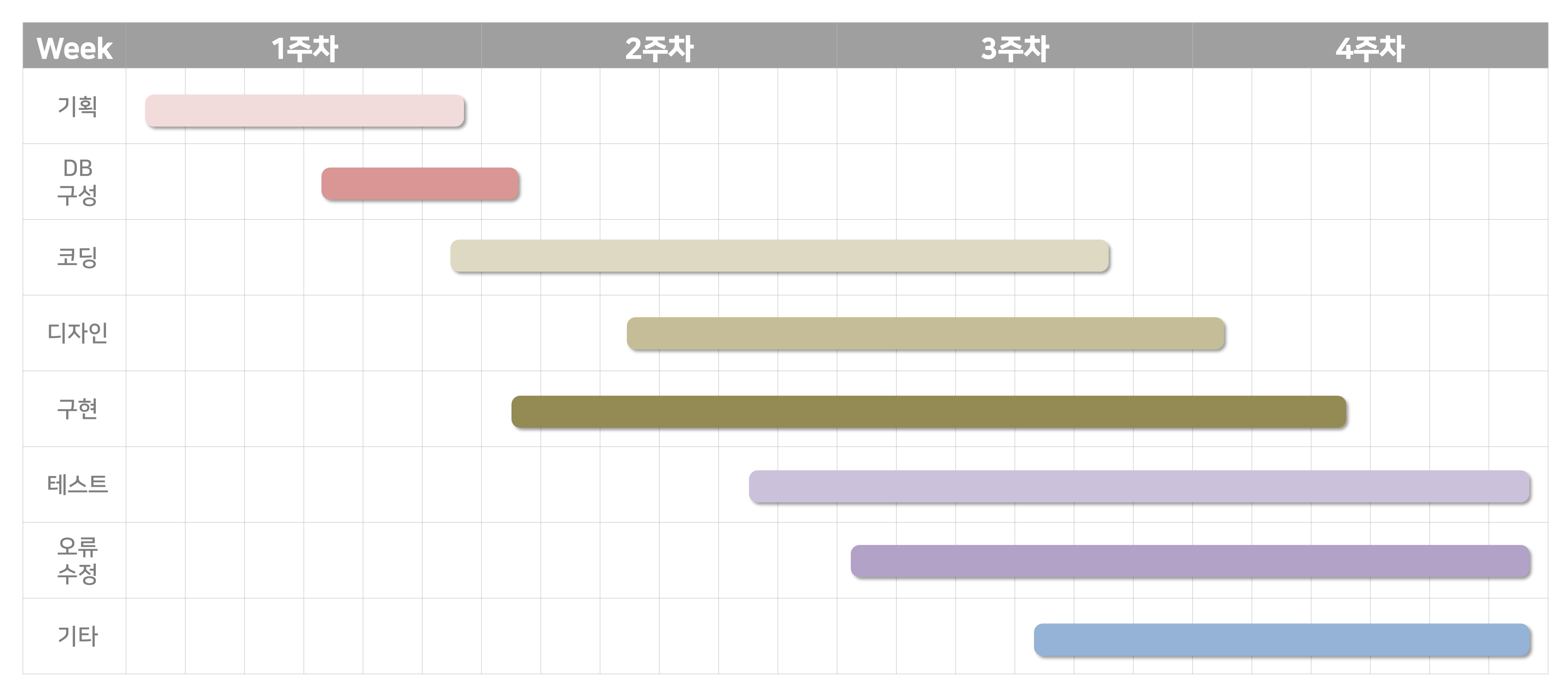

#### ※ 상세한 일정은 프로젝트 기획서를 참조 바랍니다.

#### 02 자체 제작 로고 사용 – Main Logo

## 메인로고

#### 디자인 설명

1. 한옥 스타일 적용

2. "食谈" 이라는 한자 텍스트를 활용하여 인장

감성을 추가

3. 심플한 로고 디자인

로고를 자체 제작을 하였으며, 요리 레시피 웹 사이트의 분위기와 걸맞게 한옥 스타일의 감성을 적용시켜 메인 화면에 접속하였을 때 로고만 보고도 이 사이트가 무슨 사이트인지 알 수 있게 로고 디자인을 제작함.

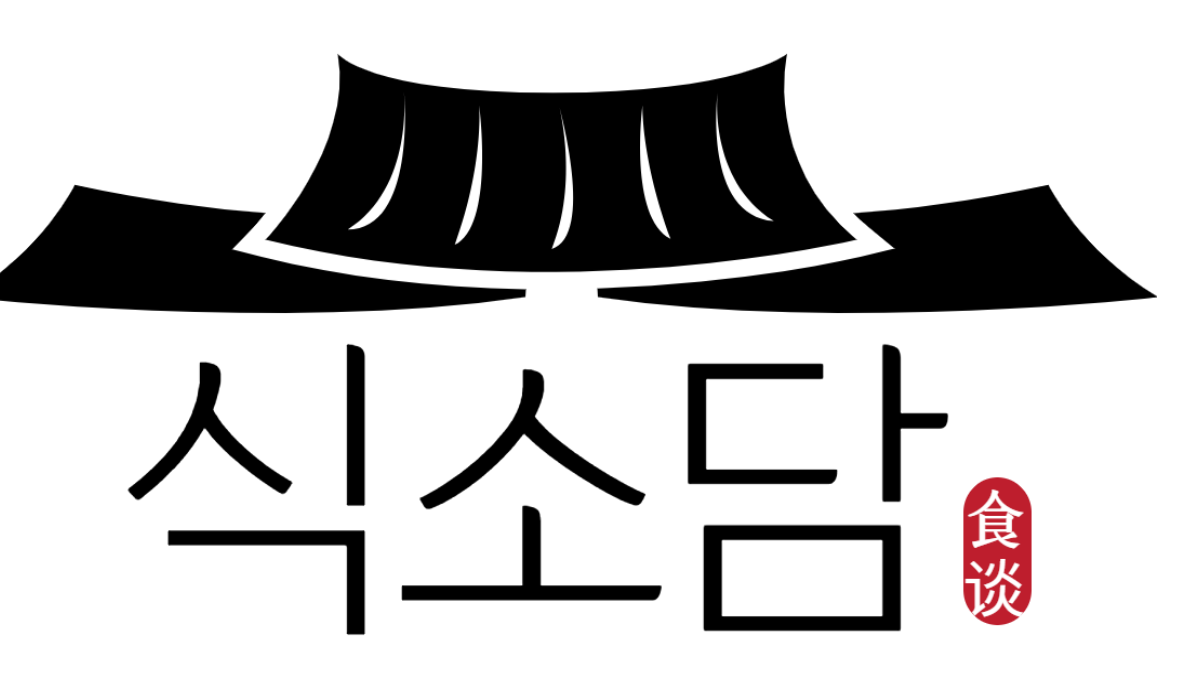

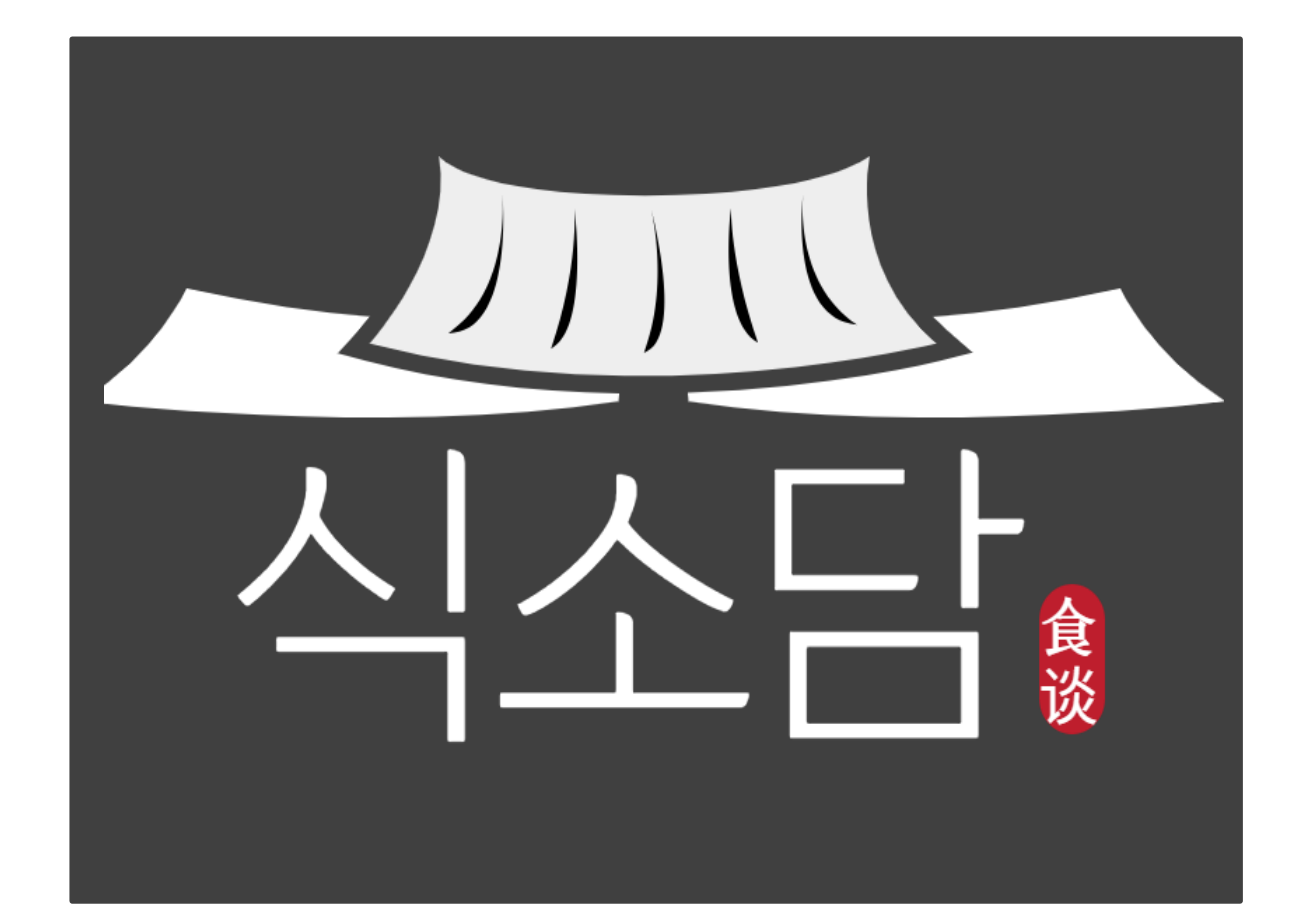

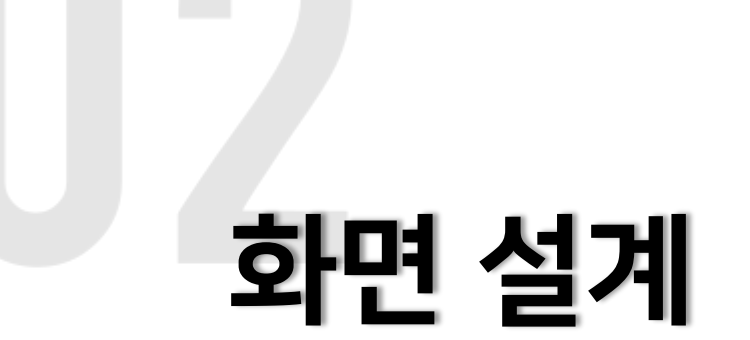

### Project Screen Coding Design

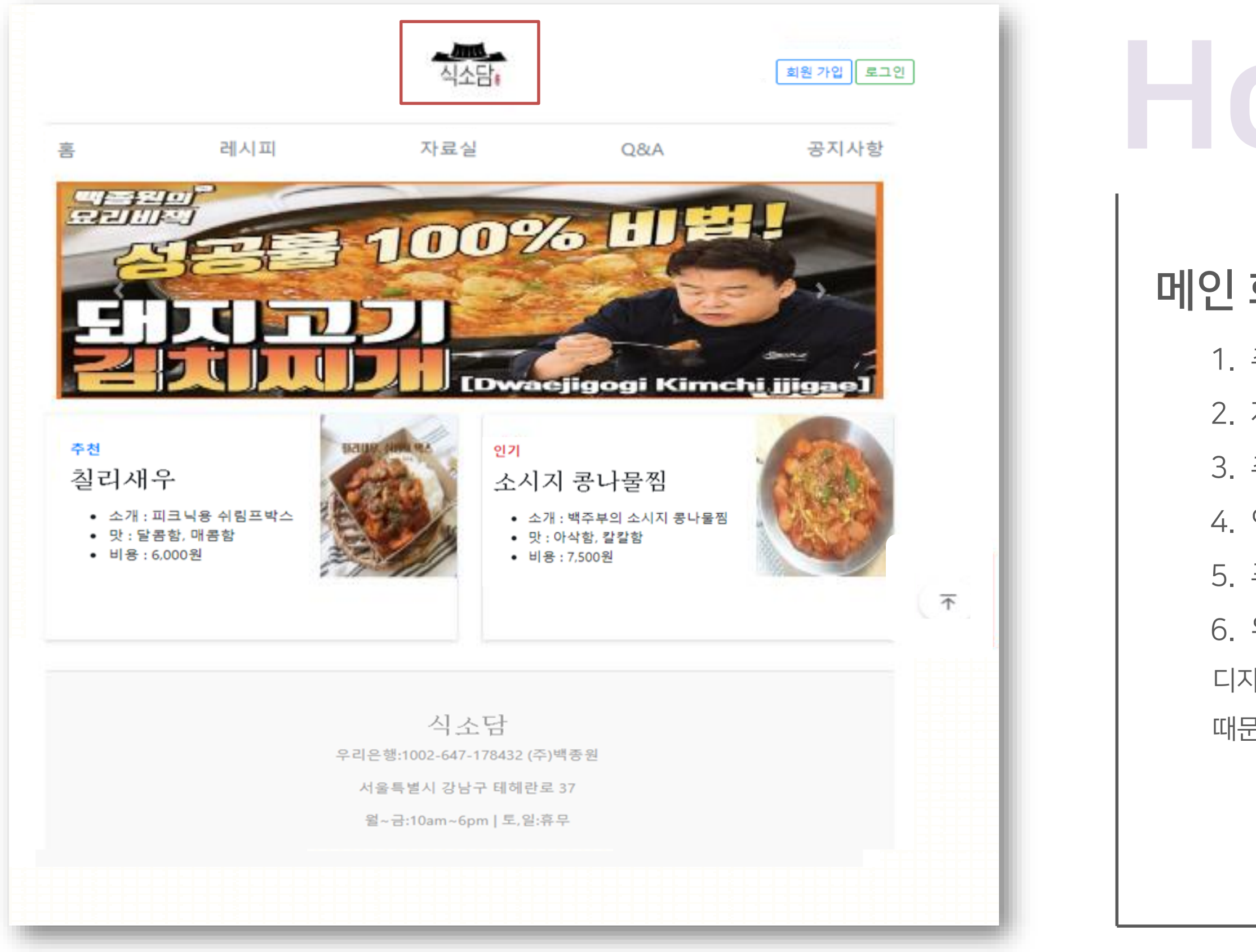

## 메인 화면

- 1. 추천 요리 이미지를 메인 간판으로 적용
- 2. 자동으로 메인 간판에 있는 이미지 변경
- 3. 추천 레시피 출력
- 4. 인기 레시피 출력
- 5. 푸터(Footer) 적용
- 6. 위로 가기 버튼 클릭 시 최상단으로 이동 적용
- 디자인 같은 경우 남녀노소를 위한 사이트이기
- 때문에 한눈에 볼 수 있도록 심플하게 적용.

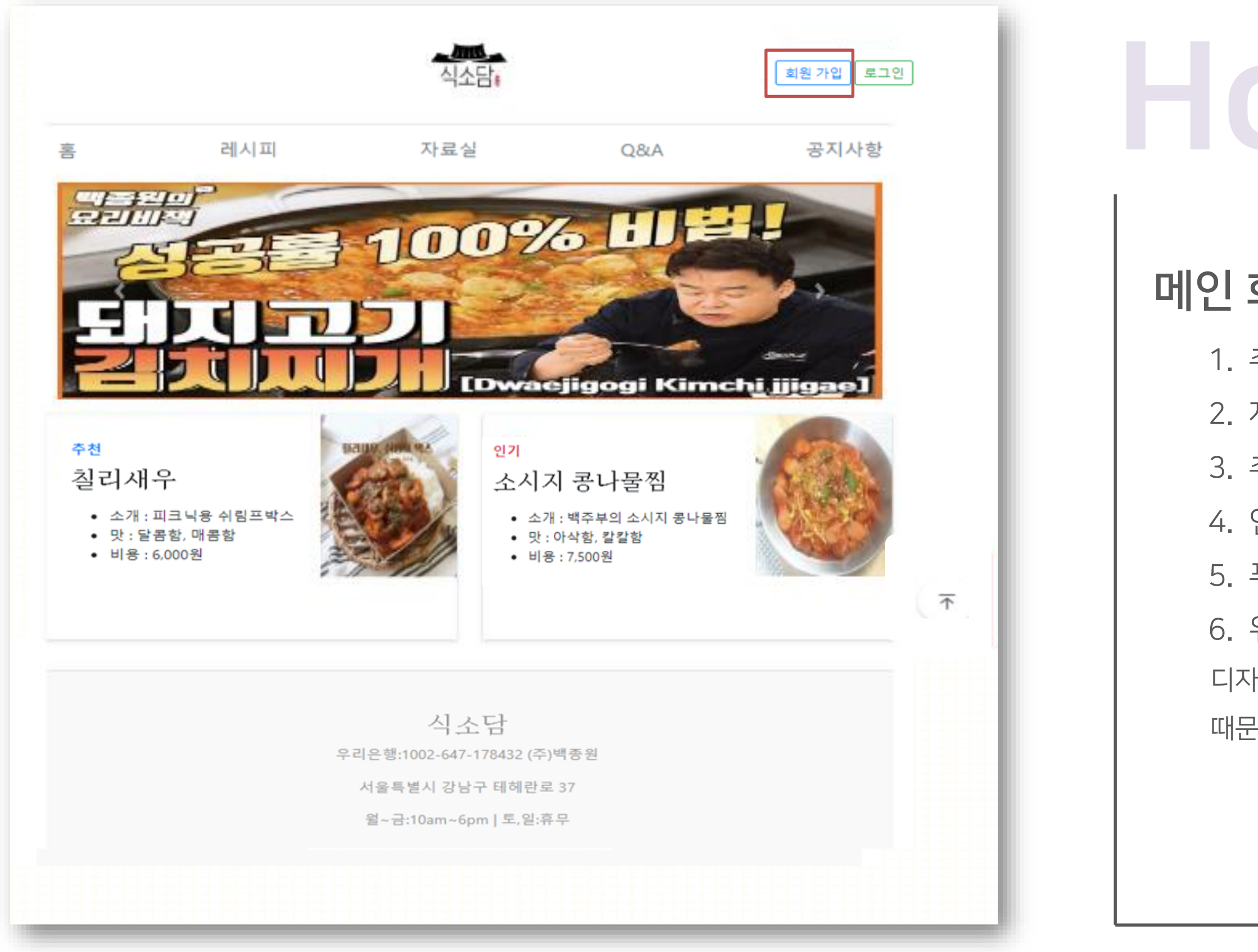

## 메인 화면

- 1. 추천 요리 이미지를 메인 간판으로 적용
- 2. 자동으로 메인 간판에 있는 이미지 변경
- 3. 추천 레시피 출력
- 4. 인기 레시피 출력
- 5. 푸터(Footer) 적용
- 6. 위로 가기 버튼 클릭 시 최상단으로 이동 적용
- 디자인 같은 경우 남녀노소를 위한 사이트이기
- 때문에 한눈에 볼 수 있도록 심플하게 적용.

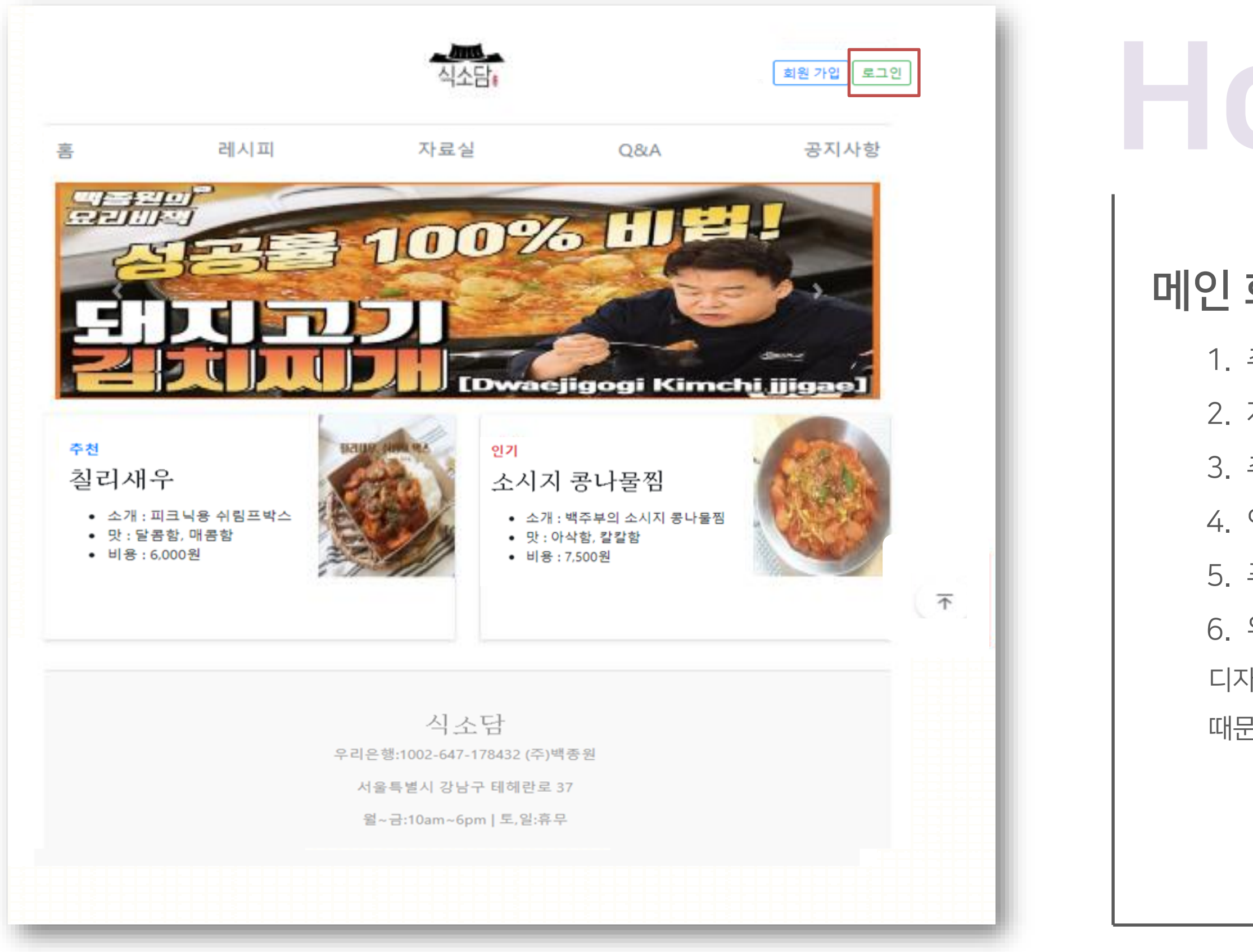

## 메인 화면

- 1. 추천 요리 이미지를 메인 간판으로 적용
- 2. 자동으로 메인 간판에 있는 이미지 변경
- 3. 추천 레시피 출력
- 4. 인기 레시피 출력
- 5. 푸터(Footer) 적용
- 6. 위로 가기 버튼 클릭 시 최상단으로 이동 적용
- 디자인 같은 경우 남녀노소를 위한 사이트이기
- 때문에 한눈에 볼 수 있도록 심플하게 적용.

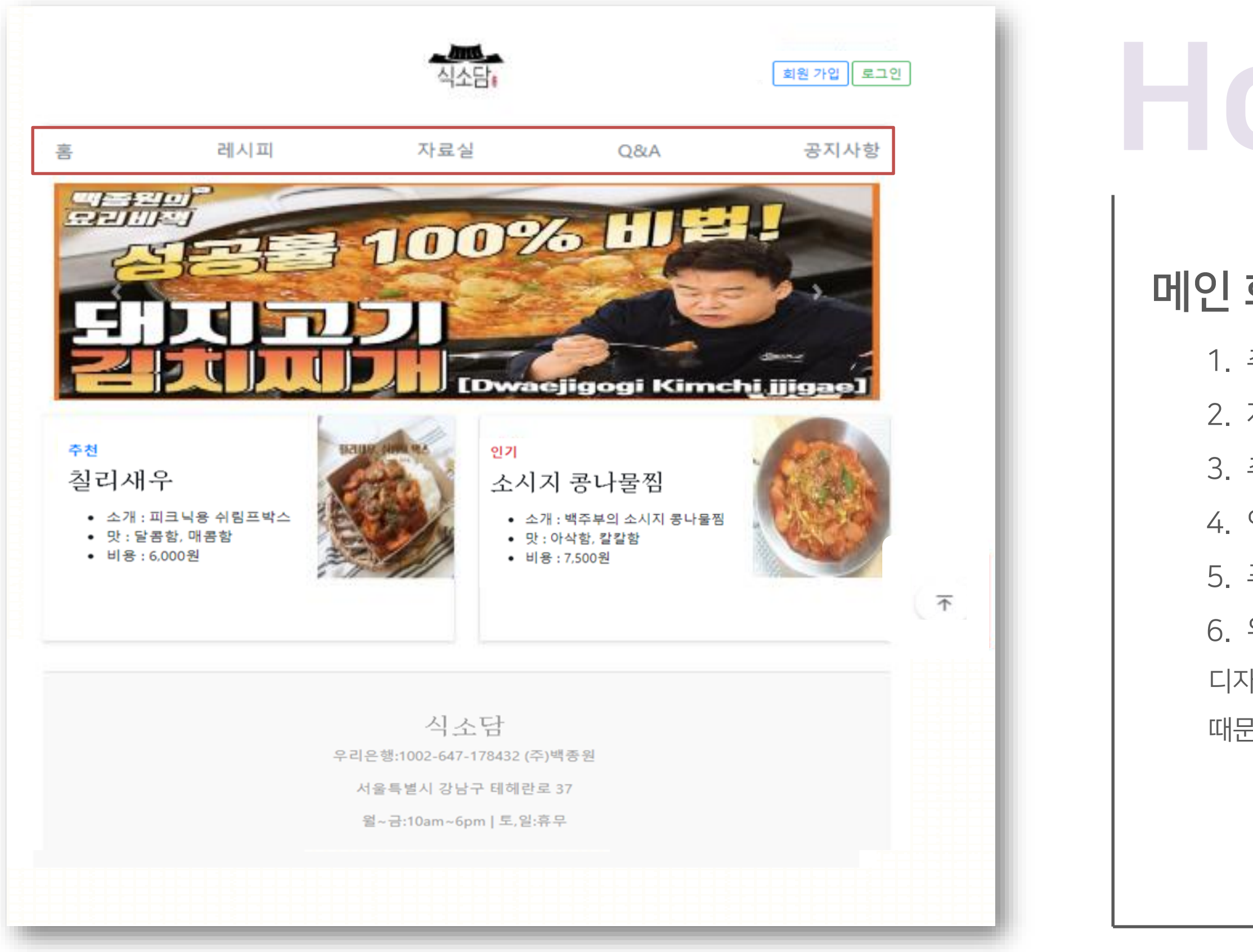

## 메인 화면

- 1. 추천 요리 이미지를 메인 간판으로 적용
- 2. 자동으로 메인 간판에 있는 이미지 변경
- 3. 추천 레시피 출력
- 4. 인기 레시피 출력
- 5. 푸터(Footer) 적용
- 6. 위로 가기 버튼 클릭 시 최상단으로 이동 적용
- 디자인 같은 경우 남녀노소를 위한 사이트이기
- 때문에 한눈에 볼 수 있도록 심플하게 적용.

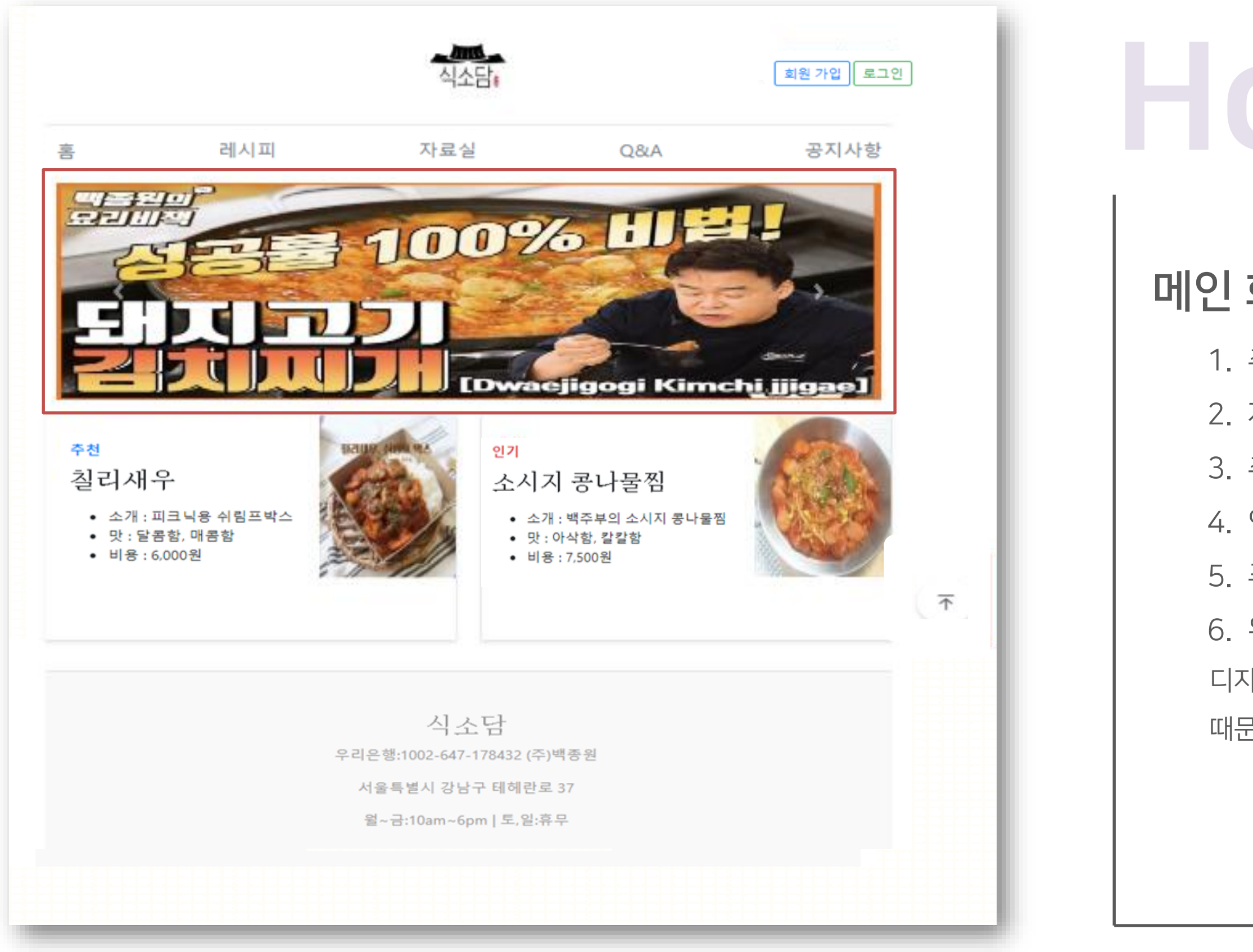

## 메인 화면

- 1. 추천 요리 이미지를 메인 간판으로 적용
- 2. 자동으로 메인 간판에 있는 이미지 변경
- 3. 추천 레시피 출력
- 4. 인기 레시피 출력
- 5. 푸터(Footer) 적용
- 6. 위로 가기 버튼 클릭 시 최상단으로 이동 적용
- 디자인 같은 경우 남녀노소를 위한 사이트이기
- 때문에 한눈에 볼 수 있도록 심플하게 적용.

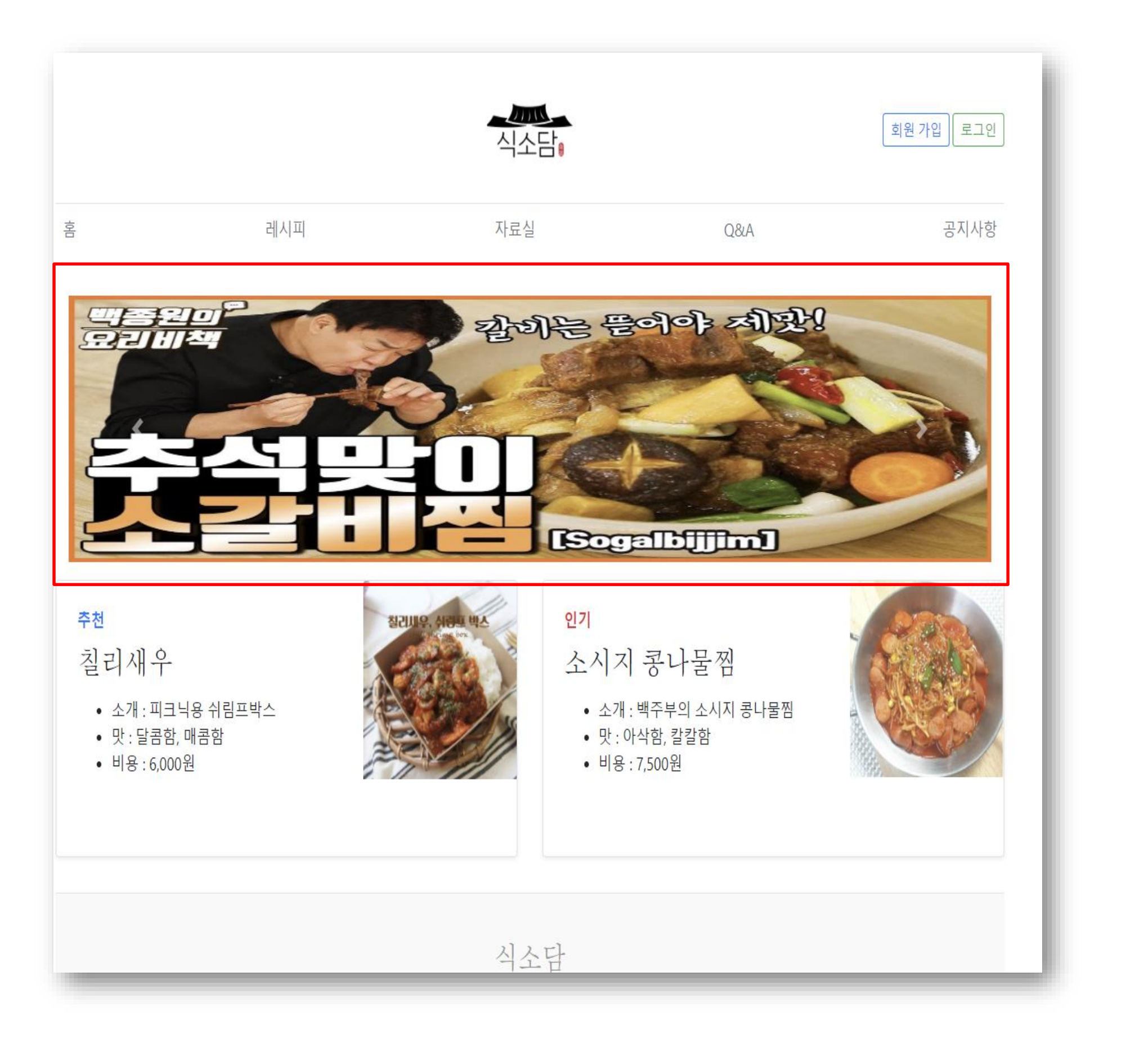

## 메인 화면

- 1. 추천 요리 이미지를 메인 간판으로 적용
- 2. 자동으로 메인 간판에 있는 이미지 변경
- 3. 추천 레시피 출력
- 4. 인기 레시피 출력
- 5. 푸터(Footer) 적용
- 6. 위로 가기 버튼 클릭 시 최상단으로 이동 적용
- 디자인 같은 경우 남녀노소를 위한 사이트이기
- 때문에 한눈에 볼 수 있도록 심플하게 적용.

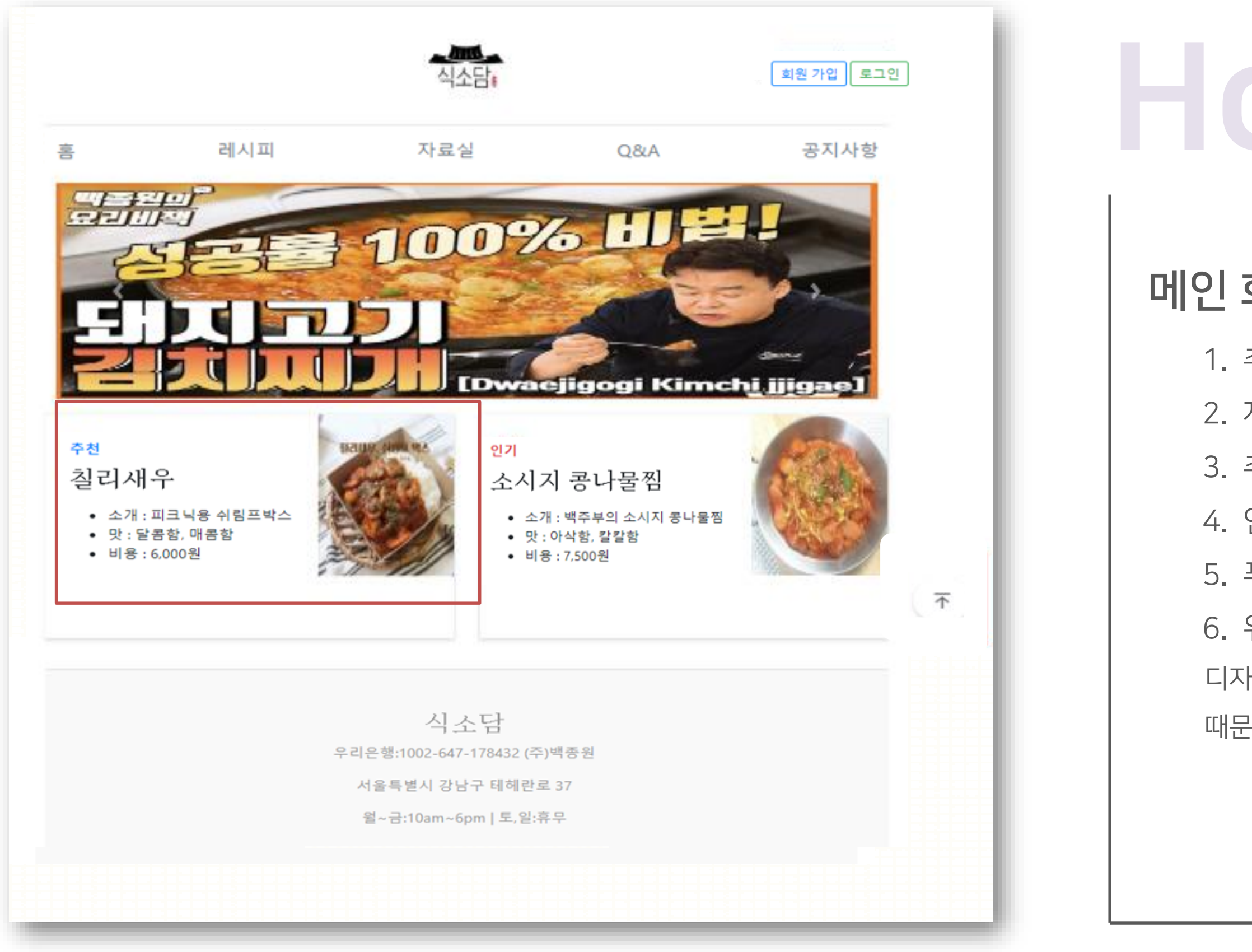

## 메인 화면

- 1. 추천 요리 이미지를 메인 간판으로 적용
- 2. 자동으로 메인 간판에 있는 이미지 변경
- 3. 추천 레시피 출력
- 4. 인기 레시피 출력
- 5. 푸터(Footer) 적용
- 6. 위로 가기 버튼 클릭 시 최상단으로 이동 적용
- 디자인 같은 경우 남녀노소를 위한 사이트이기
- 때문에 한눈에 볼 수 있도록 심플하게 적용.

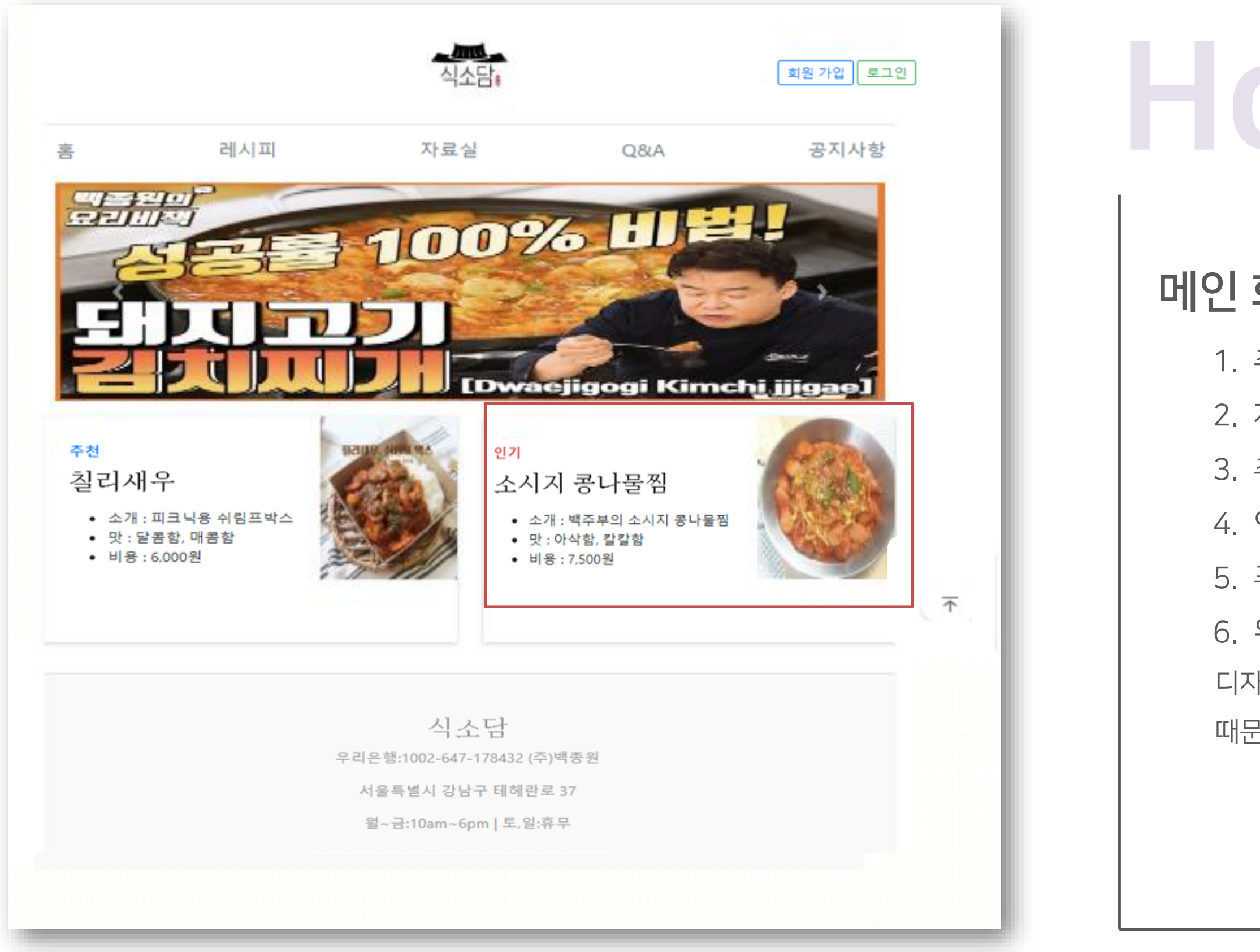

## 메인 화면

- 1. 추천 요리 이미지를 메인 간판으로 적용
- 2. 자동으로 메인 간판에 있는 이미지 변경
- 3. 추천 레시피 출력
- 4. 인기 레시피 출력
- 5. 푸터(Footer) 적용
- 6. 위로 가기 버튼 클릭 시 최상단으로 이동 적용
- 디자인 같은 경우 남녀노소를 위한 사이트이기
- 때문에 한눈에 볼 수 있도록 심플하게 적용.

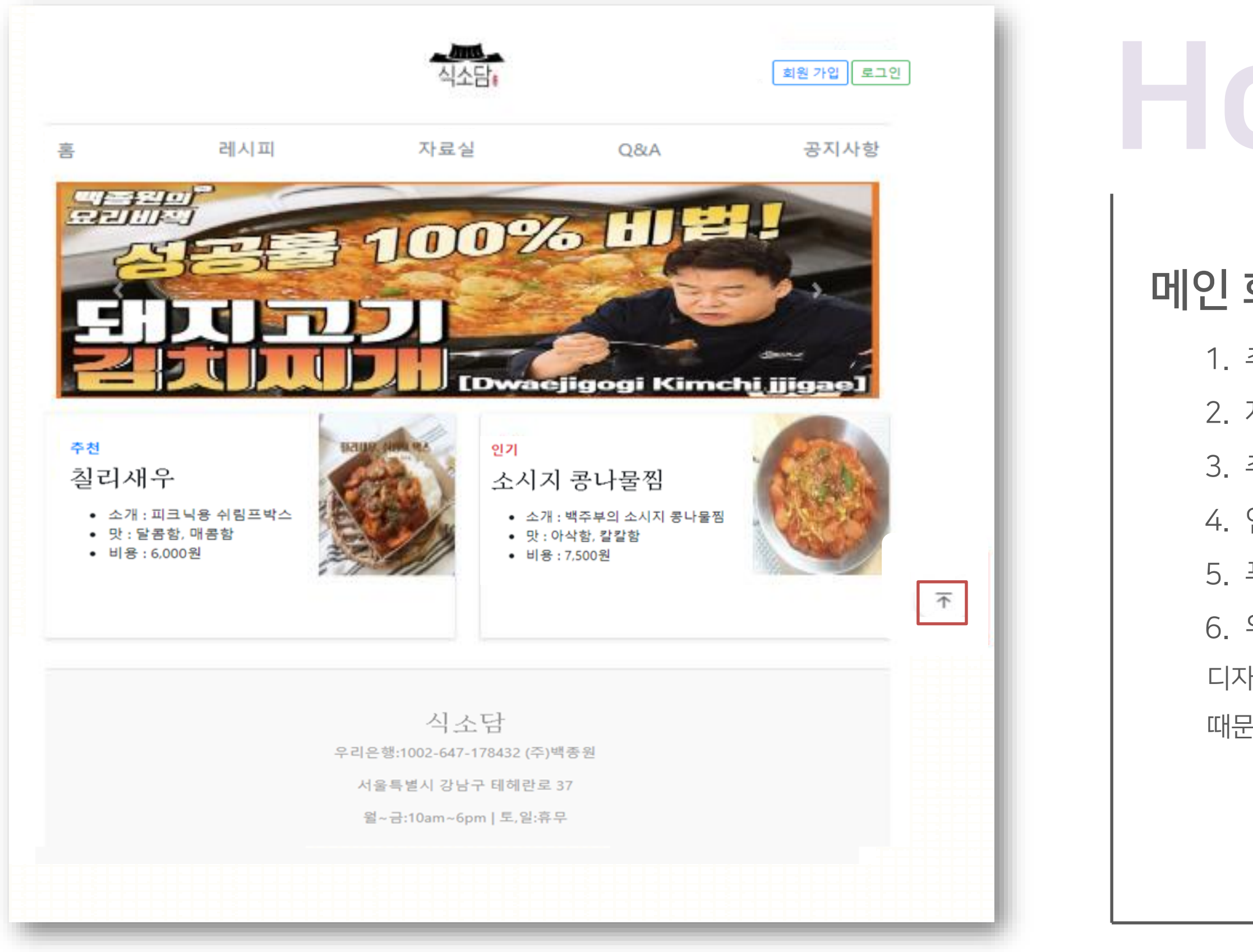

## 메인 화면

- 1. 추천 요리 이미지를 메인 간판으로 적용
- 2. 자동으로 메인 간판에 있는 이미지 변경
- 3. 추천 레시피 출력
- 4. 인기 레시피 출력
- 5. 푸터(Footer) 적용
- 6. 위로 가기 버튼 클릭 시 최상단으로 이동 적용
- 디자인 같은 경우 남녀노소를 위한 사이트이기
- 때문에 한눈에 볼 수 있도록 심플하게 적용.

| <u>- 시조</u><br>식소담:             |     |
|---------------------------------|-----|
| 아이디 입력                          | - 1 |
| 비밀번호 입력                         |     |
| □ 로그인 정보 저장                     |     |
| 로그인                             | _   |
|                                 |     |
| 외천가입                            | - 1 |
| © 2020-2021                     | - 1 |
| 식소담                             | - 1 |
| 우리은행:1002-647-178432 (주)백종<br>원 | - 1 |
| 서울특별시 강남구 테헤란로 37               |     |
| 윅~금:10am~6pm L토 일:흐무            |     |

## 로그인 화면

- 아이디 중복 확인 적용
- 로그인 정보 저장 적용
- 비밀번호 오류 검증 적용
- 푸터(Footer) 적용

|   | 식소담                             |  |
|---|---------------------------------|--|
| Γ | 아이디 입력                          |  |
|   | 비밀번호 입력                         |  |
| L | □ 로그인 정보 저장                     |  |
|   | 로그의                             |  |
|   |                                 |  |
|   | 회원가입                            |  |
|   | © 2020-2021                     |  |
|   | 21 2 <del>.</del> .             |  |
|   | 식소님                             |  |
|   | 우리은행:1002-647-178432 (수)백송<br>원 |  |
|   | 서울특별시 강남구 테헤란로 37               |  |
|   | 윌~금:10am~6pm   토,일:휴무           |  |
|   |                                 |  |
|   |                                 |  |

## 로그인 화면

- 아이디 중복 확인 적용
- 로그인 정보 저장 적용
- 비밀번호 오류 검증 적용
- 푸터(Footer) 적용

| 아이디 입력<br>비밀번호 입력<br>미로그인 정보 저장<br>로그인<br>회원가입<br>C 2020-2021<br>신 소 담<br>우리은행:1002-647-178432 (주)백종<br>원<br>서울특별시 강남구 테헤란로 37<br>월~금:10am~6pm   토,일:휴무 |
|----------------------------------------------------------------------------------------------------|
| 미로그인 정보 저장<br>로그인<br>회원가입<br>© 2020-2021<br>식 소 담<br>우리은행:1002-647-178432 (주)백종<br>원<br>서울특별시 강남구 테헤란로 37<br>월~급:10am~6pm   토,알:휴무                      |
| 로그인<br>회원가입<br>© 2020-2021<br>식 소 담<br>우리은행:1002-647-178432 (주)백종<br>원<br>서울특별시 강남구 테헤란로 37<br>월~금:10am~6pm   토,일:휴무                                    |
| © 2020-2021<br>식소담<br>우리은행:1002-647-178432 (주)백종<br>원<br>서울특별시 강남구 테헤란로 37<br>월~금:10am~6pm   토,일:휴무                                                     |
| 식 소 담<br>우리은행:1002-647-178432 (주)백종<br>원<br>서울특별시 강남구 테헤란로 37<br>월~금:10am~6pm   토,일:휴무                                                                  |
| 우리은행:1002-647-178432 (주)백종<br>원<br>서울특별시 강남구 테헤란로 37<br>월~금:10am~6pm   토,일:휴무                                                                           |
| 서울특별시 강남구 테헤란로 37<br>월~금:10am~6pm   토,일:휴무                                                                                                    |
|                                                                                                    |

## 로그인 화면

- 아이디 중복 확인 적용
- 로그인 정보 저장 적용
- 비밀번호 오류 검증 적용
- 푸터(Footer) 적용

| 아이디 입력<br>비밀번호 입력<br>미로그인 정보 저장<br>도그인<br>회원가입<br>6 2020-2021<br>식 소 담<br>우리은행:1002-647-178432 (주)백종<br>원<br>시울특별시 강남구 테헤란토 37<br>월~금:10am~6pm   토,일:휴무 | 시스다.                                       |  |
|----------------------------------------------------------------------------------------------------|--------------------------------------------|--|
| 비밀번호 입력<br>으로그인 정보 저장<br>로그인<br>회원가입<br>© 2020-2021<br>시 소 담<br>우리은행:1002-647-178432 (주)백종<br>원<br>서울특별시 강남구 테혜란로 37<br>월~금:10am~6pm   토,일:휴무           | 아이디 입력                                     |  |
| 로그인<br>회원가입<br>© 2020-2021<br>식 소 담<br>우리은행:1002-647-178432 (주)백종<br>원<br>서울특별시 강남구 테헤란로 37<br>월~금:10am~6pm   토,알:휴무                                    | 비밀번호 입력<br>□ 로그인 정보 저장                     |  |
| 의 권가업<br>© 2020-2021<br>식 소 담<br>우리은행:1002-647-178432 (주)백종<br>원<br>서울특별시 강남구 테헤란로 37<br>월~금:10am~6pm   토,일:휴무                                          | 로그인                                        |  |
| 식 소 담<br>우리은행:1002-647-178432 (주)백종<br>원<br>서울특별시 강남구 테헤란로 37<br>월~금:10am~6pm   토,일:휴무                                                                  | 의 권 가입<br>© 2020-2021                      |  |
| 우리은행:1002-647-178432 (주)백종<br>원<br>서울특별시 강남구 테헤란로 37<br>월~금:10am~6pm   토,일:휴무                                                                           | 식소담                                        |  |
| 지굴득 걸지 경남구 데에던도 37<br>윌~금:10am~6pm   토,일:휴무                                                                                                    | 우리은행:1002-647-178432 (주)백종<br>원            |  |
|                                                                                                    | 서울특별시 강남구 테헤란로 37<br>월~금:10am~6pm   토,일:휴무 |  |

## 로그인 화면

- 아이디 중복 확인 적용
- 로그인 정보 저장 적용
- 비밀번호 오류 검증 적용
- 푸터(Footer) 적용

| <u>- 시조</u><br>식소담              |     |
|---------------------------------|-----|
| 아이디 입력                          |     |
| 비밀번호 입력                         |     |
| □ 로그인 정보 저장                     |     |
| 로그인                             |     |
| 히위가이                            |     |
| 212718                          | - 1 |
| © 2020-2021                     |     |
| 식소담                             |     |
| 우리은행:1002-647-178432 (주)백종<br>원 |     |
| 서울특별시 강남구 테헤란로 37               |     |
|                                 |     |

## 로그인 화면

- 아이디 중복 확인 적용
- 로그인 정보 저장 적용
- 비밀번호 오류 검증 적용
- 푸터(Footer) 적용

### 02 회원가입 화면 – Sign up

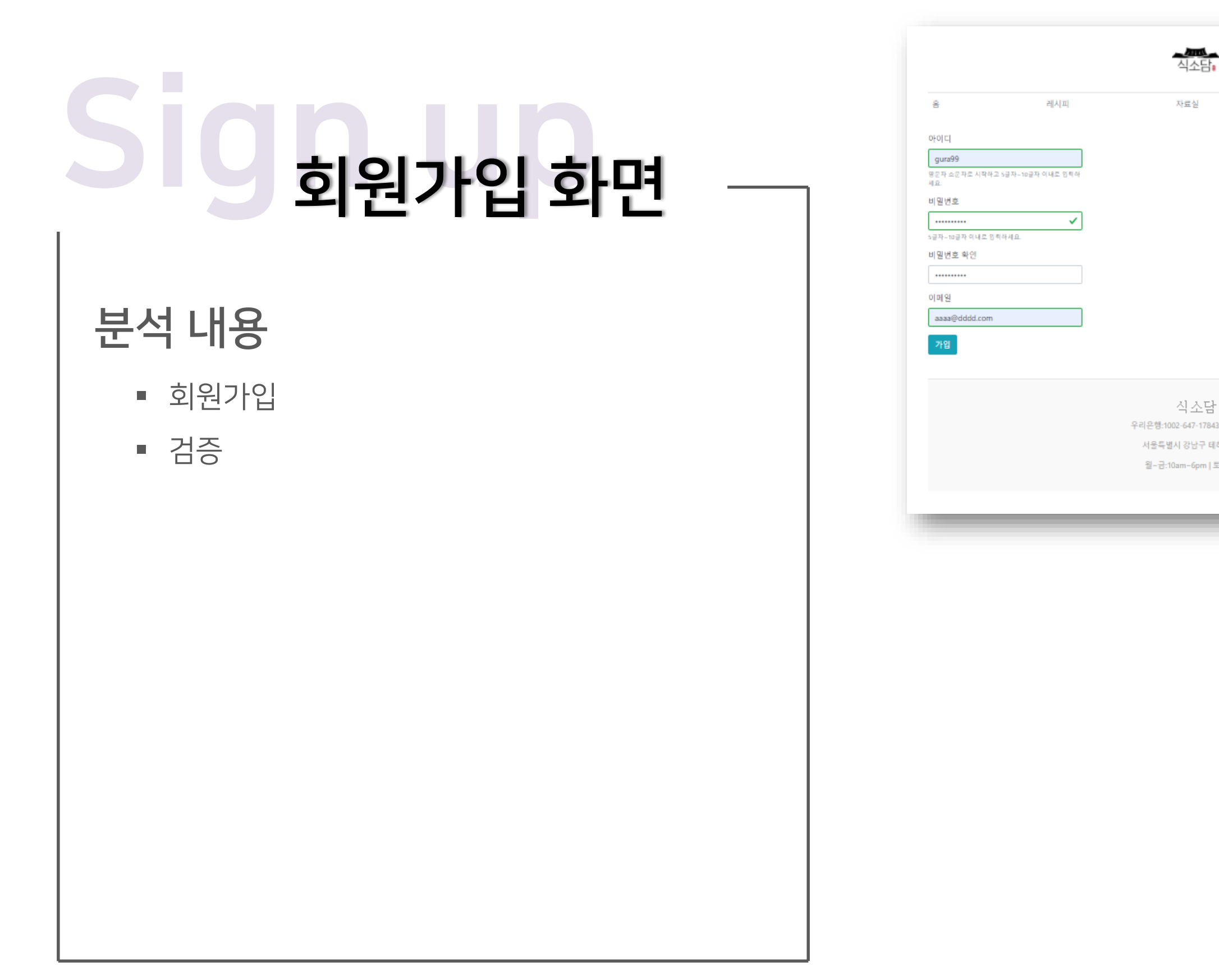

| E.                    | Q84A                                                                                                    | 위원 기업 로그인<br>공지사항                                                                                   |                                                                |      |          |
|-----------------------|----------------------------------------------------------------------------------------------------|----------------------------------------------------------------------------------------------------|----------------------------------------------------------------|------|----------|
|                       |                                                                                                    |                                                                                                    |                                                                |      |          |
|                       |                                                                                                    |                                                                                                    |                                                                |      |          |
| 담                     |                                                                                                    | -1                                                                                                  |                                                                |      |          |
| 78432 (주)백종원          |                                                                                                    |                                                                                                    |                                                                |      |          |
| r 네에먼도 37<br>m↓토,일:휴무 |                                                                                                    |                                                                                                    | <u>시</u> 소담:                                                   |      | 회원기업 로그언 |
|                       |                                                                                                    |                                                                                                    |                                                                |      |          |
|                       | 8                                                                                                    | 레시피                                                                                                 | 자료실                                                            | Q8/A | 공지사항     |
|                       | 음                                                                                                    | 레시피                                                                                                 | 자료실                                                            | Q&A  | 공지사항     |
|                       | 음<br>아이디<br>gura99                                                                                                    | 레시피                                                                                                 | 자료실                                                            | Q8/A | 공지사항     |
|                       | 음<br>아이디<br>gura99<br>명문자 소문자로 시작하<br>세요.                                                                                       | 레시피<br>고 5군자-10군자 이내조 입력하                                                                           | 자료실                                                            | Q8tA | 공지사항     |
|                       | 홈<br>아이디<br>gura99<br>영문자 소문자로 시작해<br>세요.<br>비밀번호                                                                               | 레시피<br>고 5글자-10글자 이내조 입력하                                                                           | 자료실                                                            | Q&A  | 공지사항     |
|                       | 홍<br>아이디<br>gura99<br>양문자 소문자로 시작해<br>세요.<br>비밀번호<br>************************************                                       | 레시피<br>그 5글자-10글자 이내로 입력하<br>()<br>역하세요.                                                            | 자료실                                                            | Q&A  | 공지사항     |
|                       | 용<br>아이디<br>gura99<br>영문자 소문자로 시작해<br>네일 번호<br>******<br>5분자-10분자 이내로 연<br>네일 번호                                                | 레시피<br>고 5글자-10글자 이내즈 입력사<br>(학하세요.                                                                 | 자료실                                                            | Q&A  | 공지사항     |
|                       | 응<br>아이디<br>gura99<br>양문자 소문자조 시작해<br>세요.<br>비밀번호<br>************************************                                       | 레시피<br>고 5급자-10급자 이내초 입력하<br>() 역하세요.                                                               | 자료실                                                            | Q&A  | 공지사항     |
|                       | 응<br>아이디<br>gura99<br><sup>모</sup> 문자 소문자조 시작하<br>세요.<br>비밀번호<br>******<br>*****************************                        | 레시피<br>고 5글자-10글자 이내초 입력하<br>] 역하세요.                                                                | 자료실                                                            | Q&A  | 공지사항     |
|                       | 용<br>아이디<br>gura99<br>평문자 소문자로 시작해<br>제요.<br>비밀번호<br>****<br>· 마글자 이대로 한<br>비밀번호 확인<br>비밀번호 확인<br>*****<br>이메일<br>saaa@dddd.com | 레시피<br>고 5급자-10급자 이내오 인혁하<br>(************************************                                  | 자료실                                                            | Q8A  | 공지사항     |
|                       | 응<br>아이디<br>gura99<br><sup>및</sup> 문자소문자조시작하<br>네일번호<br>····································                                    | 레시피<br>그 5글자-10글자 이내초 입력하<br>(************************************                                  | 자료실                                                            | Q&A  | 공지사항     |
|                       | 응<br>아이디<br>gura99<br>영문자 소문자로 시작해<br>네일번호<br>************************************                                              | 레시피<br>그 5글자-10글자 이내조 입력하<br>①<br>] 역하세요.                                                           | 자료실<br>식 소 담                                                   | Q&A  | 공지사항     |
|                       | 응<br>아이디<br>gura99<br>양문자 소문자로 시작해<br>제요.<br>비일번호<br>아이프 이네프 인<br>비일번호 확인<br>·······<br>이메일<br>asaa@dddd.com                    | 레시피<br>고 5교자-10교자 이내오 합력하<br>] 역하세요.                                                                | 자료실<br>식소담<br>우리은행:1002-647-178432 (주)백종원                      | Q&A  | 공지사항     |
|                       | 응<br>아이디<br>gura99<br><sup>및</sup> 문자 소문자로 시작해<br>네일번호<br>····································                                  | 레시피<br>그 5글자-10글자 이내조 10비사<br>()<br>(이<br>(이<br>(이)<br>(이)<br>(이)<br>(이)<br>(이)<br>(이)<br>(이)<br>(이 | 자료실<br>식소담<br>우리은행:1002-647-178432 (주)백중원<br>서울특별시 강남구 테헤란로 37 | Q&A  | 공지사항     |

### 02 회원가입 화면 – Sign up

## S 회원가입 화면

### 회원가입

1. 실시간 ID 중복 방지 기능 적용

2. 비밀번호, 비밀번호 확인 적용

3. 푸터(Footer) 적용

회원가입을 하기 쉽게 기본 정보만 요청. 아이디, 비밀번호, 비밀번호 확인, 이메일만 작성해도 가입이 가능하도록 설정. 요리 레시피 공유를 위한 사이트이기 때문에 남녀노소가 모두 사용이 편리하기 위함.

| 8                           | 레시피       |
|-----------------------------|-----------|
|                             |           |
|                             |           |
|                             |           |
| gura99                      |           |
| 영문자 소문자로 시작하고 5글자~10g<br>세요 | 자 이내로 입력하 |
|                             |           |
| 비밀번호                        |           |
| •••••                       | ~         |
| 5글자-10글자 이내로 입력하세요.         |           |
| 비밀번호 확인                     |           |
| •••••                       |           |
| 이메일                         |           |
| aaaa@dddd.com               |           |
| _                           |           |
| 가입                          |           |
|                             |           |
|                             |           |
|                             |           |
|                             |           |
|                             |           |
|                             |           |
|                             |           |

|                                                                                  |     | 회원 가영 로그연 |
|----------------------------------------------------------------------------------|-----|-----------|
| 자료실                                                                              | Q&A | 공지사항      |
| 식 소담<br>리은행:1002-647-178432 (주)백종원<br>서울특별시 강남구 테헤란로 37<br>월~금:10am~6pm   토,일:휴무 |     |           |

### 02 회원가입 화면 – Sign up

## S 회원가입 화면

#### 검증

1. 정규식을 통한 비밀번호, 이메일 검증 적용

2. 비밀번호, 비밀번호 오류 검증 적용

3. 푸터(Footer) 적용

아이디가 중복 될 경우 오류로 인식되어 재작성 요청 비밀번호 같은 경우 비밀번호 확인 내용과 같지 않으면 오류로 인식되어 재작성 요청

| 音                      | 러시피      |
|------------------------|----------|
|                        |          |
|                        |          |
| coll do Land           |          |
| 아이디                    |          |
| ·                      |          |
| gura99                 |          |
|                        |          |
| 영문자 소문자로 시작하고 5글자~10글: | 아이내로 입력하 |
| 세요.                    |          |
|                        |          |
| 비밀번호                   |          |
| r                      |          |
|                        | 0        |
|                        |          |
| 5글자~10글자 이내로 압력하세요.    |          |
| 비밀번호를 확인 하세요           |          |
|                        |          |
| 비밀번호 확인                |          |
|                        |          |
|                        |          |
|                        |          |
|                        |          |
| 이메일                    |          |
|                        | 1        |
| aaaa@dddd.com          |          |
|                        |          |
|                        |          |
| 가입                     |          |
|                        |          |
|                        |          |
|                        |          |
|                        |          |
|                        |          |
|                        |          |
|                        |          |

| 식소담                         |     | 회원 가업 로그언 |
|-----------------------------|-----|-----------|
| 자료실                         | Q&A | 공지사항      |
|                             |     |           |
|                             |     |           |
|                             |     |           |
|                             |     |           |
|                             |     |           |
|                             |     |           |
|                             |     |           |
|                             |     |           |
|                             |     |           |
|                             |     |           |
|                             |     |           |
|                             |     |           |
| 식소담                         |     |           |
| F리논꺵:1002-647-178432 (주)백종원 |     |           |
| 서울특별시 강남구 테헤란로 37           |     |           |
| 월-금:10am-6pm   토,일:휴무       |     |           |
|                             |     |           |
|                             |     |           |

| 레시피<br>CI baekFather<br>역 baek@naver.com | 자료실                                                       | Q&A | 공지사항         |                                  |                                                                           |     |           |   |
|------------------------------------------|-----------------------------------------------------------|-----|--------------|----------------------------------|---------------------------------------------------------------------------|-----|-----------|---|
| 정취소                                      |                                                           |     | <b></b>      |                                  | <b></b><br>식소담;                                                           |     | 개인정보 로그아웃 |   |
|                                          | 식소담<br>우리은행:1002-647-178432 (주)백종원<br>서울특별시 강남구 테헤란로 37   |     | 홈<br>프로필 이미지 | 레시피                              | 자료실                                                                       | Q&A | 공지사형      | _ |
|                                          | 월~금:10am~6pm 토,일:휴무                                       |     | 비밀번호         | 수정하기                             |                                                                           |     |           | 문 |
|                                          |                                                           |     | 이메일          | baek@naver.com<br>21.03.09 16:25 |                                                                           |     |           |   |
|                                          |                                                           |     | 수정 탈퇴        |                                  | 식소담                                                                       |     |           |   |
|                                          | 식소담:                                                      |     | 개인정보 로그아웃    |                                  | 우리은행:1002-647-178432 (주)백종원<br>서울특별시 강남구 테헤란로 37<br>월~금:10am~6om   토 일·휴무 |     |           |   |
| 레시피<br> 밀번호<br> 번호<br> 번호 확인<br>         | 자료실                                                       | Q&A | 공지사항         |                                  |                                                                           | _   |           |   |
|                                          | 식 소 담<br>우리은행:1002-647-178432 (주)백종원<br>서물특별시 강남구 테헤란로 37 |     |              |                                  |                                                                           |     |           |   |

### 개인정보 탈퇴 및 수정

### 내용

- 개인정보 수정
- 개인정보 디테일 수정
- 비밀번호 수정
- 탈퇴

|              |               | 식소담:                        |     | 개인정보 로그아웃 |
|--------------|---------------|-----------------------------|-----|-----------|
| ÷2           | 레시피           | 자료실                         | Q&A | 공지사항      |
| 프로필 이미지      |               |                             |     |           |
| 비밀번호 수       | >정하기          |                             |     |           |
| <b>이메일 b</b> | aek@naver.com |                             |     |           |
| <b>가입일</b> 2 | 1.03.09 16:25 |                             |     |           |
| 수정 탈퇴        |               |                             |     |           |
|              |               |                             |     |           |
|              |               |                             |     |           |
|              |               | 식소담                         |     |           |
|              |               | 우리은행:1002-647-178432 (주)백종원 |     |           |
|              |               | 서울득별시 강남구 네에단로 37           |     |           |

### 개인정보 탈퇴 및 수정

### 정보 수정

- 프로필 이미지 적용
- 비밀번호에서 수정하기 클릭 시 비밀번호 수정
- 폼으로 이동
- 수정 버튼 클릭 시 개인정보 디테일 수정 폼으로
- 이동하게 설정 및 적용
- 탈퇴 기능 적용
- 푸터(Footer) 적용

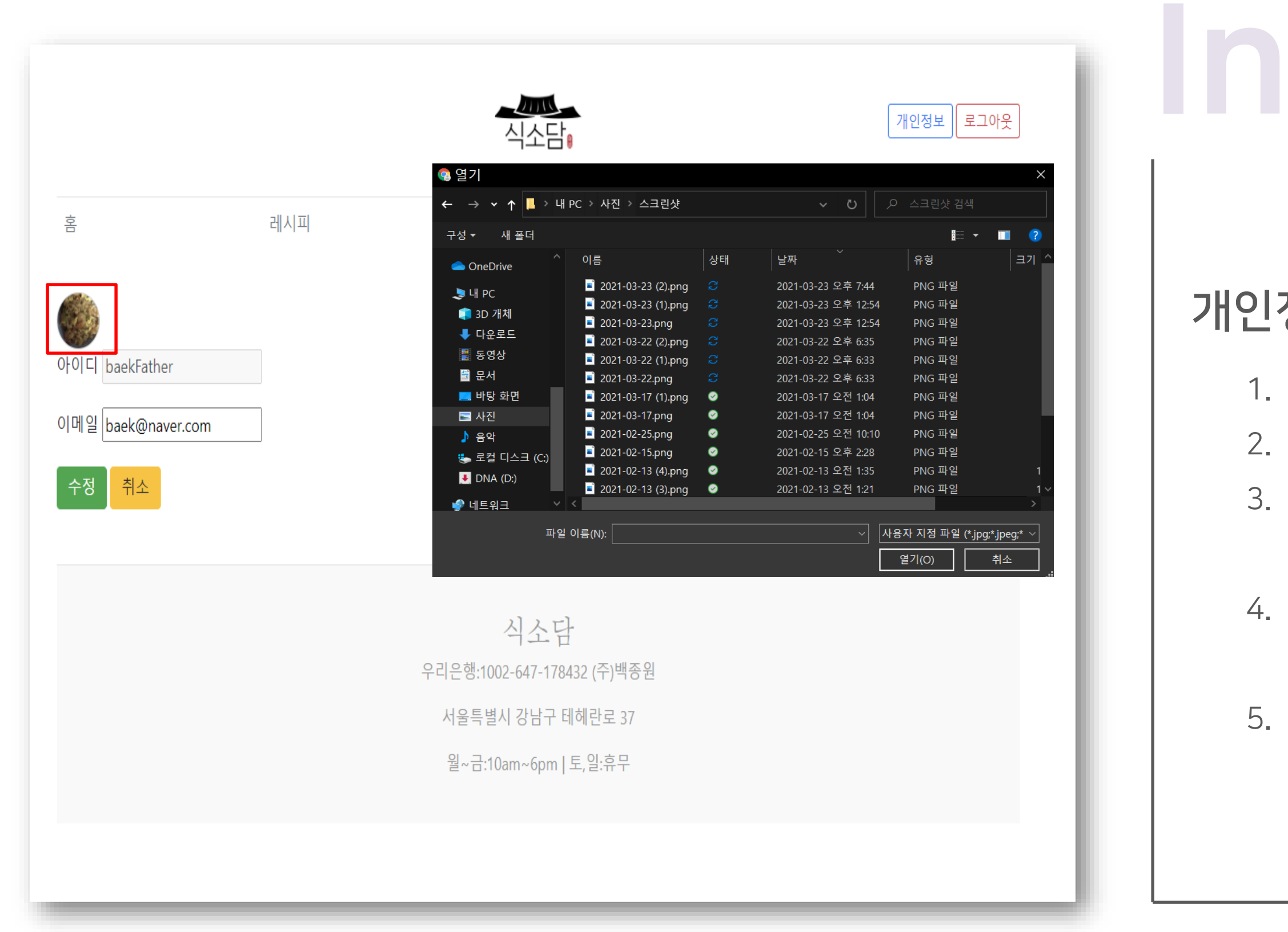

### 개인정보 탈퇴 및 수정

### 개인정보 디테일 수정

1. 아이디는 고정으로 적용

2. 이메일 수정 가능하게 적용

3. 수정 버튼 클릭 시 수정한 내용대로 수정된 후

개인정보 창으로 이동하게 설정 및 적용

4. 프로필 이미지 수정 적용 (프로필 이미지 클릭 시

사진 업로드 가능)

|                   |     | ▲ <u>///</u><br>식소담         |     | 개인정보 로그아웃 |    |
|-------------------|-----|-----------------------------|-----|-----------|----|
| 홈                 | 레시피 | 자료실                         | Q&A | 공지사항      |    |
|                   |     |                             |     |           | 개인 |
| 아이디 baekFather    |     |                             |     |           |    |
| 이메일 baek@naver.co | m   |                             |     |           |    |
| 수정 취소             |     |                             |     |           |    |
|                   |     |                             |     |           |    |
|                   |     | 시소다                         |     |           |    |
|                   |     | 우리은행:1002-647-178432 (주)백종원 |     |           |    |
|                   |     | 서울특별시 강남구 테헤란로 37           |     |           | Ę  |
|                   |     | 월~금:10am~6pm   토,일:휴무       |     |           |    |
|                   |     |                             |     |           |    |
|                   |     |                             |     |           |    |

### 개인정보 탈퇴 및 수정

### 정보 디테일 수정

아이디는 고정으로 적용

이메일 수정 가능하게 적용

수정 버튼 클릭 시 수정한 내용대로 수정된 후

개인정보 창으로 이동하게 설정 및 적용

프로필 이미지 수정 적용 (프로필 이미지 클릭 시

사진 업로드 가능)

|         |                | 식소담:                        |     | 개인정보 로그아웃 |
|---------|----------------|-----------------------------|-----|-----------|
| 호<br>음  | 레시피            | 자료실                         | Q&A | 공지사항      |
| 프로필 이미지 |                |                             |     |           |
| 비밀번호    | 수정하기           |                             |     |           |
| 이메일     | baek@naver.com |                             |     |           |
| 가입일     | 21.03.09 16:25 |                             |     |           |
| 수정 탈퇴   |                |                             |     |           |
|         |                |                             |     |           |
|         |                |                             |     |           |
|         |                | 식소담                         |     |           |
|         |                | 우리은행:1002-647-178432 (주)백종원 |     |           |
|         |                | 서울특별시 강남구 테헤란로 37           |     |           |
|         |                | 월~금:10am~6pm   토,일:휴무       |     |           |
|         |                |                             |     |           |
|         |                |                             |     |           |

### 개인정보 탈퇴 및 수정

### 번호 수정

기존 비밀번호 기능 적용

새 비밀번호 와 새 비밀번호 확인 작성 내용이 같이

않은 경우 오류로 인식하여 재작성 요청

리셋 기능 적용

수정 버튼 클릭 시 수정한 내용대로 수정된 후 개인정보

창으로 이동하게 설정 및 적용

| 홈       레시피       자료실       Q&A       공지사함         존 비밀번호                          |
|------------------------------------------------------------------------------------|
|                                                                                    |
| 식 소 담<br>우리은행:1002-647-178432 (주)백종원<br>서울특별시 강남구 테헤란로 37<br>월~금:10am~6pm   토,일:휴무 |

### 개인정보 탈퇴 및 수정

### 번호 수정

기존 비밀번호 기능 적용

새 비밀번호 와 새 비밀번호 확인 작성 내용이 같이

않은 경우 오류로 인식하여 재작성 요청

리셋 기능 적용

수정 버튼 클릭 시 수정한 내용대로 수정된 후 개인정보

창으로 이동하게 설정 및 적용

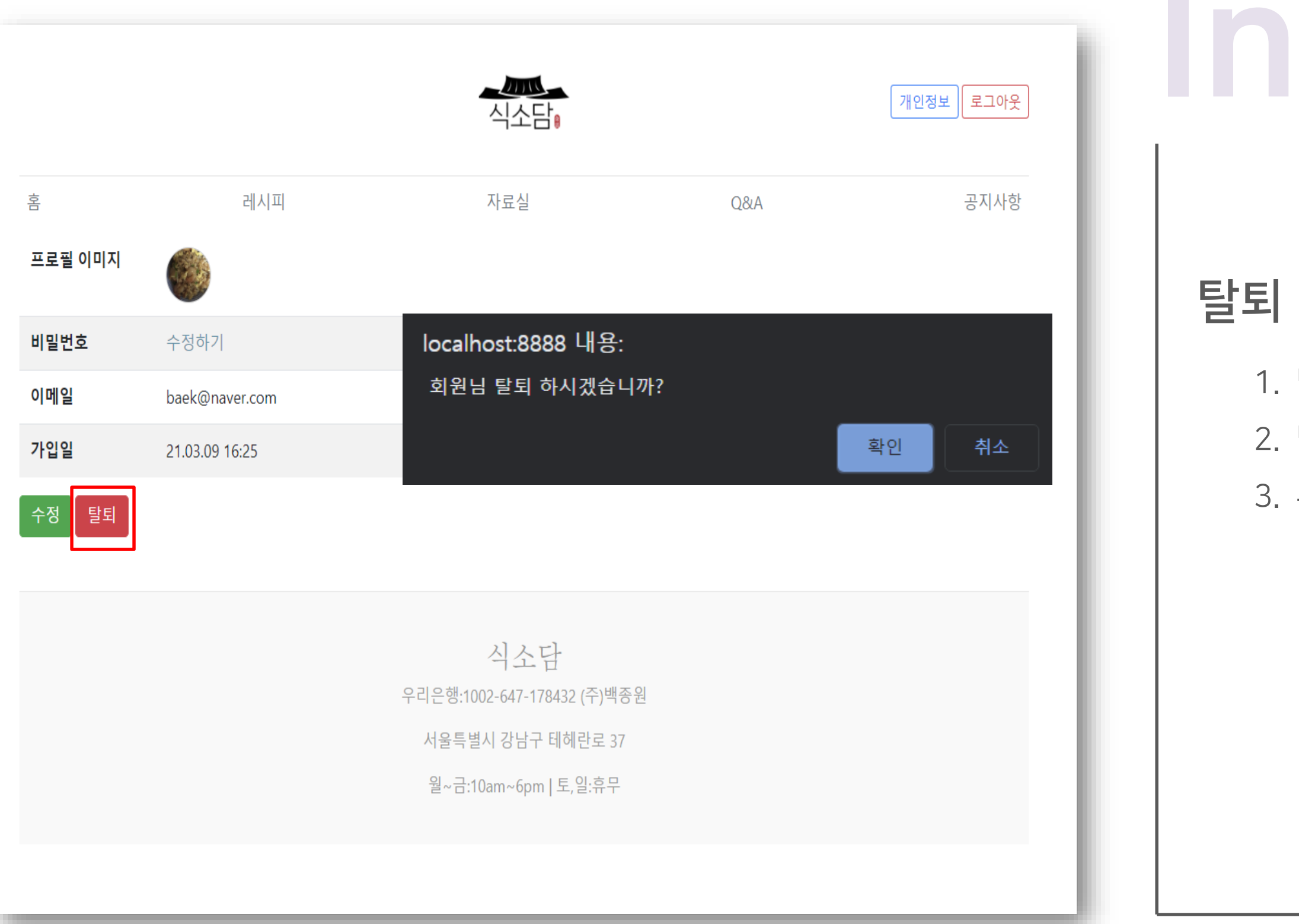

### 개인정보 탈퇴 및 수정

1. 탈퇴 기능 적용
 2. 탈퇴 버튼 클릭 시 DB에서 회원 정보 삭제
 3. 푸터(Footer) 적용

### 02 음식 레시피 목록 및 댓글 – Recipe

### 음식 레시피 목록 및 댓글

### 분석 내용

- 목록
- 디테일 및 댓글

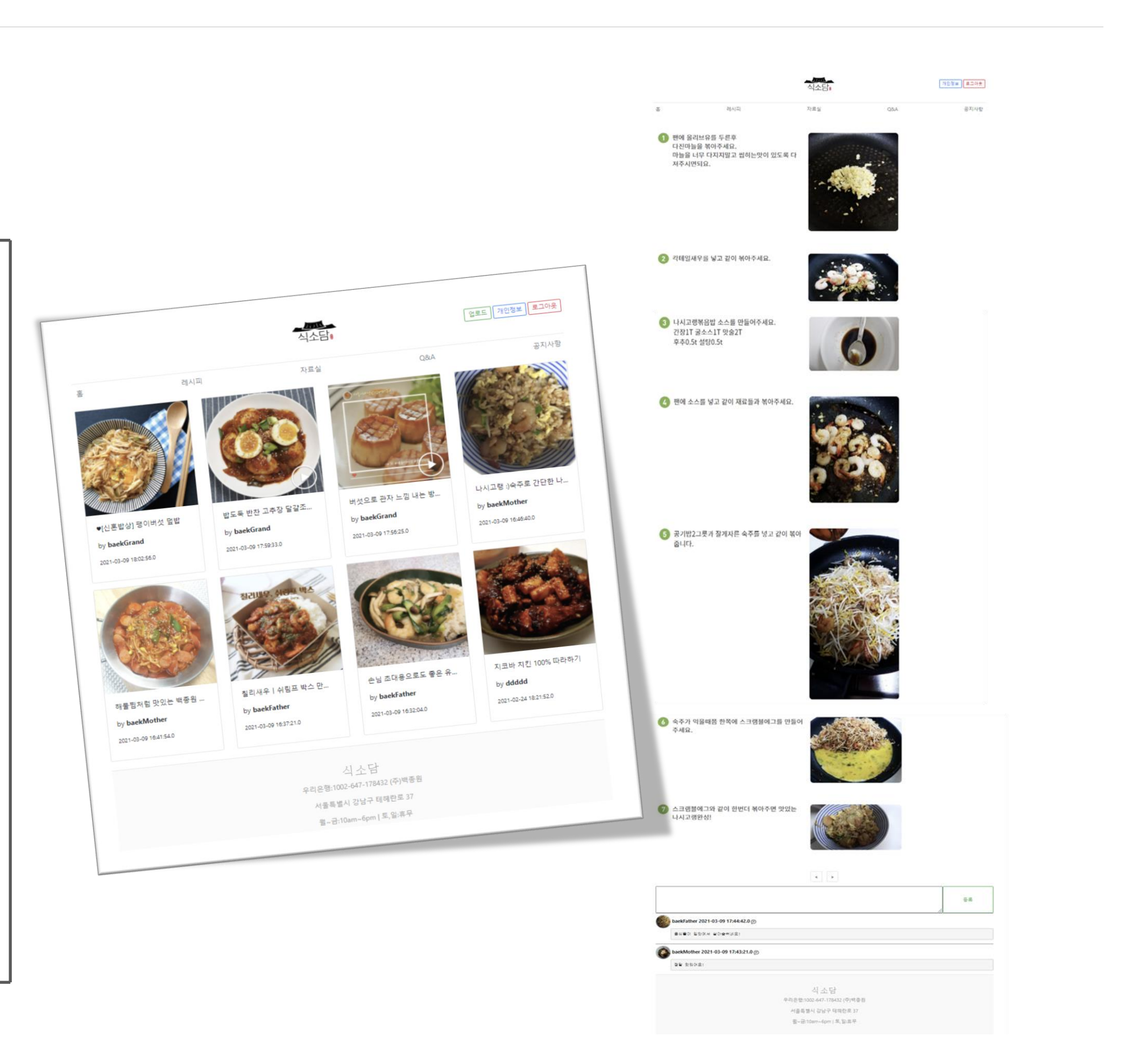

### 02 음식 레시피 목록 및 댓글 - Recipe

### 음식 레시피 목록 및 댓글

#### 목록

- 1. 각 사진 게시물에 디테일 적용
- 2. 갤러리 형식으로 설정 및 적용
- 3. 제목 / 작성자 / 날짜 순서로 출력
- 푸터(Footer) 적용 4.
- 5. 업로드 적용

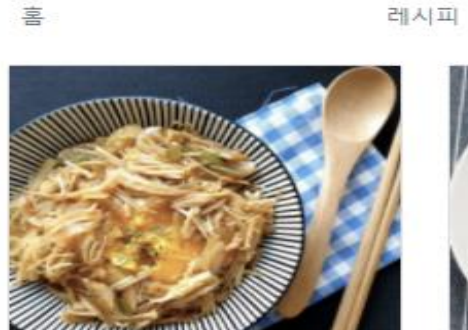

♥[신혼밥상] 팽이버섯 덮밥 by baekGrand 2021-03-09 18:02:56.0

by baekGrand

칠리시

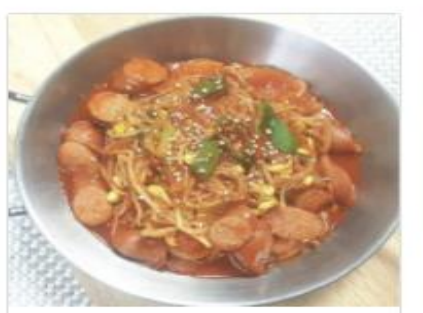

해물찜처럼 맛있는 백종원 ...

2021-03-09 16:41:54.0

by baekMother

by baekFather

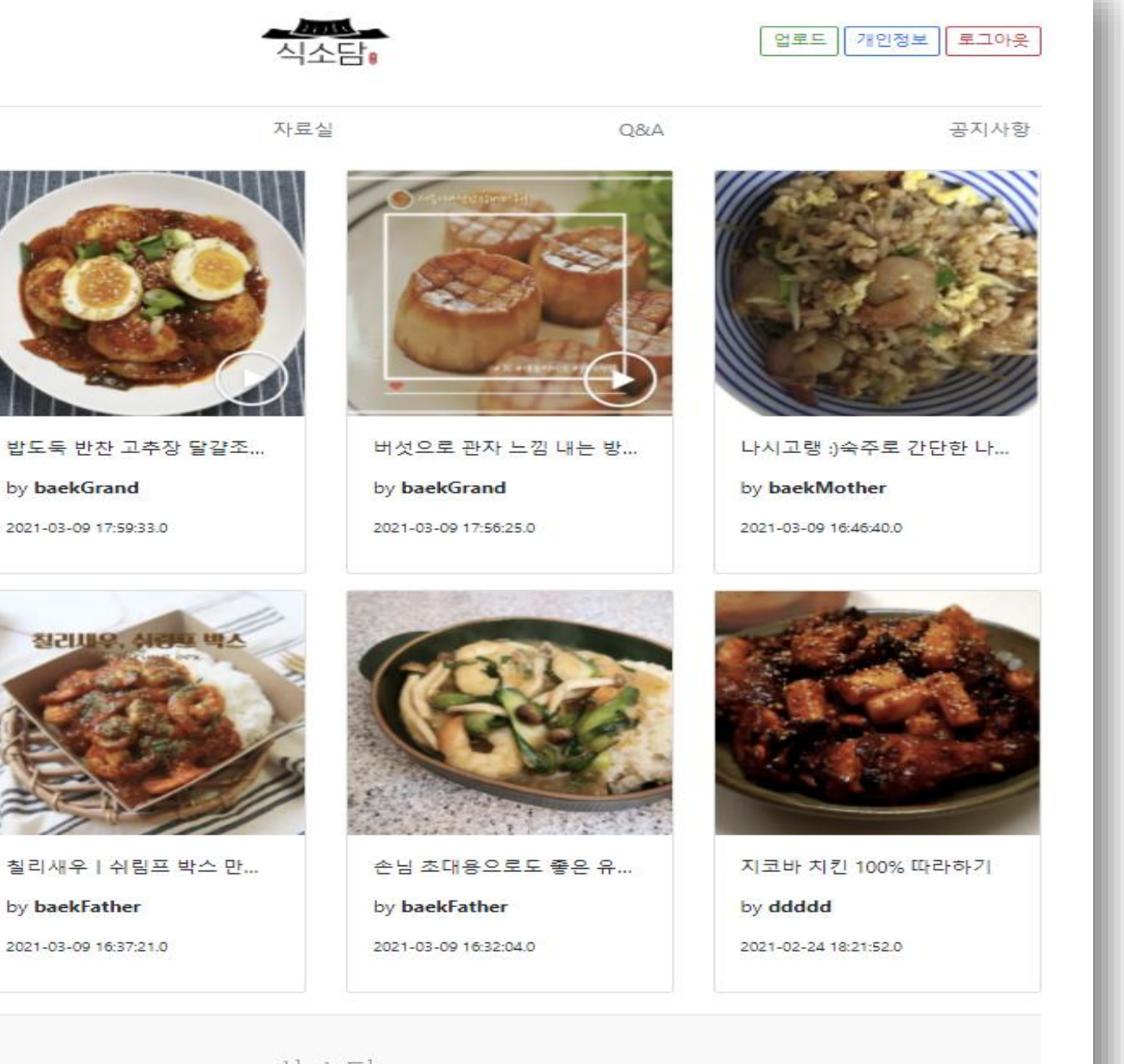

식소담 우리은행:1002-647-178432 (주)백종원 서울특별시 강남구 테헤란로 37 월~금:10am~6pm | 토,일:휴무

### 02 음식 레시피 목록 및 댓글 – Recipe

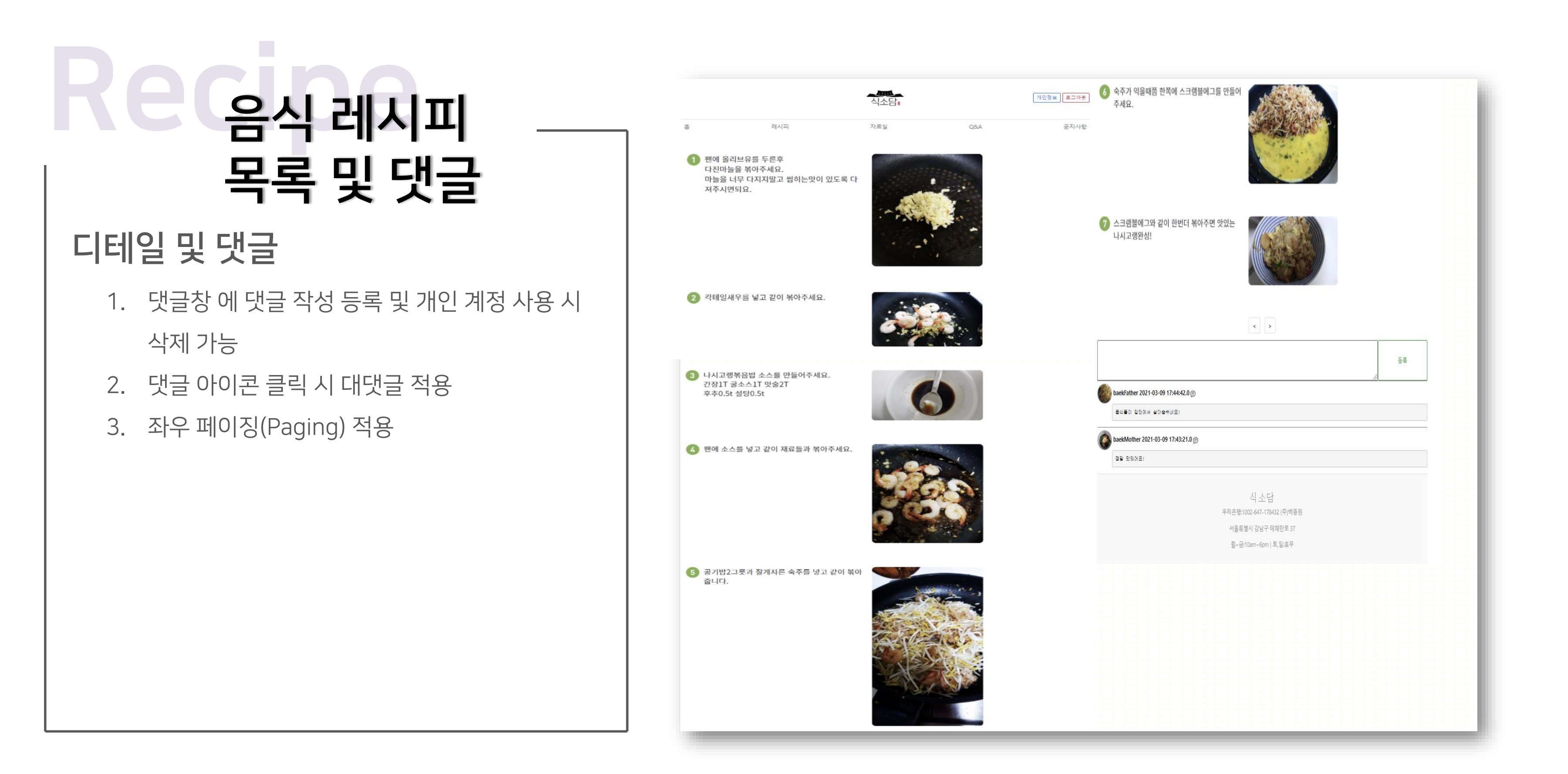

### 02 음식 레시피 목록 및 댓글 – Recipe

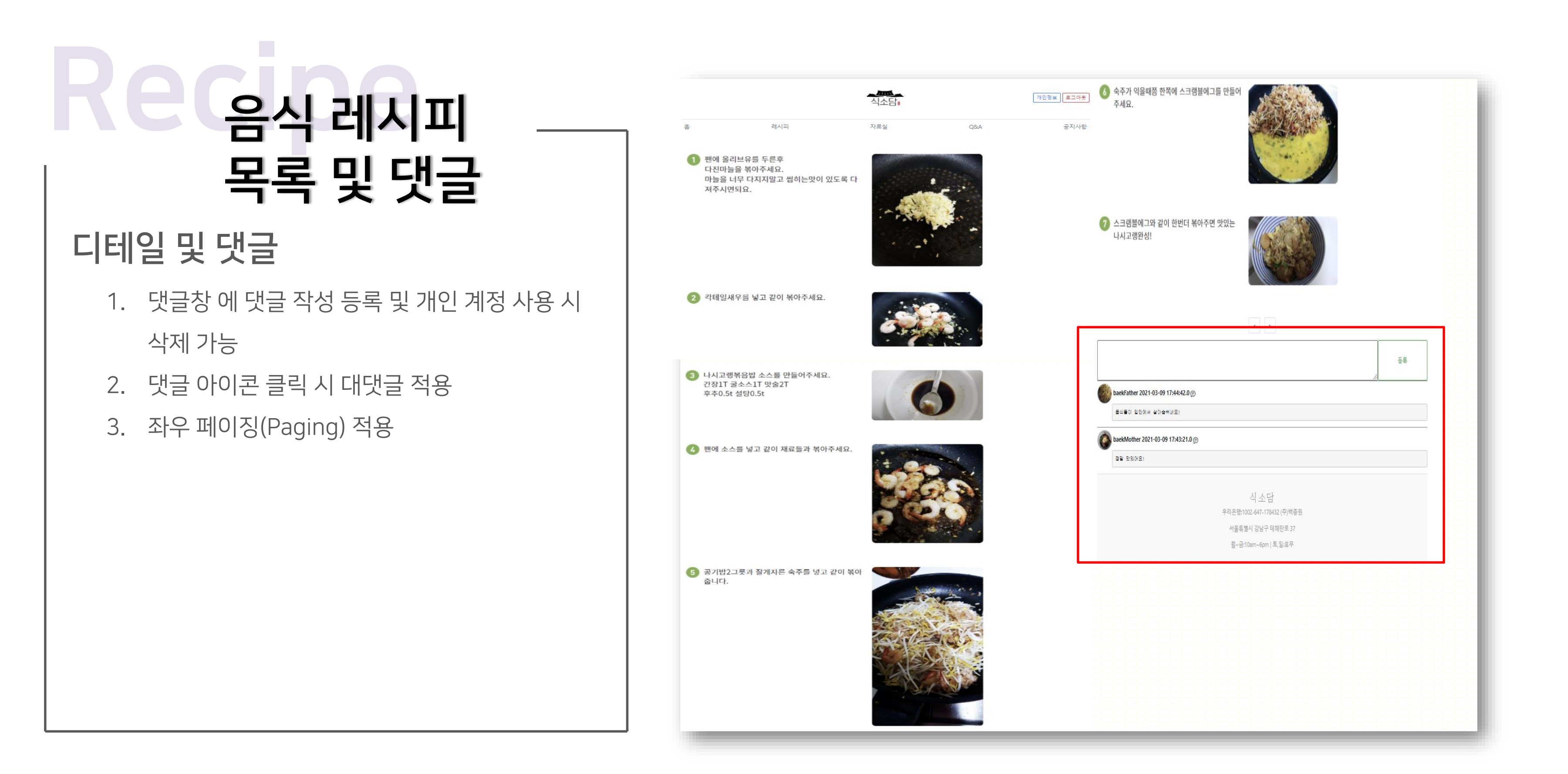

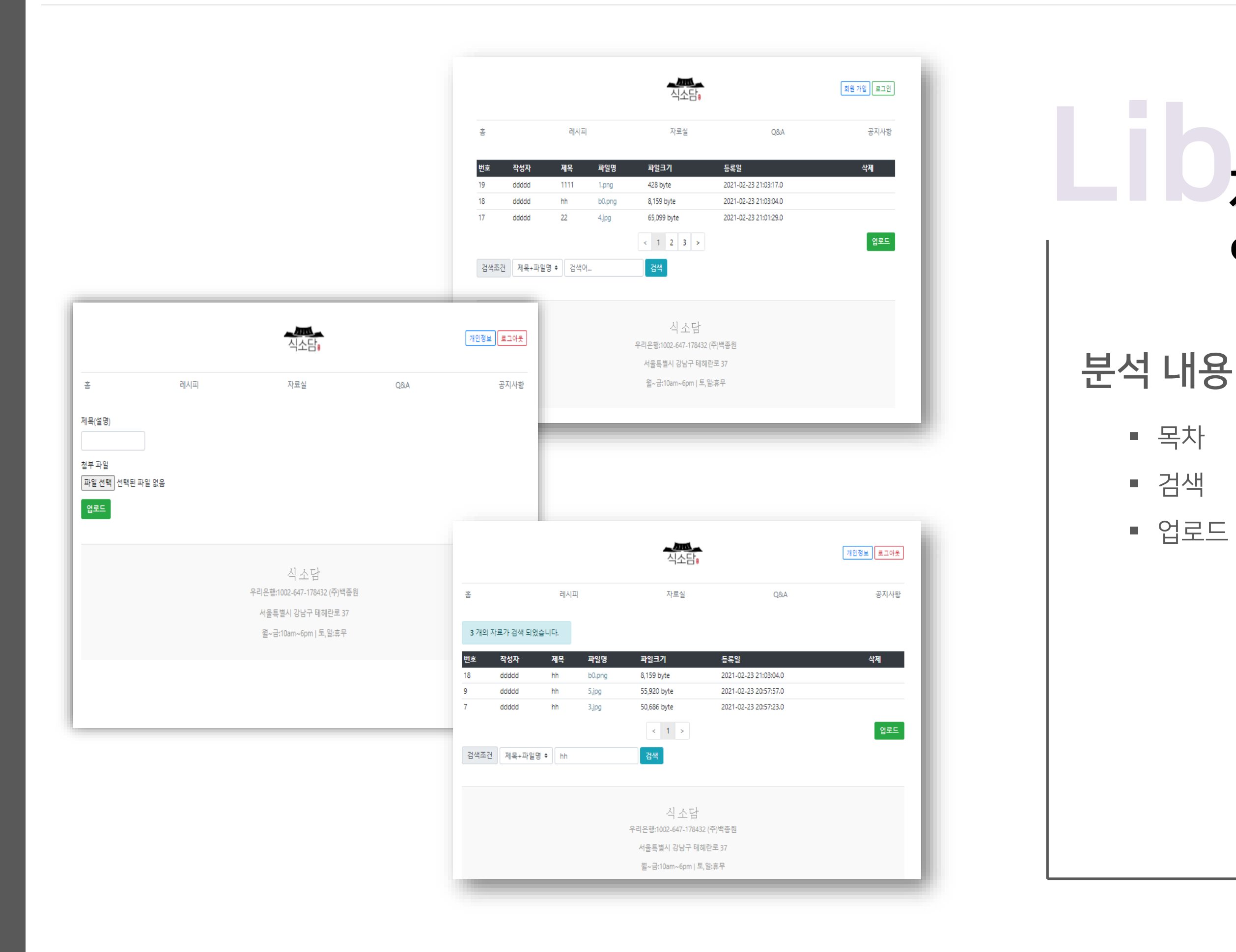

### 자료실 검색 및 업/ 다운로드

- 업로드

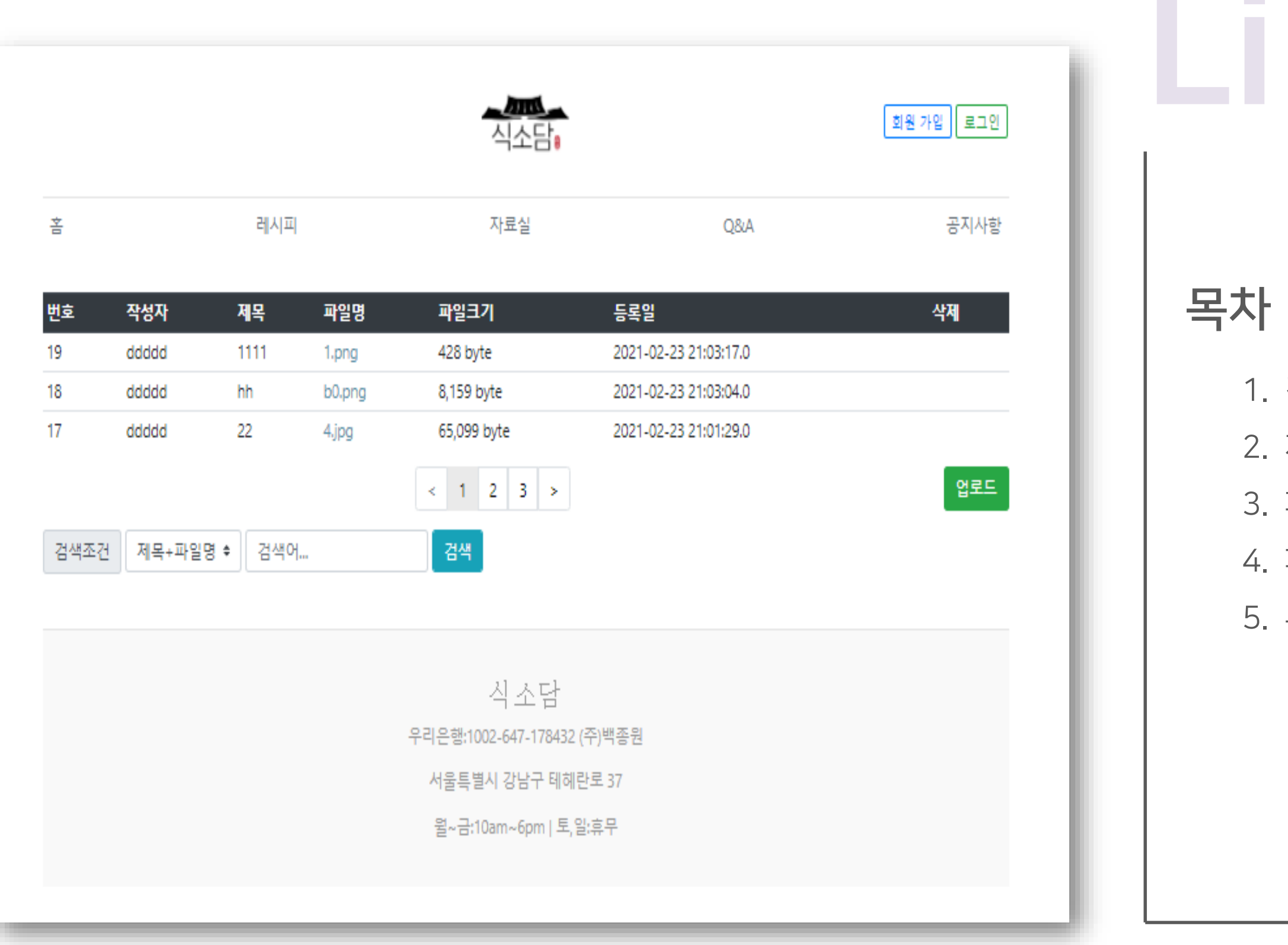

### 자료실 검색 및 업/ 다운로드

- 1. 검색 기능 적용
- 2. 자료실 업로드 적용
- 3. 파일명 클릭 시 다운로드 가능하게 적용
- 4. 페이징(Paging) 적용
- 5. 푸터(Footer) 적용

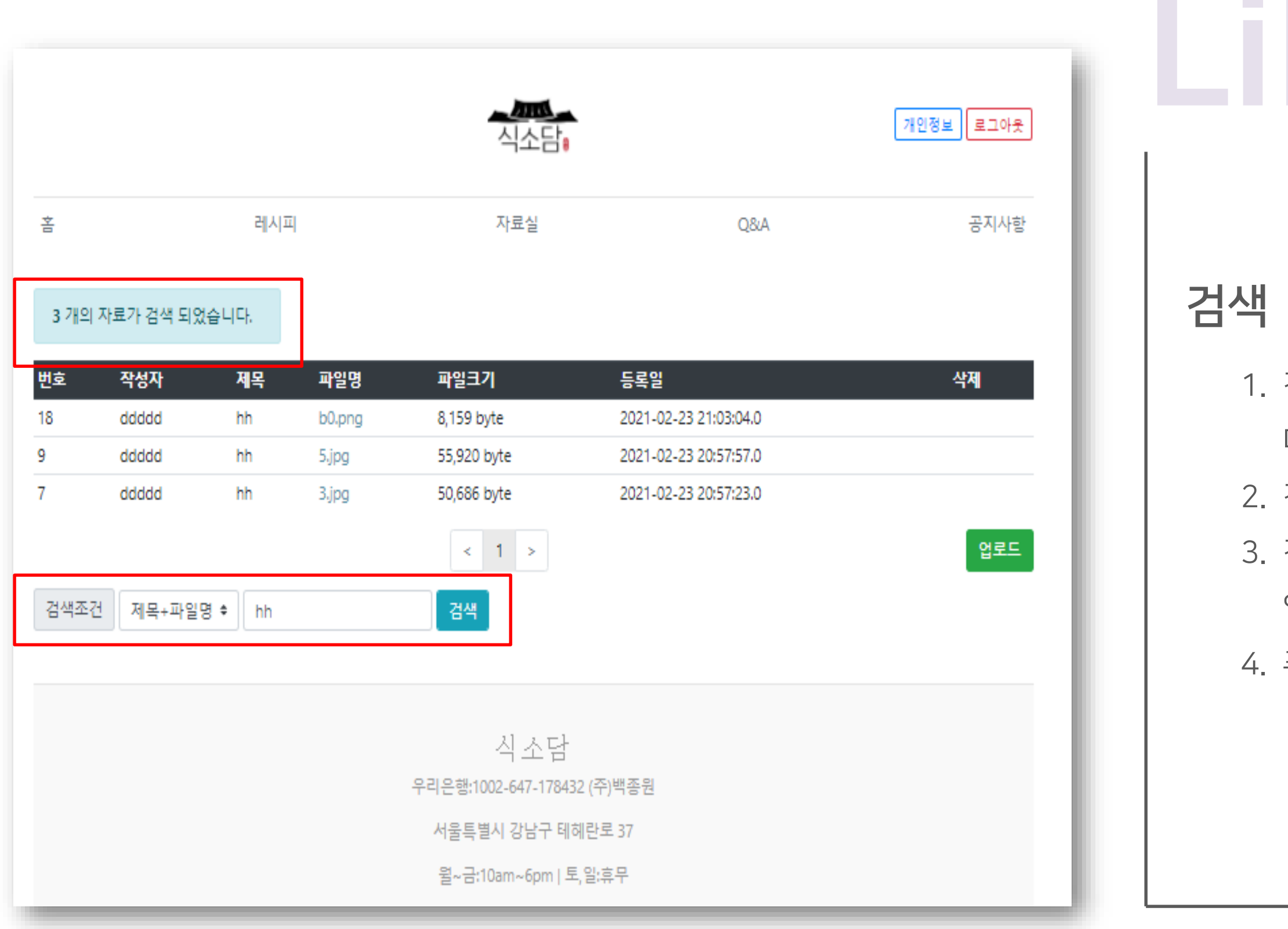

### 자료실 검색 및 업/ 다운로드

 검색 조건을 적용 (제목+파일명, 제목, 파일명 등) 다양한 조건으로 검색 가능하게 적용
 검색 창에 작성한 내용을 최신순으로 검색하게 적용
 검색 완료 시 상단에 몇 개의 자료가 검색 되었는지 알림 창으로 알려주게 적용
 푸터(Footer) 적용

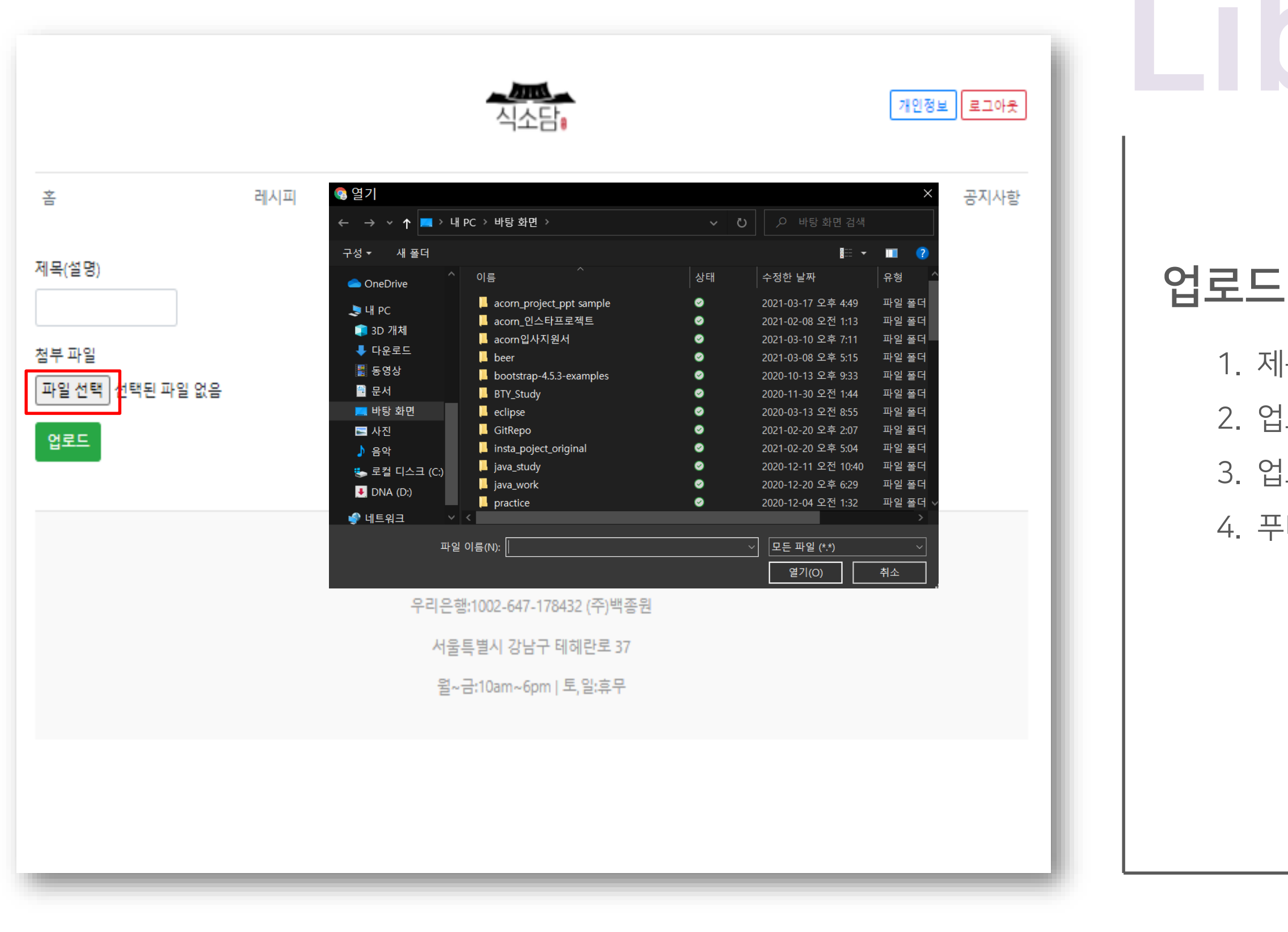

### 자료실 검색 및 업/ 다운로드

제목(설명) 작성이 필요하게 적용
 업로드 할 파일을 선택하여 업로드 되게 적용
 업로드 버튼 클릭 시 업로드 되게 설정 및 적용
 푸터(Footer) 적용

|                       |                           |                               |                                  | <u>시</u> 소담 <mark>:</mark>                                   |                                                                         | 개인정보 로그아웃                  |      |
|-----------------------|---------------------------|-------------------------------|----------------------------------|--------------------------------------------------------------|-------------------------------------------------------------------------|----------------------------|------|
| Ż                     |                           | 러                             | 에시피                              | 자료실                                                          | Q&A                                                                     | 공지사항                       |      |
| 제목(설                  | 명)                        |                               |                                  |                                                              |                                                                         |                            | 입로 또 |
| 첨부 파                  | 일                         |                               |                                  |                                                              |                                                                         |                            | 1. 7 |
| 파일 신                  | 선택 선택된 파일                 | 일 없음                          |                                  |                                                              |                                                                         |                            | 2 0  |
| 업로또                   |                           |                               |                                  |                                                              |                                                                         |                            |      |
|                       |                           |                               |                                  |                                                              |                                                                         |                            | 3.   |
| 배충                    | 작성자                       | 제목                            | 파일명                              | 파일크기                                                         | 등록일                                                                     | 삭제                         | 4.   |
| 긴오                    |                           |                               |                                  |                                                              |                                                                         |                            |      |
| 41                    | alalal                    | 0 0                           | MyDB.sqlite                      | 20,480 byte                                                  | 2021-03-24 00:35:46.0                                                   |                            |      |
| 41<br>21              | alalal<br>alalal          | 0 0<br>0 0                    | MyDB.sqlite<br>식소담.pptx          | 20,480 byte<br>2,947,592 byte                                | 2021-03-24 00:35:46.0<br>2021-03-17 18:36:59.0                          |                            |      |
| 41<br>21<br>19        | alalal<br>alalal<br>ddddd | 0 0<br>0 0<br>1111            | MyDB.sqlite<br>식소담.pptx<br>1.png | 20,480 byte<br>2,947,592 byte<br>428 byte                    | 2021-03-24 00:35:46.0<br>2021-03-17 18:36:59.0<br>2021-02-23 21:03:17.0 |                            |      |
| 41<br>21<br>19        | alalal<br>alalal<br>ddddd | 0 0<br>0 0<br>1111            | MyDB.sqlite<br>식소담.pptx<br>1.png | 20,480 byte<br>2,947,592 byte<br>428 byte<br>< 1 2 3 >       | 2021-03-24 00:35:46.0<br>2021-03-17 18:36:59.0<br>2021-02-23 21:03:17.0 |                            |      |
| 41<br>21<br>19<br>검색조 | alalal<br>alalal<br>ddddd | ○ ○<br>○ ○<br>1111<br>·일명 ◆ 검 | MyDB.sqlite<br>식소담.pptx<br>1.png | 20,480 byte<br>2,947,592 byte<br>428 byte<br>< 1 2 3 ><br>검색 | 2021-03-24 00:35:46.0<br>2021-03-17 18:36:59.0<br>2021-02-23 21:03:17.0 | ·<br>♥<br>♥<br>♥<br>♥<br>♥ |      |
| 41<br>21<br>19<br>검색조 | alalal<br>alalal<br>ddddd | 0 0<br>0 0<br>1111            | MyDB.sqlite<br>식소담.pptx<br>1.png | 20,480 byte<br>2,947,592 byte<br>428 byte<br>< 1 2 3 ><br>건색 | 2021-03-24 00:35:46.0<br>2021-03-17 18:36:59.0<br>2021-02-23 21:03:17.0 |                            |      |

### 자료실 검색 및 업/ 다운로드

제목(설명) 작성이 필요하게 적용 업로드 할 파일을 선택하여 업로드 되게 적용 업로드 버튼 클릭 시 업로드 되게 설정 및 적용 푸터(Footer) 적용

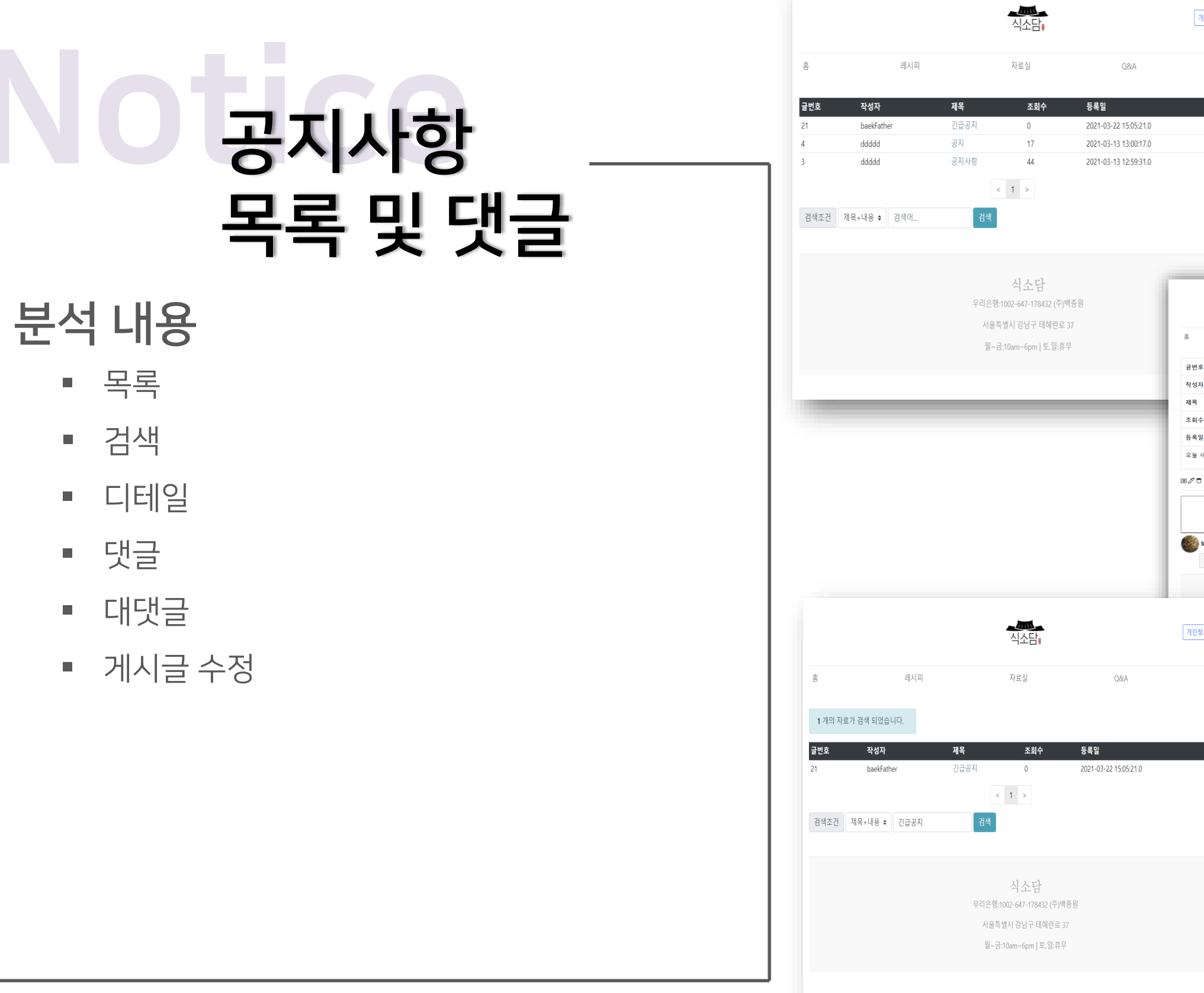

|                             |                                                                                                    |                                                                                 |                             |                                                                                      | 식소담                                                    |     | 개인정보 로그아용                                                    |
|-----------------------------|----------------------------------------------------------------------------------------------------|---------------------------------------------------------------------------------|-----------------------------|--------------------------------------------------------------------------------------|--------------------------------------------------------|-----|--------------------------------------------------------------|
| £                           |                                                                                                    | ž.                                                                              | 레시피                         |                                                                                      | 자료실                                                    | Q&A | 공지사형                                                         |
| . 8                         |                                                                                                    | 글번호                                                                             |                             | 21                                                                                   |                                                        |     |                                                              |
|                             |                                                                                                    | 작성자                                                                             |                             | baekFather                                                                           |                                                        |     |                                                              |
| - 8                         |                                                                                                    | 제목                                                                              |                             | 긴급공지                                                                                 |                                                        |     |                                                              |
|                             |                                                                                                    | 조회수                                                                             |                             | 1                                                                                    |                                                        |     |                                                              |
| - 11                        |                                                                                                    | 등록일                                                                             |                             | 2021-03-22 15:05:21.                                                                 | 0                                                      |     |                                                              |
| - 81                        |                                                                                                    | 오늘 새벽 3~6시 서버점검                                                                 |                             |                                                                                      |                                                        |     |                                                              |
| . I                         |                                                                                                    | ≡∥ 7                                                                            |                             |                                                                                      |                                                        |     |                                                              |
|                             |                                                                                                    |                                                                                 |                             |                                                                                      |                                                        |     | 등록                                                           |
| . 1                         |                                                                                                    | baekFather 2021-03<br>알겠습니다                                                     | 3-22 15:07:40.0             | 01/10                                                                                |                                                        |     |                                                              |
| - 6                         |                                                                                                    | 알겠습니다                                                                           |                             |                                                                                      |                                                        |     | <u>م</u> م                                                   |
|                             |                                                                                                    |                                                                                 |                             |                                                                                      |                                                        |     | 주성                                                           |
|                             | 직소님                                                                                                    |                                                                                 |                             | 0-10-1                                                                               | 식소담                                                    |     |                                                              |
| 레시피                         | 자료실                                                                                                    |                                                                                 |                             | 우리은형<br>서울                                                                           | s:1002-647-178432 (주)백종<br>특별시 강남구 테혜란로 37             | 2   |                                                              |
|                             |                                                                                                    |                                                                                 |                             | 월~-                                                                                  | 금:10am~6pm   토,일:휴무                                    |     |                                                              |
|                             | 21<br>baskEather                                                                                                    |                                                                                 |                             |                                                                                      |                                                        |     |                                                              |
|                             | 긴급공지                                                                                                    |                                                                                 |                             |                                                                                      |                                                        |     |                                                              |
|                             | 1                                                                                                    |                                                                                 |                             |                                                                                      |                                                        |     |                                                              |
|                             | and the second second second second second second second second second second second second second second second                                                                                                    |                                                                                 |                             |                                                                                      |                                                        |     |                                                              |
| 비점검                         | 2021-03-22 15:05:21.0                                                                                                    |                                                                                 | 68                          |                                                                                      |                                                        |     |                                                              |
| 서비점검<br>2021-03-22 15:07:40 | 2021-03-22 15:05:21.0<br>200 @↓ℓ↓□                                                                                                    |                                                                                 | 등록                          |                                                                                      |                                                        |     |                                                              |
| 석바종겸<br>2021-03-22 15:07:40 | ·<br>2021-03-22 15:05:21.0<br>200 @1∥1□<br>식소담                                                                                                    |                                                                                 | 64                          |                                                                                      |                                                        |     |                                                              |
| (비점검<br>                    | 2021-03-22 15:05:21.0<br>2020 @   ♥   ₽<br>2020 @   ♥   ₽<br>2020 @   ♥   ₽<br>2020 @   ♥   ₽<br>2020 @   ♥   ₽<br>2021-03-22 15:05:21.0<br>2021-03-22 15:05:21.0<br>2021-03-21.0<br>2021-03-21.0<br>2021-03-21.0<br>2021-03-21.0<br>2021-03-21.0<br>2021-03-21.0<br>2021-03-21.0<br>2021-03-21.0<br>2021-03-21.0<br>2021-03-21.0<br>2021-03-21.0<br>2021-03-21.0<br>2021-03-21.0<br>2021-03-21.0<br>2021-03-21.0<br>2021-03-21.0<br>2021-03-21.0<br>2021-03-21.0<br>2021-0<br>2021-0<br>2020                                                                                                    |                                                                                 | 5 4                         |                                                                                      |                                                        |     | 7022 2108                                                    |
| 위정점<br>221-03-22 15:07:40   | 2021-03-22 15:05:21.0<br>2021-03-22 15:05:21.0<br>0.0 @   ♥   □<br>                                                                                                    |                                                                                 | 84                          |                                                                                      | <u>- 네스</u> 드)                                         |     | <u>개인정보</u> ] 로그아웃)                                          |
| 버점점<br>221-03-22 15:07:40   | 2021-03-22 15:05:21.0<br>2020 @1210<br>2020 @1210<br>우리은평:1002-647-178432 (주)백종원<br>서울특별시 감납구 태혜란로 37<br>물-급:10am-6pm [토)일:휴무                                                                                                    |                                                                                 | 84                          |                                                                                      | <u>신다.</u><br>신소답;<br>자료실                              | Q8A | <u>가인정보 로그아웃</u><br>공지사항                                     |
| 버점검                         | 2021-03-22 15:05:21.0<br>200 @1 / 1 0<br>이 @1 / 1 0<br>시 2 도 담<br>우리은 평:1002-647-17:0432 (주) 백종 원<br>서울특별시 강남구 테레란로 37<br>월-급:10am-6pm   토,일:휴무                                                                                                    | 2v4X                                                                            | 6 4                         |                                                                                      | · 프레드<br>식소담)<br>자료실                                   | Q&A | <mark>개인정보</mark> ) <u>로그아웃</u><br>공지사항                      |
| 비점 권                        | 2021-03-22 15:05:21.0<br>202 @1 // 10<br>DO @1 // 10<br>나이슈 다<br>우리은 분:1020-647-178:432 (주) 백종편<br>서울특별시 감남구 테예란드 37<br>월-군:10am-6pm   토원:휴무                                                                                                    | 작성자<br>baekFather                                                               | 54                          |                                                                                      | <b>- 2015</b><br>식소담)<br>자료실                           | Q&A | <mark>개인정보</mark> ) <u>로그아웃</u><br>공지사항                      |
| 21-03-22 15:07:40           | 2021-03-22 15:05:21.0<br>2020 @1 // 10<br>                                                                                                    | 작성자<br>baekFather<br>제목                                                         | 54                          |                                                                                      | <b>신소담:</b><br>자료실                                     | Q&A | <mark>개인정보</mark> ) 로그아웃<br>공지사항                             |
| 점검                          | 2021-03-22 15:05:21.0<br>2020이가(5)<br>2020이가(5)<br>2020(5)<br>2020(5) | 작성자<br>backFather<br>제목<br>긴급공지                                                 | 84                          |                                                                                      | <b>신소담:</b><br>자료실                                     | Q&A | 71인정보 로그아웃<br>공지사항                                           |
| 53<br>-03-22 15:07:40       | 2021-03-22 15:05:21.0<br>2020 @10/10<br>오리 @10/10<br>우리은평:1002-647-178432 (주)백종원<br>서울특별시 강남구 태해란요 37<br>월-군:10am-6pml 토,알:휴무                                                                                                    | 작성자<br>backFather<br>제목<br>긴급공지<br>내용                                           | 84                          |                                                                                      | <u>신고</u><br>신소담;<br>자료실                               | Q&A | 가인정보) 로그아웃<br>공지사항                                           |
| -03-22 15:07:40             | 2021-03-22 150521.0<br>2020 @10/10<br>2020 @10/10<br>오리 오이 오이 오이 오이 오이 오이 오이 오이 오이 오이 오이 오이 오이                                                                                                    | 작성자<br>baekFather<br>제목<br>긴급공지<br>내용<br>물 · 또한 · 기 길 가 가<br>모 · 또 한 - 기 길 가 가  | 5 목<br>                     |                                                                                      | <u>수 문제되고</u><br>식소담)<br>자료실                           | Q&A | <u>개인정보</u> ) <u>로그아웃</u><br>공지사항                            |
| 비점 관<br>221-03-22 15:07:40  | 2021-03-22 150521.0<br>2020 @1/210<br>오이 @1/210<br>우리순평:1002-647-178432 (주)백종원<br>서울특별시 감방구 대해관요 37<br>음-급:10am-6pm 1 또 알류우                                                                                                    | 작성자<br>backFather<br>제목<br>긴급광지<br>내용<br>물을 - 180 - 기고 가 구<br>용는 서북 6-6시 서박율질   |                             |                                                                                      | · · · · · · · · · · · · · · · · · · ·                  | Q&A | [개인정보] 로그아웃<br>공지사왕                                          |
| 182                         | 2021-03-22 150521.0<br>2020 @1/210<br>오이 @1/210<br>도 시 소 다<br>우리 손 다<br>우리 손 다<br>우리 우리 우리 우리 우리 우리 우리 우리 우리 우리 우리 우리 우리 우                                                                                                    | 작성자<br>backFather<br>제목<br>긴급공지<br>내용<br>물을 ~ 180 ~ 계 2 가 구<br>모는 서북 6~6시 서비율권  | 5 목<br>                     |                                                                                      | · · · · · · · · · · · · · · · · · · ·                  | Q&A | [개인정보] 로그아웃<br>공지사왕                                          |
| 비원관                         | 2021-03-22 150521.0<br>202 @1/210<br>오리 @1/210<br>도시스 담<br>우리은평:1002-647-178432 (주)백종원<br>서울특별시 감당구 대해관요 37<br>월-군:10am-6pm ] 토 알:류구                                                                                                    | 작성자<br>backFather<br>제륙<br>긴급공지<br>내용<br>물을                                     | 5 <del>5</del> <del>5</del> |                                                                                      | <u>수 전 1 년 1 년 1 년 1 년 1 년 1 년 1 년 1 년 1 년 1</u>       | Q&A | 7121정보 로그아웃<br>공지사항                                          |
| 비점점<br>1021-03-22 15:07:40  | 2021-03-22 150521.0<br>2020 오I 2/10<br>2020 오I 2/10<br>오I 오I 오I 오I 오I 오I 오I 오I 오I 오I 오I 오I 오I 오                                                                                                    | 작성자<br>backFather<br>제목<br>긴급공지<br>내용<br>문을 서북 2~6시 서버일림<br>수정 취소               |                             |                                                                                      | ▲ 2015                                                 | Q&A | 7103월 로그아웃<br>공지사항                                           |
| 비정권                         | 2021-03-22 150521.0<br>2020년/10<br>2020년/10<br>2020년/10<br>2020년/10<br>2020년/10                                                                                                    | 작성자<br>baekFather<br>제목<br>긴급공지<br>내용<br>물호 · 101 · 1 2 개 가<br>용 · 4백 0-04 세비물관 |                             | 中山民歌:1                                                                               | ▲ 2005<br>식소담)<br>자료실<br>● ■ 역<br>                     | Q&A | · 개인정보 = 마웃<br>공지사왕                                          |
| 점령                          | 2021-03-22 150521.0<br>20 @   / 10<br>오이 @   / 10                                                                                                    | 작성자<br>baekfather<br>제목<br>긴급공지<br>내용<br>문화 · RE · 제 2 개 가<br>오는 사람 0~64 서버팀권   | 등록                          | Paresti<br>Paresti<br>Paresti<br>Paresti<br>Paresti<br>Paresti<br>Paresti<br>Paresti | · 신소당,<br>자료실<br>· · · · · · · · · · · · · · · · · · · | Q&A | · 가인정보 로그아웃<br>공지사왕<br>· · · · · · · · · · · · · · · · · · · |
| -03-22 15:07:40             | 2021-03-22 150521.0<br>2020년/215<br>PER은동:1002-647-178432(주)역동원<br>서울특별시 강남구 대해관도 37<br>월-군:10am-6pm ] 토 알류우                                                                                                    | 작성자<br>backTather<br>제목<br>긴급공지<br>내용<br>물로 한마 · 기고 가 과<br>용 · 서북 0-0시 서비율권     | 5 €       2                 |                                                                                      | ▲ 신소 당<br>지 프 실<br>· · · · · · · · · · · · · · · · ·   | Q&A | 개인정보     로그아웃       공지사항                                     |

### 공지사항 목록 및 댓글

#### 검색

- 검색 조건을 적용 (제목+파일명, 제목, 파일명 등)
   다양한 조건으로 검색 가능하게 적용
- 검색 창에 작성한 내용을 최신순으로 검색하게
   적용
- 검색 완료 시 상단에 몇 개의 자료가 검색
   되었는지 알림 창으로 알려주게 적용

| 옴             | 레시피          |
|---------------|--------------|
| <b>1</b> 개의 자 | 료가 검색 되었습니다. |
| 글번호           | 작성자          |
| 21            | baekFather   |
| 검색조건          | 제목+내용 ♦ 긴급공지 |
|               |              |
|               |              |
|               |              |
|               |              |

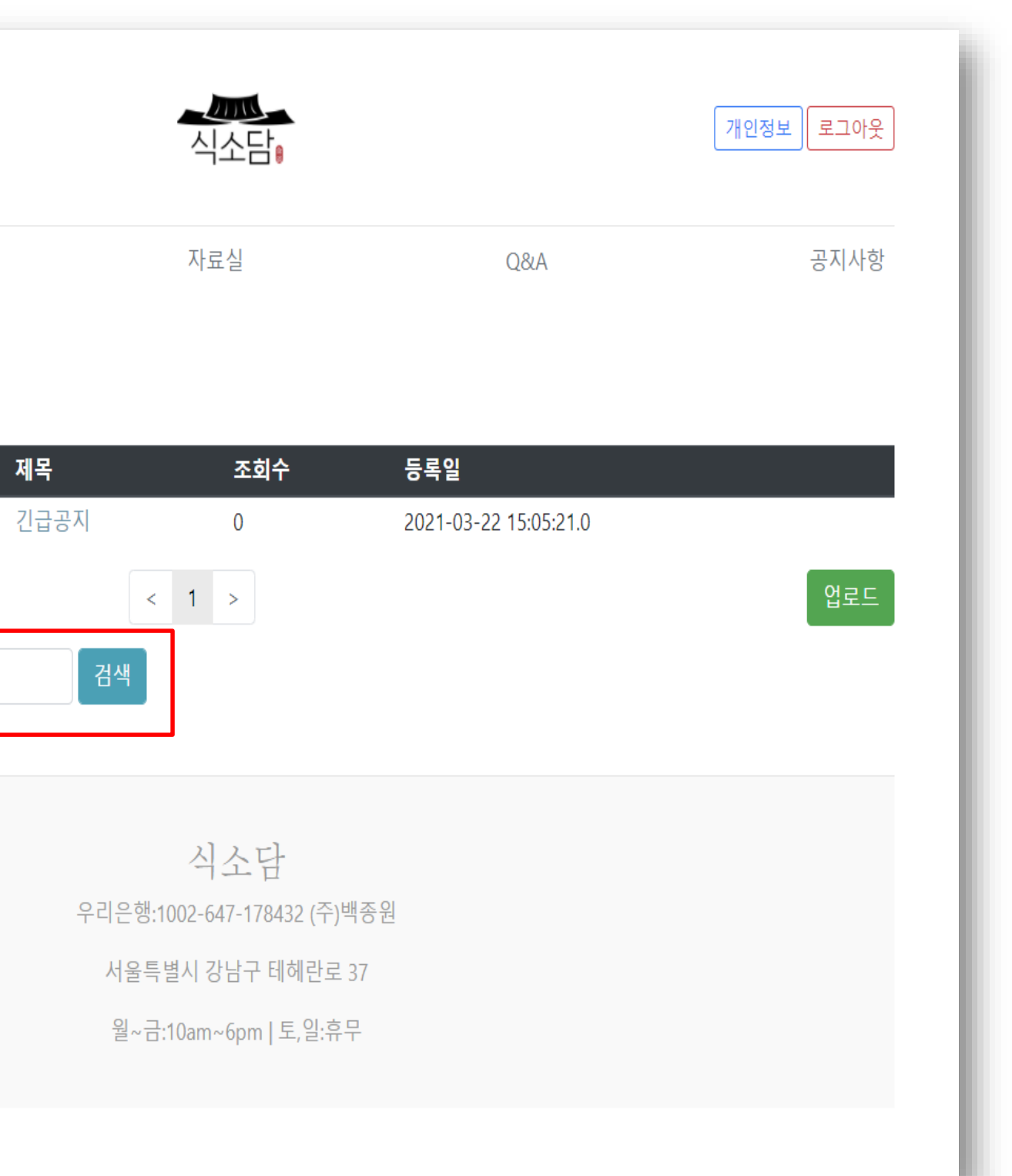

### 공지사항 목록 및 댓글

#### 댓글

- 1. 댓글 창 적용 (내용 작성 후 등록 버튼 클릭 시 댓글 적용)
- 2. 펜 모양 아이콘 클릭 시 댓글 수정 가능하게 적용
- 3. 휴지통 모양 아이콘 클릭 시 삭제 기능 적용
- 4. 목록 모양 아이콘 클릭 시 목록으로 이동하게

#### 적용

| ÷            |                 | ᆀᄮ            | 1.771   |
|--------------|-----------------|---------------|---------|
|              |                 | 네스            | 1-41    |
|              |                 |               |         |
| 글번3          | 2               |               | 21      |
| TLAT         | -1              |               |         |
| 93/          | Y               |               | Da      |
| 제목           |                 |               | 긴       |
| 조히:          | <u>.</u>        |               | 1       |
|              |                 |               |         |
| 등록입          | 실               |               | 20      |
| 0 -          | 비벼고 승지 서비즈      | 3 74          |         |
| _            |                 |               |         |
| = <i>0</i> C | 1               |               |         |
|              |                 |               |         |
|              |                 |               |         |
|              |                 |               |         |
|              |                 |               |         |
| Sec.         |                 |               |         |
| 22           | baekFather 2021 | 1-03-22 15:07 | :40.0 🗩 |
|              | 알겠습니다           |               |         |
|              |                 |               |         |
|              |                 |               |         |
|              |                 |               |         |
|              |                 |               |         |
|              |                 |               |         |
|              |                 |               |         |
|              |                 |               |         |
|              |                 |               |         |
|              |                 |               |         |
|              |                 |               |         |

|          | 식소담:                        |     | 개인정보 로그아웃 |
|----------|-----------------------------|-----|-----------|
|          | 자료실                         | Q&A | 공지사항      |
|          |                             |     |           |
| Father   |                             |     |           |
| 공지       |                             |     |           |
|          |                             |     |           |
| -03-22 1 | 5:05:21.0                   |     |           |
|          |                             |     |           |
|          |                             |     |           |
|          |                             |     | r         |
|          |                             |     | 등록        |
| Ð        |                             |     | // K      |
|          |                             |     |           |
|          |                             |     |           |
|          | 식소담                         |     |           |
|          | 우리은행:1002-647-178432 (주)백종원 |     |           |
|          | 서울특별시 강남구 테헤란로 37           |     |           |
|          | 윌~금:10am~6pm 토,일:휴무         |     |           |
|          |                             |     |           |

### 공지사항 목록 및 댓글

### 대댓글

- 대댓글 수정 창 적용 (수정 할 내용 작성 후 수정 버튼 클릭 시 수정 적용)
- 2. 댓글 아이콘 클릭 시 대댓글 적용
- 3. 펜 아이콘 클릭 시 글 수정 적용
- 4. 휴지통 아이콘 클릭 시 댓글 삭제 적용
- 댓글창 에 댓글 작성 등록 및 개인 계정 사용 시 삭제 가능
- 6. 푸터(Footer) 적용

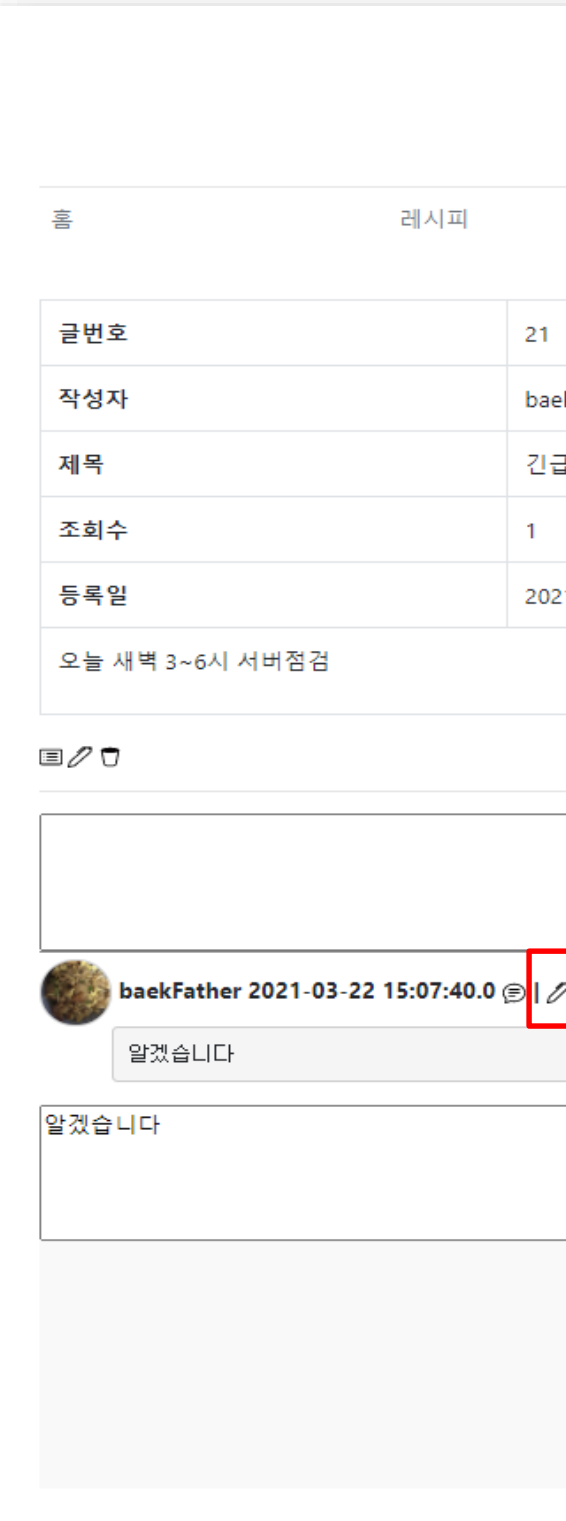

| 지 전 값 값 값 값 값 값 값 값 값 값 값 값 값 값 값 값 값 값                                                                                                    |                     |                      |     |        |     |
|----------------------------------------------------------------------------------------------------|---------------------|----------------------|-----|--------|-----|
| 자료실 Q&A 공지사회<br>akFather<br>금공지                                                                                                    |                     | 식소담:                 |     | 개인정보 로 | 그아웃 |
| kFather<br>글공지<br>21-03-22 15:05:21.0<br>등록<br>주정<br>수정<br>시수도 담<br>우리은행:1002-647-176432 (주)백종원<br>서울특별시 강남구 테헤란토 37<br>월~급:10am~6pm   토,알:휴무       |                     | 자료실                  | Q&A | 공7     | 지사항 |
| AkFather<br>글 공지<br>21-03-22 15:05:21.0<br>등록<br>등록<br>시수정<br>시수도 담<br>우리은량:1002-647-178432 (주)백종원<br>서울특별시 강남구 테혜란료 37<br>월~금:10am~6pm] 토읫휴무       |                     |                      |     |        |     |
| 금공지<br>21-03-22 15:05:21.0<br>등록<br>5<br>7<br>0<br>수정<br>수정<br>수정<br>수정<br>우리은량:1002-647-178432 (주)백종원<br>서울특별시 강남구 태혜란로 37<br>월~금:10am~6pm] 토,일:휴무 | ekFather            |                      |     |        |     |
| 21-03-22 15:05:21.0<br>등록<br>기고<br>시슈소 담<br>우리은행:1002-647-178432 (주)백종원<br>서울특별시 강남구 테헤란로 37<br>월~금:10am~6pm   토,알:휴무                               | 급공지                 |                      |     |        |     |
| 21-03-22 15:05:21.0<br>등록<br>기고<br>시스도담<br>우리은향:1002-647-178432 (주)백종원<br>서울특별시 강남구 테헤란로 37<br>물~금:10am~6pm   토,일:휴무                                |                     |                      |     |        |     |
| 5록<br>5록<br>수정<br>시스 담<br>우리은행:1002-647-178432 (주)백종원<br>서울특별시 강남구 테헤란로 37<br>월~금:10am~6pm   토,일:휴무                                                 | 21-03-22 15:05:21.0 |                      |     |        |     |
| 5록<br>21 0<br>시소 담<br>우리은행:1002-647-178432 (주)백종원<br>서울특별시 강남구 테헤란로 37<br>월~금:10am~6pm   토,일:휴무                                                     |                     |                      |     |        |     |
| 5록<br>21 0<br>수정<br>시소 담<br>우리은향:1002-647-178432 (주)백종원<br>서울특별시 강남구 테헤란로 37<br>월~금:10am~6pm   토,일:휴무                                               |                     |                      |     |        |     |
| 5록<br>21                                                                                                    |                     |                      |     |        |     |
| 2 · · · · · · · · · · · · · · · · · · ·                                                                                                    |                     |                      |     | 등록     |     |
| 2 0<br>수정<br>시소 단<br>우리은행:1002-647-178432 (주)백종원<br>서울특별시 강남구 테헤란로 37<br>월~금:10am~6pm ] 토,일:휴무                                                      |                     |                      |     | //     |     |
| 수정<br>식소단<br>우리은행:1002-647-178432 (주)백종원<br>서울특별시 강남구 테헤란로 37<br>월~금:10am~6pm   토,일:휴무                                                              | ۶I <mark>0</mark>   |                      |     |        |     |
| 수정<br>신소 담<br>우리은행:1002-647-178432 (주)백종원<br>서울특별시 강남구 테헤란로 37<br>월~금:10am~6pm   토,일:휴무                                                             |                     |                      |     |        |     |
| 수정<br>신소 담<br>우리은행:1002-647-178432 (주)백종원<br>서울특별시 강남구 테헤란로 37<br>월~금:10am~6pm   토,일:휴무                                                             |                     |                      |     |        |     |
| 식소담<br>우리은행:1002-647-178432 (주)백종원<br>서울특별시 강남구 테헤란로 37<br>월~금:10am~6pm   토,일:휴무                                                                    |                     |                      |     | 수정     |     |
| 우리은행:1002-647-178432 (주)백종원<br>서울특별시 강남구 테헤란로 37<br>월~금:10am~6pm   토,일:휴무                                                                           |                     | 식소담                  |     |        |     |
| 서울특별시 강남구 테헤란로 37<br>윌~금:10am~6pm   토,일:휴무                                                                                                    | 우리은행:10             | 02-647-178432 (주)백종원 |     |        |     |
| 윌~금:10am~6pm   토,일:휴무                                                                                                    | 서울특별                | 시 강남구 테헤란로 37        |     |        |     |
|                                                                                                    | 윌~금:1               | 0am~6pm   토,일:휴무     |     |        |     |
|                                                                                                    |                     |                      |     |        |     |

### 공지사항 목록 및 댓글

### 대댓글

- 대댓글 수정 창 적용 (수정 할 내용 작성 후 수정 버튼 클릭 시 수정 적용)
- 2. 댓글 아이콘 클릭 시 대댓글 적용
- 3. 펜 아이콘 클릭 시 글 수정 적용
- 4. 휴지통 아이콘 클릭 시 댓글 삭제 적용
- 댓글창 에 댓글 작성 등록 및 개인 계정 사용 시 삭제 가능
- 6. 푸터(Footer) 적용

| 101          |                  |                     |         | 레시피     | ī]            |     |
|--------------|------------------|---------------------|---------|---------|---------------|-----|
| 글번호          | E                |                     |         |         |               | 21  |
| 작성지          | ł                |                     |         |         |               | bae |
| 제목           |                  |                     |         |         |               | 긴급  |
| 조회수          | :                |                     |         |         |               | 1   |
| 등록일          | l                |                     |         |         |               | 202 |
| 오늘 시         | ∦벽 3∼6/          | 시 서버?               | 점검      |         |               |     |
| = <i>0</i> 7 |                  |                     |         |         |               |     |
|              |                  |                     |         |         |               |     |
|              | baekFath<br>알겠습니 | <b>ner 202</b><br>다 | 1-03-22 | 15:07:4 | <b>10.0</b> @ | 910 |
| 알겠습니         | - 다              |                     |         |         |               |     |
|              |                  |                     |         |         |               |     |
|              |                  |                     |         |         |               |     |
|              |                  |                     |         |         |               |     |
|              |                  |                     |         |         |               |     |
|              |                  |                     |         |         |               |     |
|              |                  |                     |         |         |               |     |

|                     | 식소담                        |     | 개인정보 로그아웃 |
|---------------------|----------------------------|-----|-----------|
|                     | 자료실                        | Q&A | 공지사항      |
|                     |                            |     |           |
| ekFather            |                            |     |           |
| 급공지                 |                            |     |           |
|                     |                            |     |           |
| 21-03-22 15:05:21.0 |                            |     |           |
|                     |                            |     |           |
|                     |                            |     |           |
|                     |                            |     | 등록        |
|                     |                            | //  |           |
| 010                 |                            |     |           |
|                     |                            |     |           |
|                     |                            |     | 수정        |
|                     | 시스다                        | //  |           |
| 우리은행:10             | 02-647-178432 (주)백종원       |     |           |
| 서울특별                | <sup>물</sup> 시 강남구 테헤란로 37 |     |           |
| 윌~금:1               | 0am~6pm   토,일:휴무           |     |           |
|                     |                            |     |           |
|                     |                            |     |           |

### 공지사항 목록 및 댓글

### 대댓글

- 대댓글 수정 창 적용 (수정 할 내용 작성 후 수정 버튼 클릭 시 수정 적용)
- 2. 댓글 아이콘 클릭 시 대댓글 적용
- 3. 펜 아이콘 클릭 시 글 수정 적용
- 4. 휴지통 아이콘 클릭 시 댓글 삭제 적용
- 댓글창 에 댓글 작성 등록 및 개인 계정 사용 시 삭제 가능
- 6. 푸터(Footer) 적용

|                         |                              | 식소담:                                                   |       | 개인정보 로그아웃 |
|-------------------------|------------------------------|--------------------------------------------------------|-------|-----------|
| 10 0                    | 레시피                          | 자료실                                                    | Q&A   | 공지사항      |
| 글번호                     | 21                           |                                                        |       |           |
| 작성자                     | baekFather                   |                                                        |       |           |
| 제목                      | 긴급공지                         |                                                        |       |           |
| 조회수                     | 1                            | $\sim$                                                 | 13    |           |
| 등록일                     | 2021-03-22                   | 15:05:21.0                                             | 1/    |           |
| 오늘 새벽 3~6시 서버?          | 점검                           |                                                        | $\nu$ |           |
|                         |                              |                                                        |       | 등록        |
| baekFather 202<br>알겠습니다 | 1-03-22 15:07:40.0 🗐   🖉   🖯 |                                                        |       |           |
| 알겠습니다                   |                              |                                                        |       | 수정        |
|                         |                              | 식소담<br>우리은행:1002-647-178432 (주)백종<br>서울특별시 강남구 테헤란로 37 | 원     |           |
|                         |                              | 월~금:10am~6pm   토,일:휴무                                  |       |           |

### 공지사항 목록 및 댓글

### 게시글 수정

- 1. 목록 / 수정 / 삭제 아이콘 기능 적용
- 2. 작성자는 고정으로 출력되게 적용
- 3. 제목 작성 필요하게 설정
- 내용에서는 글꼴, 폰트 크기, 정렬 등 여러 가지 텍스트 작성 기능을 사용 가능하게 적용

|                                                        | 레시피                                | 자료실                             | Q&A | 공지사항 |
|--------------------------------------------------------|------------------------------------|---------------------------------|-----|------|
|                                                        |                                    |                                 |     |      |
| 번호                                                     | 21                                 |                                 |     |      |
| 상자                                                     | ba                                 | kFather                         |     |      |
| 목                                                      | 긴                                  | 금공지                             |     |      |
| 회수                                                     | 1                                  |                                 |     |      |
|                                                        |                                    |                                 |     |      |
| :록일<br>:늘 새벽 3~6시 서버<br>2 🖸                            | 20:                                | 1-03-22 15:05:21.0              |     |      |
| :록일<br>2늘 새벽 3~6시 서버<br>2 고                            | 1점검                                | 1-03-22 15:05:21.0              |     | 등록   |
| 동록일<br>:늘 새벽 3~6시 서버<br>기고<br>baekFather 20<br>알겠습니다   | 1점검<br>21-03-22 15:07:40.0 (중   a  | 1-03-22 15:05:21.0              |     | 등록   |
| ·록일<br>2 늘 새벽 3~6시 서버<br>2 고<br>baekFather 20<br>알겠습니다 | 1점검<br>21-03-22 15:07:40.0 (중)   4 | 1-03-22 15:05:21.0              |     | 등록   |
| :록일<br>2 늘 새벽 3~6시 서비<br>2 코<br>baekFather 20<br>알겠습니다 | 1점검<br>21-03-22 15:07:40.0 ()   4  | 1-03-22 15:05:21.0<br>기고<br>시소단 |     | 등록   |

### 공지사항 목록 및 댓글

### 게시글 수정

- 1. 목록 / 수정 / 삭제 아이콘 기능 적용
- 2. 작성자는 고정으로 출력되게 적용
- 3. 제목 작성 필요하게 설정
- 내용에서는 글꼴, 폰트 크기, 정렬 등 여러 가지 텍스트 작성 기능을 사용 가능하게 적용

|              |                                                                       | 식소담:                                                                                                    |     | 개인정보 로그아웃        |
|--------------|-----------------------------------------------------------------------|----------------------------------------------------------------------------------------------------|-----|------------------|
| 0            | 레시피                                                                   | 자료실                                                                                                    | Q&A | 공지사항             |
| 작성자          |                                                                       |                                                                                                    |     |                  |
| baekFather   |                                                                       |                                                                                                    |     |                  |
| 제목           |                                                                       |                                                                                                    |     |                  |
| 긴급공지         |                                                                       |                                                                                                    |     |                  |
| 내용           |                                                                       |                                                                                                    |     |                  |
| 글꼴 · 9pt · 개 | ▶ <u>가</u> 가 <u>귀</u> ⊻ ♥ ♥ * 가 <sup>1</sup> 가 <sub>1</sub> ) ■ 클 클 = | Ξ Σ >> 44 URL ⊗ □ Q.                                                                                                    |     | 💌 사진             |
|              |                                                                       |                                                                                                    |     |                  |
|              |                                                                       | 아래 옆역을 드래그하여 입력창 크기를 조절할 수 있습니다. 🗙                                                                                                    |     | Editor HTME TEVT |
| 수정 취소        |                                                                       | 야태 열역물 드래그하여 입력창 크기를 조절할 수 있습니다. Ⅹ<br>후 입력창 크기 조절                                                                                                    |     | Editor HTML TEXT |
| 수정 취소        |                                                                       | <u>아래 열역을 드래그하여 입력창 크기를 조절할 수 있습니다. ×</u><br>후 입력창 크기 조절                                                                                                    |     | Editor HTML TEXT |
| 수정 취소        |                                                                       | <u>야대 열역을 드대그하여 입력장 크기를 조절할 수 있습니다. ×</u><br>후 입력장 크기 조절<br>- 시 스 담                                                                                                |     | Editor HTML TEXT |
| 수정 취소        |                                                                       | 야배 열역을 드대그하여 일력장 크기를 조절할 수 있습니다. ×<br>후 일력장 크기 조절 수 및 목장 크기 조절 수 및 수 나 나 나 나 나 나 나 나 나 나 나 나 나 나 나 나 나                                                             |     | Editor HTML TEXT |
| 수정 취소        |                                                                       | •해 업역을 드레그하여 입력장 크기를 조절할 수 있습니다. ×         ● 입력장 크기 조절         ▲ 이 소 담         우리은행:1002-647-178432 (주)백종원         서울특별시 강남구 테혜란로 37                               |     | Editor HTML TEXT |
| 수정 취소        |                                                                       | 아때 옆역을 드대그하여 일력장 크기를 조절할 수 있습니다. ×         후 일력장 크기 조절         수 입 소 담         우리은행:1002-647-178432 (주)백종원         서울특별시 강남구 테헤란로 37         월~금:10am~6pm   토,일:휴무 |     | Editor HTML TEXT |
| 수정 취소        |                                                                       | 아때 옆역을 드대그하여 일력장 크기를 조절할 수 있습니다. ×         후 일력장 크기 조절         수 입 소 담         우리은행:1002-647-178432 (주)백종원         서울특별시 강남구 테헤란로 37         월~금:10am~6pm   토,일:휴무 |     | Editor HTML TEXT |
| 수정 취소        |                                                                       | 아래 열억을 드대그하여 일억장 크기를 조절할 수 있습니다. ×         후 일억장 크기 조절         시 그 다         우리은행:1002-647-178432 (주)백종원         서울특별시 강남구 테헤란로 37         월~금:10am~6pm   토,일:휴무   |     | Editor HTML TEXT |
| 수정 취소        |                                                                       | •배 열역을 드대그하여 일력장 크기를 조절할 수 있습니다. ×<br>후 일력장 크기 조절<br>시 그 다<br>우리 은행:1002-647-178432 (주)백종원<br>서울특별시 강남구 테헤란로 37<br>월~금:10am~6pm   토,일:휴무                           |     | Editor HTML TEXT |
| 수정 취소        |                                                                       | 야배 옆역을 드패그하여 일력장 크기를 조절할 수 있습니다. ×<br>후 일력장 크기 조절<br>시 그 다<br>우리 은 행:1002-647-178432 (주)백종원<br>서울특별시 강남구 테헤란로 37<br>월~금:10am~6pm   토,일:휴무                          |     | Editor HTML TEXT |

|                                                                                                    |                                                                                                    | 식소담:                                                                                              |                       | 회원 가입 로그인                                                                                                    |
|----------------------------------------------------------------------------------------------------|----------------------------------------------------------------------------------------------------|---------------------------------------------------------------------------------------------------|-----------------------|----------------------------------------------------------------------------------------------------|
| 홈 레                                                                                                    | 니피                                                                                                    | 자료실                                                                                               | Q&A                   | 공지사항                                                                                                    |
|                                                                                                    |                                                                                                    |                                                                                                   |                       |                                                                                                    |
| 글번호 작성자                                                                                                    | 제목                                                                                                    | 조회수                                                                                               | 등록일                   |                                                                                                    |
| 2 ddddd                                                                                                    | 질문입니다.                                                                                                    | 54                                                                                                | 2021-03-13 11:11:37.0 |                                                                                                    |
|                                                                                                    |                                                                                                    | < 1 >                                                                                             |                       | 업로드                                                                                                    |
| 검색조건 제목+내용 • 검색                                                                                                    | 어                                                                                                    | 검색                                                                                                |                       |                                                                                                    |
|                                                                                                    |                                                                                                    |                                                                                                   |                       |                                                                                                    |
|                                                                                                    |                                                                                                    | 시 시 다니                                                                                            |                       |                                                                                                    |
|                                                                                                    |                                                                                                    | '극 그드 뉨<br>우리은행:1002-647-178432 (주)백                                                              | 종원                    |                                                                                                    |
|                                                                                                    |                                                                                                    | 서울특별시 강남구 테헤란로 37                                                                                 | 7                     |                                                                                                    |
|                                                                                                    |                                                                                                    | 월~금:10am~6pm   토,일:휴무                                                                             |                       |                                                                                                    |
|                                                                                                    |                                                                                                    |                                                                                                   |                       |                                                                                                    |
|                                                                                                    |                                                                                                    |                                                                                                   |                       |                                                                                                    |
|                                                                                                    |                                                                                                    |                                                                                                   |                       |                                                                                                    |
|                                                                                                    |                                                                                                    |                                                                                                   |                       |                                                                                                    |
|                                                                                                    |                                                                                                    | - Anna                                                                                            |                       | Mac Moge Source                                                                                                    |
|                                                                                                    |                                                                                                    | 식소담                                                                                               |                       | 221 4085 519X                                                                                                    |
|                                                                                                    |                                                                                                    |                                                                                                   |                       |                                                                                                    |
| 홈 레시피                                                                                                    | ũ (                                                                                                    | 자료실                                                                                               | Q&A                   | 공지사항                                                                                                    |
| 제목                                                                                                    |                                                                                                    |                                                                                                   |                       |                                                                                                    |
|                                                                                                    |                                                                                                    |                                                                                                   |                       |                                                                                                    |
| 118                                                                                                    |                                                                                                    |                                                                                                   |                       |                                                                                                    |
| 18                                                                                                    |                                                                                                    |                                                                                                   |                       |                                                                                                    |
| <u>   = =</u>    0et -    <b>N</b> ⊇   <b>N</b> →  2 -   <b>2</b> - 2                                                                                                 | 1 74 (王) 3 3 1 1                                                                                             |                                                                                                   |                       | (iii) AS                                                                                                    |
| <u>   후호    60 -   제 3 / 제 4 3 - 8 - 3</u>                                                                                                    | 1 <sup>1</sup> 가, (王) 등 등 등 등                                                                                |                                                                                                   |                       | in AN                                                                                                    |
| [[章월 - · ][60 - · ]제 2 / 제 4 전 - 12 · 3                                                                                                    | 1 <sup>1</sup> 7.1, (1) (1) (1) (1) (1) (1) (1) (1) (1) (1)                                                  | 3 1949 27/25                                                                                      |                       | et AS<br>Editor Mile, 1021                                                                                                    |
| <b>= =</b>    <b>5</b> 0 -    <b>N</b> ≥ / N ≥ - 12 - 5                                                                                                    | ¥'74, <b>(16)</b> 16 38 38 31                                                                                | 8 1948 27 152                                                                                     |                       | Edhar Mill, TEXT                                                                                                    |
| [후발 ··][학 ··] 제 2 개 과 2 · 또· ?                                                                                                    | <u>v'n, () () () () () () () () () () () () () </u>                                                          | 8 1948 27/25                                                                                      |                       | Edur Hos TOT                                                                                                    |
| <u>  후호 · · [ 원 · · ] 체 2 개 국 2 · 오</u> · :<br>제장                                                                                                    | <u>v' 7, () () () () () () () () () () () () () </u>                                                         | s 1949-27/52                                                                                      |                       | et AN                                                                                                    |
| <u>[ 후호 · · ] 학 · · ] 최 고 · 오 · :</u><br>제장                                                                                                    | <u>1<sup>2</sup> 71, [10] 10 31 31 31 31</u>                                                                 | 3 1 10 (a) (a) (b) (b) (b) (a) (a) (b) (b) (b) (b) (b) (b) (b) (b) (b) (b                         |                       | et AN                                                                                                    |
| [[===](₩ →] 제 2 개 구 2 + 2 + 2<br>제장                                                                                                    | ☆入(圏) 等 項 目 /                                                                                                | 2 1 14 <u>0</u> 21 12 <u>1</u>                                                                    |                       | edur whe that                                                                                                    |
| [[ 음법 ··· ] 원 ··· ] 제 2 개 과 2 · 알 · ?                                                                                                    | ジス (圏) 等 著 単                                                                                                 | : 24월 27 도착<br>신소 등 :                                                                             |                       | 2dbr 100 100                                                                                                    |
| <u>। हेई ाधि ा ये जे ने 2 र छेर</u><br>युख                                                                                                    | ジ入 (圏) 年 年 申<br>                                                                                             | * 1 4 4 4 5 4 5 4 5 4 5 4 5 4 5 4 5 5 4 5 5 4 5 5 4 5 5 4 5 5 5 5 5 5 5 5 5 5 5 5 5 5 5 5 5 5 5 5 | 084                   | 24/2 KN, 10/7       24/2     KN, 10/7       7000 K     8.30%                                                                                                    |
| <u>- 1 원 - 1 원 - 7 권 가 권 - 오</u> - 2<br>지장<br>문 양시미                                                                                                    | 2                                                                                                    | 3 = = = = = = = = = = = = = = = = = = =                                                           | Q&A                   | 전성/2         전체         전값 1         전값 1         1         1         1         1         1         1         1         1         1         1         1         1         1         1         1         1         1         1         1         1         1         1         1         1         1         1         1         1         1         1         1         1         1         1         1         1         1         1         1         1         1         1         1         1         1         1         1         1         1         1         1         1         1         1         1         1         1         1         1         1         1         1         1         1         1         1         1         1         1         1         1         1         1         1         1         1         1         1         1         1         1         1         1         1         1         1         1         1         1         1         1         1         1         1         1         1         1         1         1         1         1         1         < |
| <u>  음법 -   1 2 개 구 2 - 2 - 2</u><br>                                                                                                    | 2<br>ddddd                                                                                                   | * 1 4 4 4 5 4 5 4 5 4 5 4 5 4 5 4 5 4 5 4                                                         | 084                   | हत्र सा         101           70010                                                                                                    |
| (11 · · · · · · · · · · · · · · · · · ·                                                                                                    | 2<br>ddddd<br>평문입니다.                                                                                         | : 1483 27/122<br>: 1483 27/122<br>                                                                | 084                   | हेर्डाय         संग्रं,         संग्रं,         संग्रं,           7100 छ.         इ.210 क.                                                                                                    |
| [11] 11 · · · · · · · · · · · · · · · · ·                                                                                                    | 2<br>4dddd<br>원문입니다.<br>126                                                                                  | 3 1 8 ( u ) (u ) (u ) (u ) (u ) (u ) (u ) (                                                       | O&A                   | 전세/ 전기           전세/ 전기           전세/ 전기           전세/ 전기           전세/ 전기                                                                                                    |
| 비행         계 2 개 수 2 · 2· ·           지장         ····································                                                                                 | 2<br>ddddd<br>월만입니다.<br>126<br>2021-03-13 11:11                                                              | 8 1948교기(11호<br>8 1948)교기(11호<br>신소문):<br>자료실                                                     | Q&A                   | 전체/ 전체           전체/ 전체           전체/ 전체           경지사망                                                                                                    |
| 비행         계 2 개 구 2 · 2 · 2           지강         ····································                                                                                | 2<br>4dddd<br>월란 입니다.<br>126<br>2021-03-13 111                                                               | 3 10월27/11일<br>3 10월27/11일<br>                                                                    | Q&A                   | 전세/         전체         전체         전체           284/w         프리아운                                                                                                    |
| 비행         계 2 개 가 2 · 2 · 2           지경         ····································                                                                                | 2<br>4dddd<br>월 안 나다,<br>126<br>2021-03-13 111                                                               | 3 10월27/11일<br>3 10월27/11일<br>                                                                    | Q&A                   | हत्यक         स्वा           2010         साथ,         101                                                                                                    |
| 비학         계 2 개 수 2 · 2 · 2           지강         지상           확인의         지(1)           적상자         지(1)           지역         · · · · · · · · · · · · · · · · · · · | 2<br>4dddd<br>월 앞 입니다.<br>126<br>2021-03-13 111                                                              | 3 10월27/11일<br>3 10월27/11일<br>4 12월<br>지료실                                                        | Q&A                   | देशेप         सेत्रे         सेत्रे           २२१४         स्राज्य         स्राज्य                                                                                                    |
| 후발         · · · · · · · · · · · · · · · · · · ·                                                                                                    | 2<br>4dddd<br>월문 입니다.<br>126<br>2021-03-13 111                                                               | 3 10월27/11일<br>3 10월27/11일<br>신소문:<br>자료실                                                         | Q&A                   | हत्य         संग         संग                                                                                                    |
| 후발         · · · · · · · · · · · · · · · · · · ·                                                                                                    | 2<br>ddddd<br>월문 입니다.<br>125<br>2021-03-13 111                                                               | 3 10월27/11일<br>3 10월27/11일<br>신소문:<br>자료실                                                         | Q&A                   | हिर्दाण     संग्रे     संग्रे       गिर्दाण्ड     ड्राउन्ड्र       छारा     ड्राउन्ड्र       छारा     ड्राउन्ड्र                                                                                                    |
| 호텔 · · · · · · · · · · · · · · · · · · ·                                                                                                    | 2<br>ddddd<br>월월 입니다,<br>126<br>2021-03-13 1111                                                              | 3 10년27/152<br>3 10년27/152<br>                                                                    | Q&A                   | हिर्दाण         संग्र,         संग्र,           7800000         इ                                                                                                    |
| 호텔 · · · · · · · · · · · · · · · · · · ·                                                                                                    | 2<br>ddddd<br>월월 입니다,<br>125<br>2021-03-13 1111                                                              | 3 10년27/152<br>3 10년27/152<br>                                                                    | Q&A                   | हिंडी का     100                                                                                                    |
| 후발         · · · · · · · · · · · · · · · · · · ·                                                                                                    | 2<br>ddddd<br>22<br>ddddd<br>22<br>22<br>126<br>2021-03-13 1111<br>126<br>2021-03-13 1111<br>2021-03-13 1111 | : 10박2기/1박<br>(비) (비) (비) (비) (비) (비) (비) (비) (비) (비)                                             | 064                   | देशा     संग       २२१२     संग     संग       २२१२     २२१२     २२१२       २२१२     २२१२     २२१२       २२१२     २२१२     २२१२       २२१२     २२१२     २२१२       २२१२     २२१२     २२१२       २२१२     २२१२     २२१२       २२१२     २२१२     २२१२       २२१२     २२१२     २२१२                                                                                                    |
|                                                                                                    | 2<br>ddddd<br>월월 입니다.<br>126<br>2021-03-13 1111                                                              | : 10박27/12<br>: 10박27/12<br>신소금:<br>지료성                                                           |                       | हिंग्रे     सिंग्रे       गिरावाध     ब्रायान्त्र       ग्रीरावाध     ब्रायान्त्र       ग्रीरावाध     ब्रायान्त्र                                                               |
| 호텔 • (정) • (정) 전 정 수 값 • 값 • 값 • 값 • 값 • 값 • 값 • 값 • 값 • 값                                                                                                    | 2         4dddd           4ddddd         8 월 월 입니다.           126         2021-03-13 1111                    | 3 10%27/15%<br>3 10%27/15%<br>지료성<br>11370<br>1370                                                | Q&A                   | सेंग्रे       24/2       सेंग्रे       सेंग्रे       सेंग्रे       सेंग्रे       सेंग्रे       सेंग्रे       सेंग्रे       सेंग्रे       सेंग्रे       सेंग्रे       सेंग्रे       सेंग्रे                                                                                                    |

| 홉 레시피                                                                                                    |                                                                                                    | 자료실                                                                                                    | Q&A                                                                                          |                                      |
|----------------------------------------------------------------------------------------------------|----------------------------------------------------------------------------------------------------|----------------------------------------------------------------------------------------------------|----------------------------------------------------------------------------------------------|--------------------------------------|
| 1 개의 자료가 검색 되었습니다.                                                                                                    |                                                                                                    |                                                                                                    |                                                                                              |                                      |
| 글번호 작성자<br>2 ddddd                                                                                                    | 제목<br>질문입니다.                                                                                                    | 조회수<br>62                                                                                                    | 등록일<br>2021-03-13 11:11:37.0                                                                 |                                      |
|                                                                                                    |                                                                                                    | < 1 >                                                                                                    |                                                                                              | <u>ସ</u>                             |
| 검색조건 제목+내용 • 질문입니                                                                                                    | Cł.                                                                                                    | 검색                                                                                                    |                                                                                              |                                      |
|                                                                                                    |                                                                                                    |                                                                                                    |                                                                                              |                                      |
|                                                                                                    |                                                                                                    | 식 소 담<br>우리은행:1002-647-178432 (주)백종                                                                            | 8                                                                                            |                                      |
|                                                                                                    |                                                                                                    | 서울특별시 강남구 테헤란로 37                                                                                              |                                                                                              |                                      |
|                                                                                                    |                                                                                                    | 월~금:10am~6pm   토,일:휴무                                                                                          |                                                                                              |                                      |
|                                                                                                    |                                                                                                    |                                                                                                    |                                                                                              |                                      |
|                                                                                                    |                                                                                                    |                                                                                                    |                                                                                              |                                      |
|                                                                                                    |                                                                                                    | 식소담                                                                                                    |                                                                                              | 개연정보 로그                              |
| 용 레시피                                                                                                    |                                                                                                    | 자료실                                                                                                    | Q&A                                                                                          | 공지                                   |
| 작성자<br>ddddd                                                                                                    |                                                                                                    |                                                                                                    |                                                                                              |                                      |
| 지목                                                                                                    |                                                                                                    |                                                                                                    |                                                                                              |                                      |
| 질문입니다.                                                                                                    |                                                                                                    |                                                                                                    |                                                                                              |                                      |
|                                                                                                    |                                                                                                    | · 1010 프카프트                                                                                                    | Editor (10%)                                                                                 | 107                                  |
| 98 <mark>82</mark>                                                                                                    |                                                                                                    | * 1009 20 25<br>식 소 담<br>우리은형:1002 647-176432 (주)백종                                                            | ( totas ( 1970) ) )<br>21                                                                    | 07                                   |
| 48 <mark>82</mark>                                                                                                    |                                                                                                    | 식소당<br>우리은분1002.647.178432(주)여중<br>서운독열시 강남구 택예원도 37<br>필-군:10am-6pm] 토원휴무                                     | 1 + + +                                                                                      | 407                                  |
| <b>◆3</b>                                                                                                    |                                                                                                    | 식소당<br>우리은분:102:647-178432(주)여동<br>사용국별시 강남구 태예란포 37<br>필-군:10am-6pm] 토왕유주                                     | 2                                                                                            | 0.7                                  |
| <b>◆3</b>                                                                                                    |                                                                                                    | 식 소담<br>우리은원:1002 647-178432 (주)여동<br>서울특별시 강남구 대학원도 37<br>월-군:10am-6pm   토양휴무<br>실소담:                         | 2                                                                                            | 201<br>2010 ( 200)                   |
| 43 れよ                                                                                                    |                                                                                                    | · * * * * * * * * * * * * * * * * * * *                                                                        | 28<br>29<br>00A                                                                              |                                      |
| <b>今初 內立</b><br>종 려시피<br><b>글반호</b>                                                                                                    | 2                                                                                                    | · * * * * * * * * * * * * * * * * * * *                                                                        | 284 - 2955 - 1<br>295<br>29                                                                  | (गर इ. व.<br>हराय:<br>हराय:          |
| ▲ 2 전···································                                                                                                    | 2<br>dddd                                                                                                    | · * * * * * * * * * * * * * * * * * * *                                                                        | 08A                                                                                          |                                      |
| 우정         왕소           종         려시파           물반초                                                                                                    | 2<br>성성성d<br>정문입니다.<br>126                                                                                                    | · * * * * * * * * * * * * * * * * * * *                                                                        | 00A                                                                                          |                                      |
| 주성         주수           중         관심제           결산호                                                                                                    | 2           3           4           4           4           4           4           4           4           4           4           4           4           4           4           4           4           4           4           4           4           4           4           4           4           4           4           4           4           4           4           4           4           4           4           4           4           4           4           4           4           4           4           4           4           4           4           4           4           4           4           4           4           4                                                                                       | * * * * * * * * * * * * * * * * * * *                                                                          | 28<br>29<br>08A                                                                              | নে                                   |
| 주진         주소           종         관시파           물방호         관시파           국제적         ····································                                                                                                    | 2           dddd           물문입니다.           126           2021-03-13 1                                                                                                    | * * * * * * * * * * * * * * * * * * *                                                                          | 22<br>23<br>24<br>20<br>20<br>20<br>20<br>20<br>20<br>20<br>20<br>20<br>20<br>20<br>20<br>20 |                                      |
| ★3         84           ▲         -           ▲         -           ▲         -           ▲         -           ▲         -           ▲         -           ▲         -           ▲         -           주문의         -           주문의         -           주문의         -           주문의         -           주문의         -           주문의         -           주문의         -           주문의         -                                                                                                    | 2           여성성           동문입니다.           126           2021-03-13 1                                                                                                    | · * *****<br>신스답<br>우리은북:1002 447 178432 (주)예종<br>서운드릴시 강남구 대해안도 37<br>필-금:10am-6pm] 토 양유무<br>신소다.<br>자료실      | 2004<br>2004                                                                                 | जिल्लीहर्ष <u>व्</u> राप्त<br>क्रियम |
| 주실         주소           종         관사미           생번호                                                                                                    | 2           3           4           4           4           5           4           5           4           5           4           5           4           5           4           5           4           5           4           5           4           5           4           5           4           5           4           5           4           5           4           5           4           5           4           5           4           5           4           5           4           5           4           4           4           4           4           4           4           4           4           4           4           4                                                                                       | * * * * * * * * * * * * * * * * * * *                                                                          |                                                                                              |                                      |
| ♦2 ♦2 ♦2 ♦2 ♦2 ♦2 ♦2 ₽ ₩2 ₽ ₩2 ₽ <                                                                                                    | 2         4         4         4         5         4         2         2         2         2         2         2         2         2         2         2         2         2         2         2         2         2         2         2         2         2         2         2         2         2         2         2         2         3         3         3         3         3         3         3         3         3         3         3         3         3         3         3         3         3         3         3         3         3         3         3 <t< td=""><td>· * ******<br/>신소답<br/>우리운현:1002-647-179432(7)백종<br/>서울도열시 강남구 대해전로 37<br/>필-군:10am-6pm ] 토 양휴무<br/>지료실<br/>11:11370</td><td>Q&amp;A</td><td>ा<br/></td></t<> | · * ******<br>신소답<br>우리운현:1002-647-179432(7)백종<br>서울도열시 강남구 대해전로 37<br>필-군:10am-6pm ] 토 양휴무<br>지료실<br>11:11370 | Q&A                                                                                          | ा<br>                                |
| 주정         114           동         관사패           양반호         관사패           양반호                                                                                                    | 2       ddddd       28201-0131       126       2021-03-131                                                                                                    | * * * * * * * * * * * * * * * * * * *                                                                          |                                                                                              | 27.141<br>27.2924 E-10:<br>27.141    |
| 중         중           금         러시피           금         러시피           금         국시피           금         국시피           국방 또         국지·미           학생 또         국지·미           학생 또         국지·미           학생 또         국지·미           학생 또         국지·미           학왕 산 양 안 하나요??         전           6404 2021-03-13 11323.5.0 @         일반입니다. 10시-18시11           양당 빛니다. 10시-18시11         당 당 빛니다. 10시-18시11                                                                                                    | 2           dddd           월문입니다.           126           2021-03-13 1                                                                                                    | · • • • • • • • • • • • • • • • • • • •                                                                        |                                                                                              |                                      |
| ★3         84           ▲         ○           ● 번호         ○           ● 번호         ●           ● ●         ●           ●         ●           ●         ●           ●         ●           ●         ●           ●         ●           ●         ●           ●         ●           ●         ●           ●         ●           ●         ●           ●         ●           ●         ●           ●         ●           ●         ●           ●         ●           ●         ●           ●         ● <td>2           3           3           3           2           3           2           2           3           2           2           2           2           2           2           2           2           2           2           2           2           2           2           2           2           2           2           2           2           2           2           2           2           2           2           2           2           2           2           2           2           2           2           2           2           2           2           2           2           2           2           2           2           2</td> <td>* ***********************************</td> <td></td> <td></td> | 2           3           3           3           2           3           2           2           3           2           2           2           2           2           2           2           2           2           2           2           2           2           2           2           2           2           2           2           2           2           2           2           2           2           2           2           2           2           2           2           2           2           2           2           2           2           2           2           2           2           2           2           2           2                                                                                       | * ***********************************                                                                          |                                                                                              |                                      |

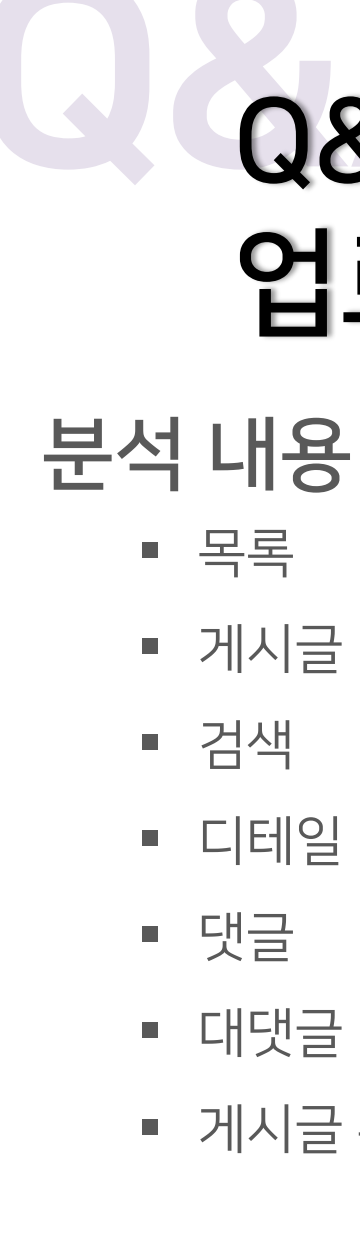

### Q&A 페이지 업로드 및 글 수정

- 게시글 업로드
- 디테일
- 댓글
- 대댓글
- 게시글 수정

|         |         |          | 식소담                     |                       | 회원 가입 로그인 |   |
|---------|---------|----------|-------------------------|-----------------------|-----------|---|
| Ž       |         | 레시피      | 자료실                     | Q&A                   | 공지사항      |   |
| 글번호     | 작성자     | 제목       | 조회수                     | 등록일                   |           | 기 |
| 2       | ddddd   | 질문입니다.   | 54                      | 2021-03-13 11:11:37.0 |           |   |
|         |         |          | < 1 >                   |                       | 업로드       |   |
| 검색조건 제목 | +내용 후 검 | [색어      | 검색                      |                       |           |   |
|         |         |          |                         |                       |           |   |
|         |         |          |                         |                       |           |   |
|         |         |          | 식소담                     |                       |           |   |
|         |         | <u>-</u> | 우리은행:1002-647-178432 (주 | )백종원                  |           |   |
|         |         |          | 서울특별시 강남구 테헤란           | 로 37                  |           |   |
|         |         |          | 윌~금:10am~6pm   토,일:     | ġ₽                    |           |   |
|         |         |          |                         |                       |           |   |

### Q&A 페이지 업로드 및 글 수정

#### 글 업로드

업로드 버튼 클릭 시 업로드 디테일로 이동

제목 작성 필요하게 설정

내용에서는 글꼴, 폰트 크기, 정렬 등 여러 가지

텍스트 작성 기능을 사용 가능하게 적용

저장 버튼 클릭 시 업로드 되게 설정 및 적용

|                  |                                       |                   | 엘리  | 로드 개인정보 로그아웃    | Q               |
|------------------|---------------------------------------|-------------------|-----|-----------------|-----------------|
| 홈<br>제목          | 레시피                                   | 자료실               | Q&A | 공지사항            | <b>게시</b><br>1. |
| 내용<br>클플 · 9pt · | <u>계 건 개 귀 건 ' 말 ' 가</u> 가, 통 등 등 등 등 | I » 44 m. * 🗖 9.  |     | 에 사진            | 2.<br>3.        |
|                  |                                       | ± sin(4: ¬¬) = 7( |     | Editor HTM TEVT |                 |
| 저장               |                                       | : 김역왕 교기 조설       |     |                 |                 |

### Q&A 페이지 업로드 및 글 수정

#### 글업로드

업로드 버튼 클릭 시 업로드 디테일로 이동

제목 작성 필요하게 설정

내용에서는 글꼴, 폰트 크기, 정렬 등 여러 가지

텍스트 작성 기능을 사용 가능하게 적용

저장 버튼 클릭 시 업로드 되게 설정 및 적용

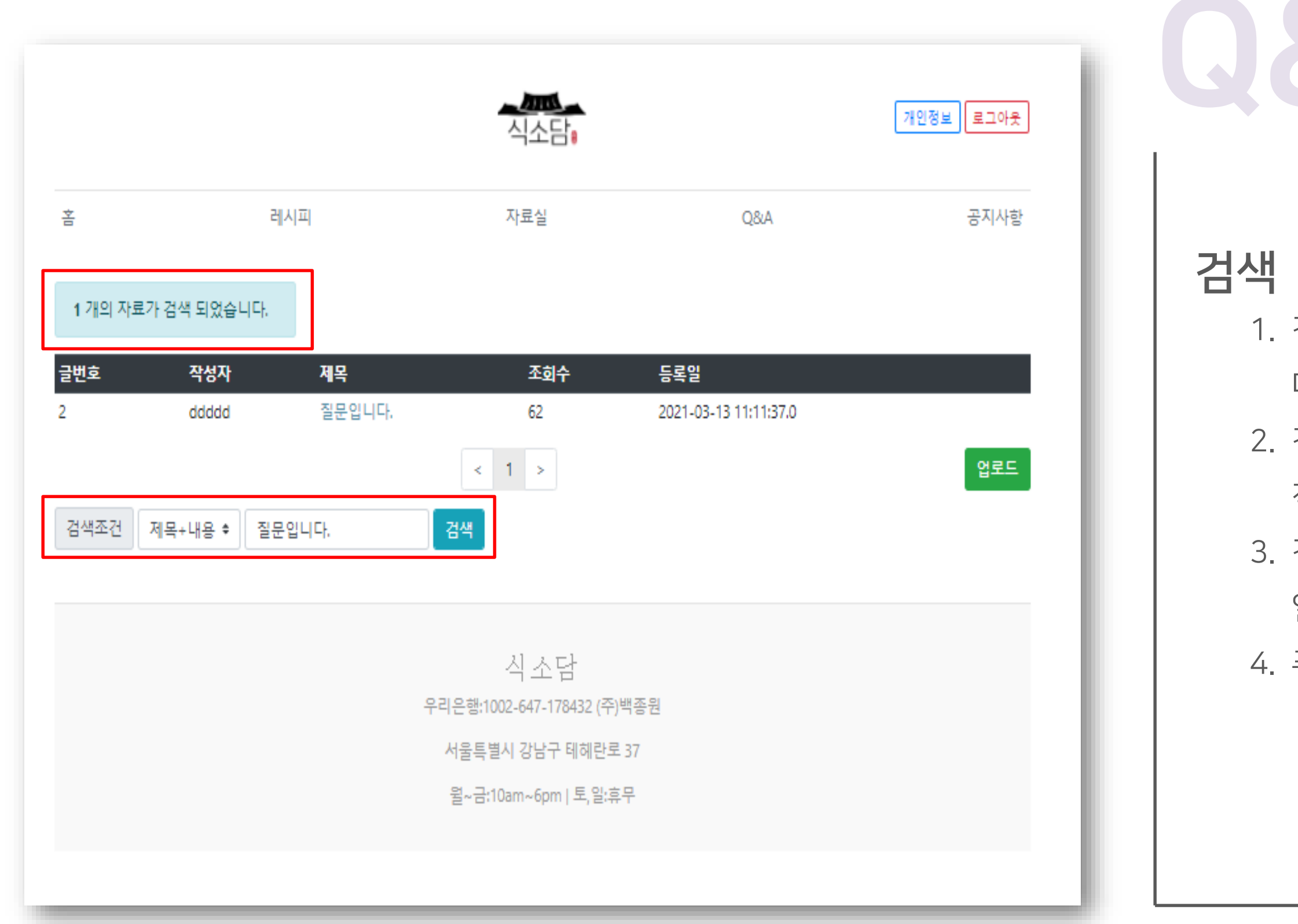

### Q&A 페이지 업로드 및 글 수정

1. 검색 조건을 적용 (제목+파일명, 제목, 파일명 등)

다양한 조건으로 검색 가능하게 적용

2. 검색 창에 작성한 내용을 최신순으로 검색하게

적용

3. 검색 완료 시 상단에 몇 개의 자료가 검색 되었는지

알림 창으로 알려주게 적용

|                |                            | 식소담                                   |     | 개인정보 로그아웃 |    |
|----------------|----------------------------|---------------------------------------|-----|-----------|----|
| 2              | 레시피                        | 자료실                                   | Q&A | 공지사항      | 1  |
| 글번호            | 2                          |                                       |     |           |    |
| 학성자            | ddddd                      |                                       |     |           | 댓글 |
| 목              | 질문입니                       | 니다.                                   |     |           | 1  |
| 트회수            | 126                        |                                       |     |           |    |
| 등록일            | 2021-03                    | -13 11:11:37.0                        |     |           |    |
| 말에는 상담안하니      | f8;?                       |                                       |     |           | 2  |
| / <del>0</del> |                            |                                       |     |           |    |
|                |                            |                                       |     | 등록        | 3  |
| S ddddd 2021-0 | 03-13 11:32:35.0 @   ∥   ∏ |                                       |     |           | 4  |
| 상담합니다. 1       | o시~18시!!                   |                                       |     |           |    |
| 예된 댓글 입니다.     |                            |                                       |     |           |    |
|                |                            | دا د <del>۱</del> ۰                   |     |           | 5  |
|                |                            | 주막 소드 넘<br>우리은행:1002-647-178432 (주)백종 | 원   |           |    |
|                |                            | 서울특별시 강남구 테헤란로 37                     |     |           |    |
|                |                            | 월~금:10am~6pm   토,일:휴무                 |     |           |    |
|                |                            |                                       |     |           |    |

### Q&A 페이지 업로드 및 글 수정

댓글 창 적용 (내용 작성 후 등록 버튼 클릭 시

댓글 적용)

뗀 모양 아이콘 클릭 시 댓글 수정 가능하게

적용

휴지통 모양 아이콘 클릭 시 삭제 기능 적용

목록 모양 아이콘 클릭 시 목록으로 이동하게

적용

## 질문 시간

### Project Q&A Time

### 03 질문 시간 – Project Q&A Time

## END 질문 있으신가요?

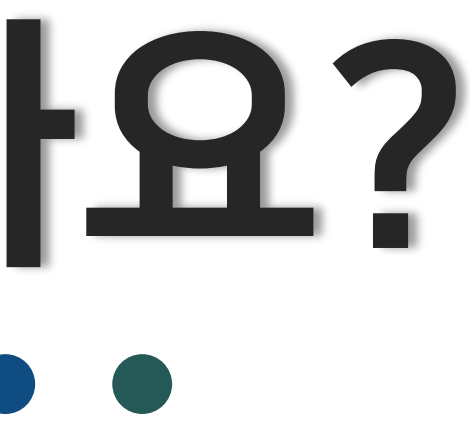

### 03 질문 시간 – Project Q&A Time

## END 감사합니다!

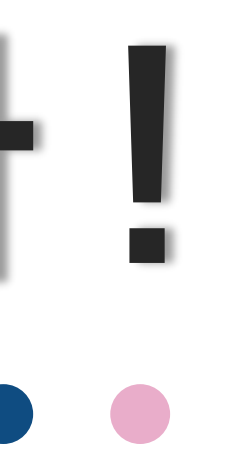